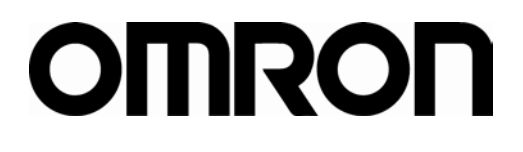

# NB系列 可编程终端 安装手册

Cat.No. V107-CN5-08

#### © OMRON, 2012

版权所有,事先未经欧姆龙公司书面许可,本手册中的任何部分不可用任何形式,或用任何方法,机械的、电子的、照 相、录制或其他方式进行复制、存入检索系统或传送。

关于使用这里所包含的资料不负专利责任。然而,因为欧姆龙公司不断努力改进其高质量的产品,所以本手册中所含有 的资料可随时改变而不另行通知。在编写本手册时,注意了一切可能的注意事项,对于仍然可能出现的错误或遗漏欧姆 龙公司将不承担责任,对于使用本手册中所包含的资料导致的损害也将不承担任何责任。

#### - 商标 -

- Sysmac是欧姆龙公司在日本及其它国家或地区的欧姆龙工业自动化产品的商标或注册商标。
- Windows、Windows 98、Windows XP、Windows Vista、Windows 7和Excel是微软公司在美国及其他 国家或地区的注册商标。
- EtherCAT®是德国倍福自动化有限公司(Beckhoff Automation GmbH)授权的注册商标和专利技术。
- ODVA、CIP、CompoNet、DeviceNet和EtherNet/IP是ODVA.的商标。
- SD标识是SD-3C、LLC的商标。 522

此文档中的其他公司名称和产品名称均为各自所属公司的商标或注册商标。

## 介绍

承蒙您惠购可编程终端NB系列, 谨致谢意! NB系列是指在FA生产现场等地所产生的各种信息的可编程终端(PT)。请在充分理解可编程终端的功能和 性能等的基础上正确使用。

#### ● 针对的读者

本手册以下述人员为对象而编写。

具备电气知识(电气工程师或具备同等知识),且

- 负责引进 FA 设备的人员;
- 设计 FA 系统的人员;
- 安装、连接 FA 设备的人员;
- 管理 FA 生产现场的人员。
- 一般注意事项
  - 用户必须根据操作使用手册中所描述的性能说明进行操作。
  - 切勿在会对人员带来危险或对设备造成严重损坏的地方使用 PT 触摸开关输入功能或在紧急开关应用 处使用 PT 触摸开关输入功能。
  - 在本手册未规定的情况下使用产品之前或将产品用于核电控制系统、铁路系统、航空系统、汽车、燃烧系统、医疗器械、娱乐设施、安全设备和其它系统、机器和设备(一旦使用不当会对人员和设备造成严重伤亡或损坏)之前,请向欧姆龙代表垂询。
  - 确保产品的额定参数和性能特性完全能够满足系统和机器设备要求。同时,系统和机器设备具有双安 全机构。
  - 本手册提供有关 NB 系列 PT 连接安装的信息。在使用 PT 之前请仔细阅读本手册并随身携带本手册以 便安装操作运行期间可以随时翻阅。

## NB 系列手册

● 下方的列表为NB系列各手册章节的说明,请按照需要参考各手册的适当章节。

| NB系列 NB-Designer 用户手册 (Cat. No. V106) |                               |  |  |  |
|---------------------------------------|-------------------------------|--|--|--|
| 第1章 简介                                | 对NB系列的功能、特长、连接的种类、通信方法等进行     |  |  |  |
|                                       | 了简要说明                         |  |  |  |
| 第2章 NB-Designer的安装与启动                 | 对 NB-Designer 软件的安装和启动等方法进行说明 |  |  |  |
| 第3章 NB-Designer的功能                    | 对NB-Designer的功能进行说明           |  |  |  |
| 第4章 NBManager的功能                      | 将对NBManager管理配置工具进行说明         |  |  |  |
| 第5章 维护和异常处理方法                         | 对防止异常发生的维护和检查方法及NB主体发生异常时     |  |  |  |
|                                       | 的处理方法进行了说明                    |  |  |  |
| 第6章 NB系列NB□□-TW01B新增功能说明              | 对NB□□-TW01B新增功能进行说明           |  |  |  |
| 第7章 Pictbridge 打印                     | 对Pictbridge打印功能进行说明           |  |  |  |
| 附录                                    | 对NB系列、通信单元、可连接的欧姆龙的PLC型号及支持   |  |  |  |
|                                       | 其寄存器列表和NB-designer功能等信息进行列表说明 |  |  |  |
| NB系列 安装手册(Cat. No. V107) (本手册)        |                               |  |  |  |
| 第 1 章 各部分的名称和功能                       | 对NB主体各部分的名称和功能进行了说明           |  |  |  |
| 第 2 章 NB主体的安装和外围设备的连接                 | 对NB主体的安装方法和外围设备的连接方法进行了说明     |  |  |  |
| 第 3 章 系统设置模式                          | 对系统设置模式进行说明                   |  |  |  |
| 第4章 触控校正模式                            | 对触控校正模式进行说明                   |  |  |  |
| 附录                                    | 对NB系列、通信单元, 可连接的欧姆龙的PLC型号和    |  |  |  |
|                                       | NB-designer功能等信息进行列表说明        |  |  |  |
| NB系列 通信连接手册(Cat. No. V108)            |                               |  |  |  |
| 第 1 章 NB系列支持的所有PLC的列表                 | 描述了NB主体支持的所有PLC的列表信息          |  |  |  |
| 第 2 章 与西门子的PLC连接                      | 描述了与西门子的PLC连接说明               |  |  |  |
| 第 3 章 与三菱的PLC连接                       | 描述了与三菱的PLC连接说明                |  |  |  |
| 第 4 章 与施耐德的PLC连接                      | 描述了与施耐德的PLC连接说明               |  |  |  |
| 第 5 章 Modbus连接                        | 描述了Modbus协议的连接说明              |  |  |  |
| 第 6 章 与台达的PLC连接                       | 描述了与台达的PLC连接说明                |  |  |  |
| 第7章与LG的PLC连接                          | 描述了与LG的PLC连接说明                |  |  |  |
| 第 8 章 与松下的PLC连接                       | 描述了与松下的PLC连接说明                |  |  |  |
| 第9章 与AB的PLC连接                         | 描述了与AB的PLC连接说明                |  |  |  |
| 第 10 章 与GE的PLC连接                      | 描述了与GE的PLC连接说明                |  |  |  |
| NB 系列 入门手册(Cat. No. V109)             |                               |  |  |  |
| 第1章 NB概述                              | 列表说明了 NB 系列主要参数及对 NB 主体各部分的名称 |  |  |  |
|                                       | 和功能进行了说明                      |  |  |  |
| 第2章 设计系统                              | 介绍手册内容和以 NB7W 为例介绍系统的运行步骤     |  |  |  |
| 第3章 安装和布线                             | 说明了 NB 的安装环境,并说明了如何将 NB 安装到控制 |  |  |  |
|                                       | 面板上及布线方法                      |  |  |  |
| 第4章 创建画面                              | 对使用 NB-designer 创建示范工程的方法进行说明 |  |  |  |
| 第5章 运行                                | 说明了如何在主设备侧开始运行,然后准备将画面数据      |  |  |  |
|                                       | 传送至 NB7W                      |  |  |  |
| 第6章 维护保养和故障排除                         | 描述了防止错误发生的维护和检验方法以及当出现错误      |  |  |  |
|                                       | 时所采取的故障排除措施                   |  |  |  |

 警告 如不仔细阅读并充分理解本手册的内容,将会导致人员伤亡及产品受损或产品失效。 请仔细阅读每一章节内容并在进行程序或操作之前充分理解其内容与其它相关章节内容。

## 术语及直观帮助

本手册中使用的术语的含义如下所示。

● 关于术语

| NB 主体       | 表示欧姆龙生产的 NB 系列可编程终端主体。                                            |
|-------------|-------------------------------------------------------------------|
| NB 系列       | 表示欧姆龙生产的可编程终端 NB□□型系列的名称。                                         |
|             | 本手册中,除特别注明外,均以 NB□□系列为说明对象。                                       |
| PLC         | 表示可编程控制器。                                                         |
| CP 系列       | 表示下列欧姆龙生产的 PLC 相关产品系列的名称。                                         |
|             | CP1H、CP1L、CP1E                                                    |
| CS/CJ 系列    | 表示下列欧姆龙生产的 PLC 相关产品系列的名称。                                         |
|             | CS1G、CS1H、CS1G-H、CS1H-H、CJ1G、CJ1M、CJ2M、CJ2H                       |
| NJ 系列       | 表示欧姆龙生产的 SYSMAC NJ 系列的 PLC: NJ501、NJ301。                          |
| C 系列        | 表示下列欧姆龙生产的 PLC 相关产品系列的名称。                                         |
|             | C200HX (-Z), C200HG (-Z), C200HE (-Z), CQM1, CQM1H, CPM1A, CPM2A, |
|             | CPM2C                                                             |
| 串行通信单元      | 表示欧姆龙生产的 SYSMAC CS/CJ 系列的串行通信单元。                                  |
| 串行通信板       | 表示欧姆龙生产的 SYSMAC CS/CJ 系列以及 CQM1H 的串行通信板。                          |
| 通信板         | 表示欧姆龙生产的 C200HX/HG/HE(-Z)通信板。                                     |
| CPU 单元      | 表示欧姆龙生产的 CP 系列、CS/CJ 系列、SYSMAC C 系列的 CPU 单元。                      |
| NB-Designer | 表示欧姆龙生产的支持 NB 系列的工具软件 NB-Designer。                                |
| 主机          | 表示控制 NB 系列的 PLC 等控制设备的总称。                                         |
| РТ          | 表示欧姆龙生产的可编程终端主体。                                                  |
| HMI         | 表示欧姆龙生产的可编程终端主体。                                                  |

● 直观帮助

以下标题出现在手册的左栏以帮助您迅速找到相关不同类型的信息。

| 安全要点   | 表示为安全使用产品而应实施或回避的事项。                           |  |  |  |  |
|--------|------------------------------------------------|--|--|--|--|
| 使用注意事项 | 表示为防止产品不能运行、出现误动作或者对性能和功能产生不良影响而应<br>实施或回避的事项。 |  |  |  |  |

注 表示有关产品有效便捷操作的一些信息。

参考 表示用户感兴趣的相关主题的一些补充信息。

1、2、3...1. 表示一组分类清单一览表;例如,程序、检查一览表等。

CS1G-CPU□□-VI 框起来的型号表示不同的特性。例如,

"CS1G-CPU□□-EV1"表示以下型号: CS1G-CPU42-EV1, CS1G-CPU43-EV1,

CS1G-CPU44-EV1和CS1G-CPU45-EV1。

## 目录

| 介绍                    | 2  |
|-----------------------|----|
| NB 系列手册               | 3  |
| 术语及直观帮助               | 4  |
| 目录                    | 5  |
| 阅读并理解本手册              | 8  |
| 安全注意事项 1              | 11 |
| 安全要点                  | 13 |
| 使用注意事项 1              | 15 |
| 关于符合 EC 指令 1          | 16 |
| 相关手册 1                | 17 |
| 第1章 各部分的名称和功能         | 18 |
| 1-1 各部分的名称            | 19 |
| 1-2 各部分的规格            | 23 |
| 第2章 NB 主体的安装和外围设备的连接2 | 27 |
| 2-1 NB 主体的安装          | 28 |
| 2-1-1 安装环境            | 28 |
| 2−1−2 安装到操作面板上 2      | 29 |
| 2−1−3 电源的连接           | 31 |
| 2-1-4 接地线的配线          | 32 |
| 2-2 NB 系列的启动          | 33 |
| 2−3 NB 系列与 PC 的连接     | 34 |
| 2−3−1 通过 RS−2320 进行连接 | 34 |
| 2−3−2 通过 USB 进行连接     | 34 |
| 2-3-3 通过以太网连接         | 35 |
| 2-4 串口通信连接            | 36 |
| 2-4-1 Host Link 连接方法  | 36 |

| 2−4−2 连接多台 PLC               | 37 |
|------------------------------|----|
| 2−4−3 各单元的设定方法               | 38 |
| 2-5 UDP 通信连接                 | 49 |
| 2-5-1 通过以太网与主机连接             | 49 |
| 2─5─2 NB 侧 UDP 参数设置          | 51 |
| 2─5─3 主机类型和以太网单元设置           | 53 |
| 2─5─4 主机类型和 EtherNet/IP 单元设置 | 59 |
| 2−5−5 主机侧参数设置限制              | 64 |
| 2-5-6 主机侧参数设置(Sysmac Studio) | 65 |
| 第3章 系统设置模式                   | 66 |
| 3-1 系统设置模式的显示方法              | 67 |
| 3-2 系统设置模式的功能                | 67 |
| 第4章 触控校正模式                   | 69 |
| 4-1 触控校正模式的显示方法              | 70 |
| 4-2 触控校正模式的功能                | 70 |
| 4-3 在线触控校正功能                 | 70 |
| 附录                           | 71 |
| 附−1 规格                       | 72 |
| 附−1−1 普通规格                   | 72 |
| 附−1−2 性能规格                   | 73 |
| 附−1−3 通信规格                   | 74 |
| 附-2 外形尺寸                     | 75 |
| 附−3 RS−422A/485 的连接          | 77 |
| 附-3-1 接地线与电缆线的屏蔽处理           | 77 |
| 附-4 连接电缆的制作                  | 79 |
| 附−4−1 电缆处理                   | 79 |
| 附−4−2 锡焊                     | 80 |
| 附−4−3 护罩组装                   | 80 |
| 附-4-4 与 OMRON PLC 连接的电缆的制作方法 | 81 |

|     | 附−4−5 与个人电脑连接的电缆的制作方法 | 83 |
|-----|-----------------------|----|
| 附−5 | 型号一览                  | 84 |
| 附-6 | 选购件一览                 | 88 |
| 手册的 | 9修订履历                 | 90 |

## 阅读并理解本手册

请在使用产品前阅读并理解本手册。如有任何问题或意见,请联系您的欧姆龙代表。

#### 保证内容和责任限定

#### ● 保证内容

欧姆龙的唯一保证是产品自售出起一年(或其它指定时间)内在材料和工艺上没有缺点。

欧姆龙对产品的无侵权、可售性或特殊用途的适用性均无任何明示或暗示性担保。任何购买者或使用者须承认 单独的购买者或使用者决定了产品将适当地符合他们有意使用的需求。欧姆龙拒绝其它所有保证,无论明确的 或暗示的。

#### ● 责任限定

欧姆龙将不为产品以任何方式造成的特殊、间接的或因此产生的损坏、利益损失或商业损失负责,无论此主张 是基于契约、保证、疏忽或严格赔偿责任。

欧姆龙对已宣称责任的产品的任何超越单价的行为决不负责。

欧姆龙对产品的授权,修理或其它主张决不负责,除非欧姆龙分析确认产品完全操作、储藏、安装和维护且未 遭受污染、滥用、误用或不当更改或修理。

#### 应用注意事项

● 使用的适宜性

欧姆龙将不对所有应用于客户应用中的产品结合对各个标准、代码或规章的符合性负责。

在客户的需求中, 欧姆龙将提供可用的第三方证明文件来确定产品使用的额定值和局限性。该信息本身对于完 全确定产品与其它产品、机器、系统或其它应用或使用的适宜性并不充分。

以下为一些必须特别注意的应用示例。这并不是详尽无遗地罗列了所有可能的产品用途的列表,也并不意味着 所列用途对产品适用:

- 户外使用、遭受潜在化学污染或电干扰处使用、或未在本手册中提及的条件或用途。
- 核能控制系统、燃烧系统、铁路系统、航空系统、医疗器材、娱乐机械、车辆、安全设备和服从分离工业 或政府规章的安装。
- 可能对生命或财产造成风险的系统、机器和设备。

请了解并遵守所有产品可用性的禁止条款。

切勿将本产品用于可能造成严重生命或财产风险且不能保证整个系统设计于从事风险的场合, 欧姆龙产品已为 了用在整个设备或系统里而适当地额定并已安装。

● 可编程产品

欧姆龙将不对可编程设备中用户的编程或其任何结果负责。

### 不承诺事项

#### ● 规格的变更

产品规格和附件随时可能基于改进和其它原因而更改。

当已公布的额定值或特性改变,或作出重大结构改变时更改型号编号是我们惯例。但是,产品某些规格可能作 出更改而不予通知。如有疑问,可指派特殊型号编号以为您的请求固定或建立关键规格。请在任何时候联系您 的欧姆龙代表以确认所购产品的实际规格。

#### ● 尺寸和重量

尺寸和重量仅为名义上的,并不能用作制造用途,即使已说明了公差。

#### ● 性能数据

本手册所给出的性能数据是用作给用户作为确定适用性的向导,并不予以担保。其将可能表现出欧姆龙测试条件下的结果,用户必须将其与实际应用需求相联系。实际性能服从欧姆龙的保证以及责任限定。

#### ● 错误和疏忽

本手册中的信息已小心核对并被认为正确;但是对记录、印刷或校对错误或疏忽并不指定责任

## 安全注意事项

为了安全而使用的标识及其含义
 为了安全使用NB系列,本手册以下述标识及图形符号来表示注意事项。在此所示的注意事项表示与安全相关的重要内容,请务必遵守。
 标识及其含义如下所示。

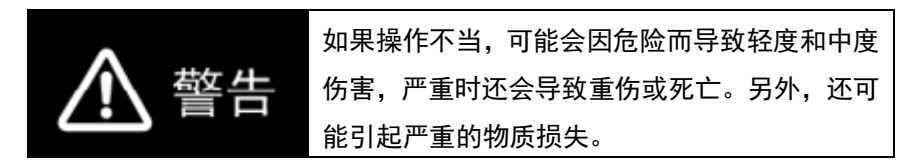

● 图形符号的说明

| $\bigcirc$  | <ul> <li>● 禁止<br/>表示一般的禁止事项。</li> </ul>            |  |  |  |  |
|-------------|----------------------------------------------------|--|--|--|--|
| $\triangle$ | <ul> <li>● 注意</li> <li>表示一般的注意、警告、危险事项。</li> </ul> |  |  |  |  |

| ▲ 警告                                                                                  |                          |
|---------------------------------------------------------------------------------------|--------------------------|
| 通电时请不要拆解产品,接触产品内部。否则有触电的危险。                                                           | $\bigcirc$               |
| "负责人"务必确认NB主体的安装、检查、维护是否正确。<br>"负责人"是指在机械设计、安装、应用、维护、废弃的各个阶<br>段,具有可确保安全的资格、权限及责任的人员。 | $\underline{\mathbb{N}}$ |
| 请由充分理解所安装机械的"负责人"进行NB主体的安装和安<br>装后的确认。                                                | $\bigwedge$              |
| 请勿在可能危及人身安全或导致重大损失的情况下使用NB主体<br>的触摸式开关等的输入功能,或将这些功能作为紧急停止开关功<br>能使用。                  | $\bigcirc$               |
| 请勿对NB主体进行拆卸、修理及改造。否则可能会失去其应有<br>的安全功能。                                                | $\bigcirc$               |
| 请勿同时在2处以上按压NB主体的触摸屏。否则其中心附近的<br>开关可能会动作。                                              | $\bigcirc$               |

## 安全要点

- 打开 NB 主体和外围设备的包装时,请检查产品的外观,确认没有损伤。此外,请轻轻摇动产品,确 认没有异常声响。
- 请务必将 NB 主体安装在控制柜内。
- 可安装的面板厚度为 1.64.8mm。为确保产品的防水、防尘能力,请使用 0.5~0.6N·m 的力矩均匀紧 固安装金属件。若紧固力矩超过规定值,或紧固不均匀,可能会导致前面板变形。此外,请使用没有 污垢和变形、能完全确保安装强度的面板。
- 加工面板时,请注意防止金属碎屑进入装置内部。
- 请勿在 DC 电源端子上连接 AC 电源。
- 请使用电压波动小,即使输入时发生 10ms 的瞬间停电也能稳定供给输出的强化绝缘或双重绝缘 DC 电源。额定电源电压: DC24V(容许范围 DC20.4~27.6V)
- 请勿实施耐压测试。
- 将电源连接至 NB 单元之前,请将电缆连接到接线端子。使用压线范围在 12~26AWG 的双绞线,采用端子螺丝压接电缆的方式进行连接,电缆只需去除绝缘皮 6.5mm 即可。以 0.3~0.5N·m 力矩紧固端子螺丝。确保螺丝正确紧固。请勿使用 NB3Q-TW01B 的接线端子连接其它型号 NB 单元。NB3Q-TW01B 接线端子的 pin 脚定义不同。
- 为了防止噪声引起的误动作,请正确接地。
- 请勿赤手触摸电路板的封装部分。此外,请事先对人体的静电进行放电。
- 使用串行端口 COM1 连接器 6 号针的 DC+5V 电压时,请在确认供给设备的电流容量低于 250mA 后再使用。NB 主体的 DC+5V 电压输出为+5V±5%,最大电流 250mA。(NB3Q-TW00B 和 NB3Q-TW01B 的 COM1 无法输出电流。)
- 请在 NB 主体的电源为 OFF 状态时拆装电缆。
- 在连接通信电缆之后须始终紧固连接器螺丝。
- 连接器的拉伸负载为 30N 以下。请勿施加 30N 以上的负载。
- 在接通或关闭电源或按下复位按钮之前,先确认系统安全性。
- 根据接通/关闭电源的方法,有时整个系统会停止运行。请按照规定的步骤接通/关闭电源。
- DIP 开关设定一经变更,必须按复位按钮或重启电源。
- 为确保系统安全,请务必编入能够确认 NB 主体正常动作的程序,然后再运行系统。
- 请在充分确认画面数据、宏以及主机侧程序的动作后再开始实际使用。
- 请不要以大于 30N 的力按压触摸屏。
- 请勿使用坚硬或尖锐的物体来操作或擦拭屏幕,否则会导致屏幕表面损坏。
- 请在确认系统安全后再按压触摸屏。
- 若快速、连续按压触摸屏,可能会导致无法读取输入的内容。请在确认一个输入完毕后,再进行下一 个输入操作。
- 背光灯熄灭或无显示时,请避免无意按压触摸屏。必须确认系统安全后,方可按压触摸屏。
- 为安全地使用数值输入功能,请务必使用上下限设定的功能。
- 初始化画面数据时,请先确认建立的画面数据已在 NB-Designer 上进行了备份。
- 变更画面的密码时,在密码没有写完之前请不要按复位按钮或切断电源。密码保存失败可能会导致画面不动作。
- 当使用设备监视器时,在进行以下操作之前对系统安全情况进行确认:
  - 更改监视器数据;

- 更改运行方式;
- 强制设置或复位;
- 更改当前值或设定值;
- 请勿在不适用的设备上连接 USB 连接器。
- 使用设备连接 USB Host 连接器时,请在确认供给设备的电流容量低于 150mA 后再使用。NB 主体的 DC+5V 电压输出为+5V±5%,最大电流 150mA。
- 在设备上连接 USB 连接器之前,请务必检查设备的外观,确认没有损伤。
- 市售及推荐的 USB HUB 与 NB 主体的普通规格不同。在产生噪声、静电的环境下可能无法正常工作。
   因此在使用 USB HUB 时,请采取充分的噪声、静电隔离措施,或者将其安装在没有噪声、静电的场所。
- 在上传/下载画面数据、系统程序时,请不要进行以下可能会损坏画面数据、系统程序的操作:
  - 按下 PT 的重启按键。
  - 关闭 NB 主体电源。
- 关于主机及废旧电池的处理,请遵守当地相关的废弃法律法规。

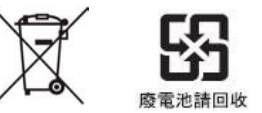

- 请勿将本产品投入火中。电池和电子零件等可能被损坏。
- 不要冲击锂原电池,不要充电,不要投入火中,不要加热。可能导致起火和破裂。
- 所有含有高氯酸盐成分在 6ppb 以上的锂原电池组的产品,当出口到或运输途经美国加利福尼亚州时,下面的预防措施必须被公示。
   高氯酸盐材料 特殊处理可适用。参见 http://www.dtsc.ca.gov/hazardouswaste/perchlorate。
   NB 系列产品内含锂原电池。当安装有该类型电池的产品出口到或运输途经美国加利福尼亚州时,请在

所有的产品包装和适当的货运包装上贴上标签。

- 切勿使用汽油、稀释剂等挥发性溶剂及化学抹布等。
- 请勿将主体和在垃圾废弃场处理的一般垃圾一起废弃。废弃时,请遵照各地方的相关条例或法规。
- NB 主体内的背光灯不能更换。
- 由于老化,将导致触摸点的偏移。请定期进行校准。
- 前面板剥离/破损,会使防水、防油功能丧失。当前面板有剥离/破损时,请勿继续使用。
- 密封圈因使用环境的不同会产生老化/收缩/硬化情况,需要定期进行检查。
- COM1 连接器和 COM2 连接器的通信电缆不能进行互换,请对端口引脚进行确认,再实施通信。
   (NB3Q-TWO0B 和 NB3Q-TW01B 只有 COM1 端口。)
- 如果在易接触油或水的条件下安装本产品,请定期检查安装条件。
- USB 通信时请不要做以下的操作:
  - 切断 NB 本体电源
  - 按 NB 本体的 reset 按钮
  - 拔出 USB memory
- 在剧烈震动的环境下请不要使用 USB memory.

## 使用注意事项

- 请勿将本产品安装在以下环境中: 温度变化剧烈的场所 温度或湿度超出规格指定范围的场所 高湿度、可能会导致结露的场所 具有腐蚀性或可燃性气体的场所 具有过度冲击性或振动性的场所 直接暴露于风雨环境下的场所 受强紫外线影响的场所 多粉尘的场所 日光直射的场所 油、药品等飞散的场所 在下列场所中安装系统时,请采取适当和充分的防范措施: 具有静电或具有来自其他设备的噪声干扰的场所 具有强电场、磁场的场所 靠近电源的场所 可能受到辐射影响的场所
- 软件上的使用注意事项:
   为确保产品的正确使用,禁止软件在未关闭的状态下进行更新、修复、卸载和重新安装

## 关于符合 EC 指令

NB 系列可编程终端符合 EMC 指令。

1 符合 EMC 指令

欧姆龙 PT 为电气设备,可内置于其他设备或整机中使用。它符合相关的 EMC 标准(参见注解),可更方便地内置于其他设备或整机中使用。实际产品已经 过检查,完全符合 EMC 标准,但内置于客户所用系统后是否仍符合该标准, 需由客户负责检查。

根据安装欧姆龙 PT 的装置或控制面板的配置、布线和其他条件的不同, 欧姆 龙设备的 EMC 相关性能也有所不同。因此, 客户必须执行最终检查以确保设 备和整机符合 EMC 标准。

- 注 适用的 EMC(电磁兼容性)标准如下所示: EMS(电磁敏感度): EN61131-2: 2007 EMI(电磁干扰): EN61131-2: 2007
- 2 符合 EC 指令

NB 系列可编程终端符合 EC 指令。检查以下注意事项以确保客户的设备和整 机同样符合 EC 指令。

- 1. 可编程终端必须安装在控制面板内部。
- 请为可编程终端使用加强绝缘或双重绝缘的DC电源。即使输入时出现 10ms的中断,也能确保稳定的电力输出。
- 可编程终端符合EN61131-2规定,但是根据所用的控制面板、连接至控制 面板的其他设备、布线以及其他条件的不同,辐射特性(10m法规)可能 有所不同。因此,您必须确认整机或设备符合EC指令。
- 本产品为Class A产品(工业用产品)。在民用环境下,可能产生电磁干 扰。请采用适合的方法以减少干扰。

## 相关手册

#### 相关手册如下所示。

| 装置、                  | 软件 | 手册名称                                                                         | 手册No. |
|----------------------|----|------------------------------------------------------------------------------|-------|
|                      |    | NB系列 NB-Designer 用户手册                                                        | V106  |
| NB玄加                 |    | NB系列 安装手册(本书)                                                                | V107  |
| ND7591               |    | NB系列 通信连接手册                                                                  | V108  |
|                      |    | NB系列 入门手册                                                                    | V109  |
|                      |    | SYSMAC CP系列 CP1L CPU单元用户手册                                                   | W462  |
|                      |    | SYSMAC CP系列 CP1H/CP1L CPU单元编程手册                                              | W451  |
|                      |    | SYSMAC CP系列 CP1H CPU单元用户手册                                                   | W450  |
|                      |    | SYSMAC CP系列 CP1E CPU单元用户手册硬件篇                                                | W479  |
|                      |    | SYSMAC CP系列 CP1E CPU单元用户手册软件篇                                                | W480  |
|                      |    | SYSMAC C200HX/HG/HE(-Z)安装手册                                                  | W302  |
|                      |    | SYSMAC C200HX/HG/HE编程手册                                                      | W303  |
|                      |    | SYSMAC C200HX/HG/HE-Z编程手册                                                    | W322  |
|                      |    | SYSMAC CPM1A用户手册                                                             | W317  |
|                      |    | SYSMAC CPM2A用户手册                                                             | W352  |
|                      |    | SYSMAC CPM1/CPM1A/CPM2A/CPM2C/SRM1(-V2)指令参照                                  | W353  |
|                      |    | SYSMAC CPM2C用户手册                                                             | W356  |
|                      |    | SYSMAC CS系列 CS1G/H-CPU□□用户手册                                                 | W339  |
|                      |    | SYSMAC CS/CJ系列 串行通信板/单元 用户手册                                                 | W336  |
|                      |    | SYSMAC CJ系列安装手册                                                              | W393  |
|                      |    | SYSMAC CS/CJ系列编程手册                                                           | W394  |
| PLC                  |    | SYSMAC CS/CJ系列指令参照手册                                                         | W340  |
|                      |    | SYSMAC CS/CJ系列编程器操作手册                                                        | W341  |
|                      |    | SYSMAC CS/CJ系列通信指令参照手册                                                       | W342  |
|                      |    | SYSMAC CJ系列 CJ2H-CPU6□(-EIP) CJ2M-CPU□□用户手册硬件篇                               | W472  |
|                      |    | SYSMAC CJ系列 CJ2H-CPU6□(-EIP) CJ2M-CPU□□用户手册软件篇                               | W473  |
|                      |    | SYSMAC CS/CJ系列 CS1W/CJ1W-ETN21(100Base-TX)以太网单元操<br>作手册                      | W420  |
|                      |    | SYSMAC CS/CJ系列 CS1W/CJ1W-ETN21(100Base-TX)以太网单元应<br>用手册                      | W421  |
|                      |    | SYSMAC CS/CJ系列 CS1W/CJ1W-EIP21(100Base-TX)EtherNet/IP <sup>™</sup><br>单元操作手册 | W465  |
|                      |    | SYSMAC CP系列 CP1L-EL/EM CPU单元操作手册                                             | W516  |
|                      |    | NJ系列 CPU 单元 用户手册硬件篇                                                          | W500  |
|                      |    | NJ系列 CPU 单元 用户手册软件篇                                                          | W501  |
|                      |    | NJ系列 CPU 单元 内置 EtherNet/IP <sup>™</sup> Port 用户手册                            | W506  |
|                      |    | NJ系列 故障排除手册                                                                  | W503  |
| 4 53 -               | -  | CX-Programmer操作手册                                                            | W446  |
| 外围工 <del>。</del><br> | 具  | Sysmac Studio Version 1 操作手册                                                 | W504  |

## 第1章 各部分的名称和功能

本章对 NB 主体各部分的名称和功能进行了说明。

| 1-1 | 各部分的名称 | .19 |
|-----|--------|-----|
|     |        |     |
| 1-2 | 各部分的规格 | .23 |

## 1-1 各部分的名称

● NB3Q-TW00B/NB3Q-TW01B 型号 正面

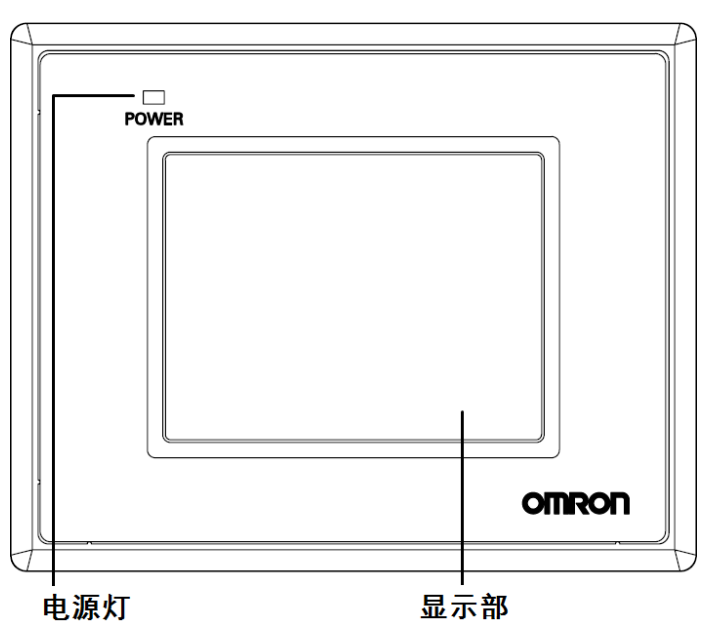

背面

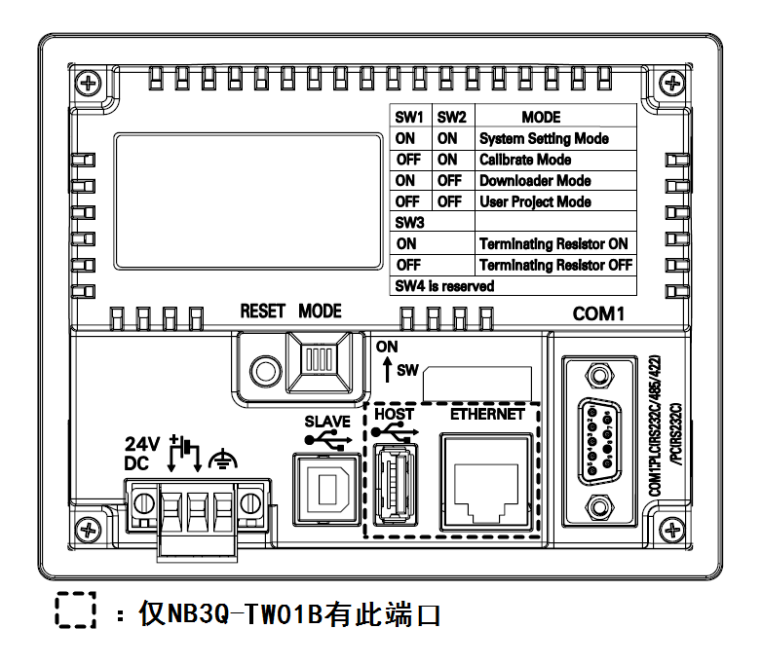

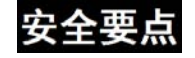

● NB5Q-TW00B/NB5Q-TW01B 型号

#### 正面

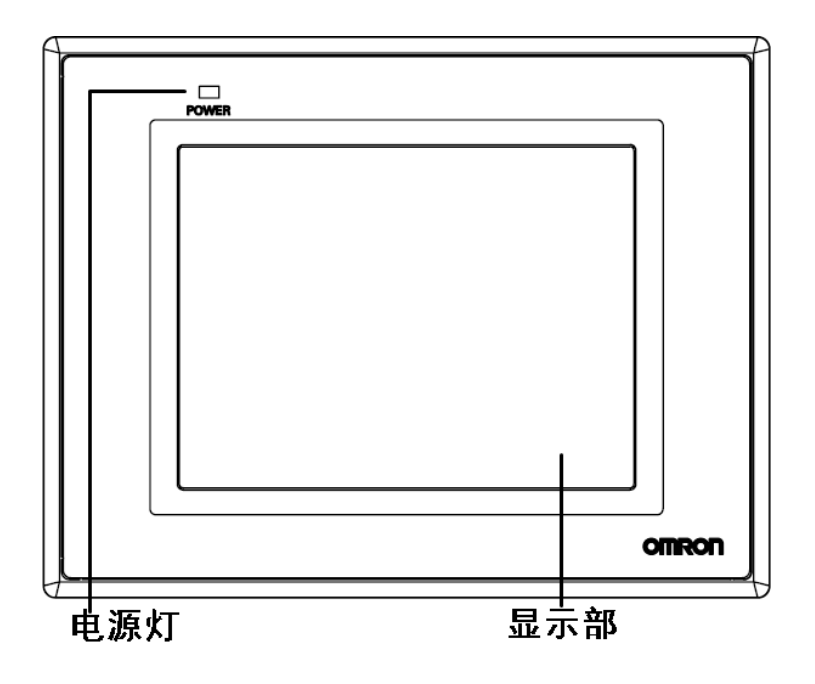

背面

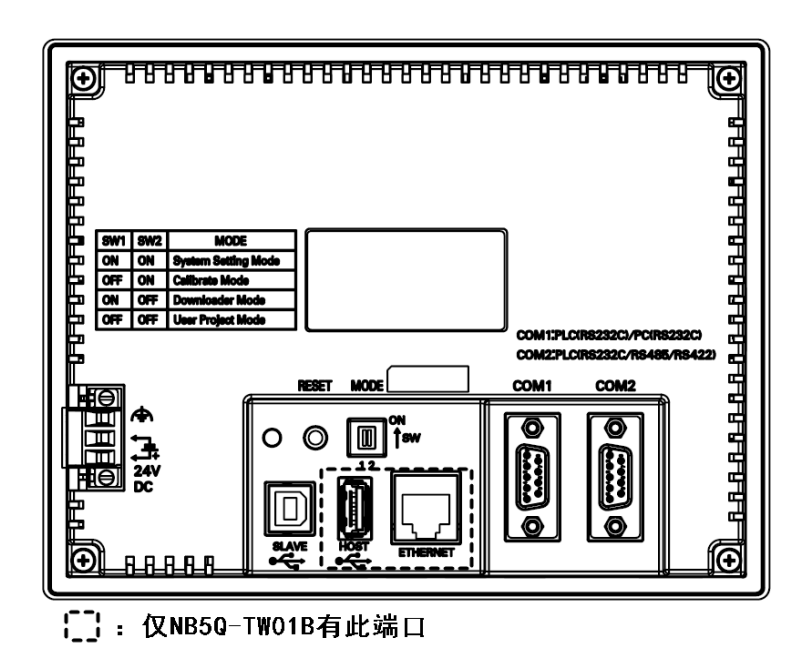

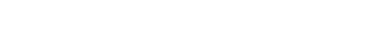

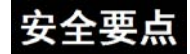

● NB7W-TW00B/NB7W-TW01B 型号

#### 正面

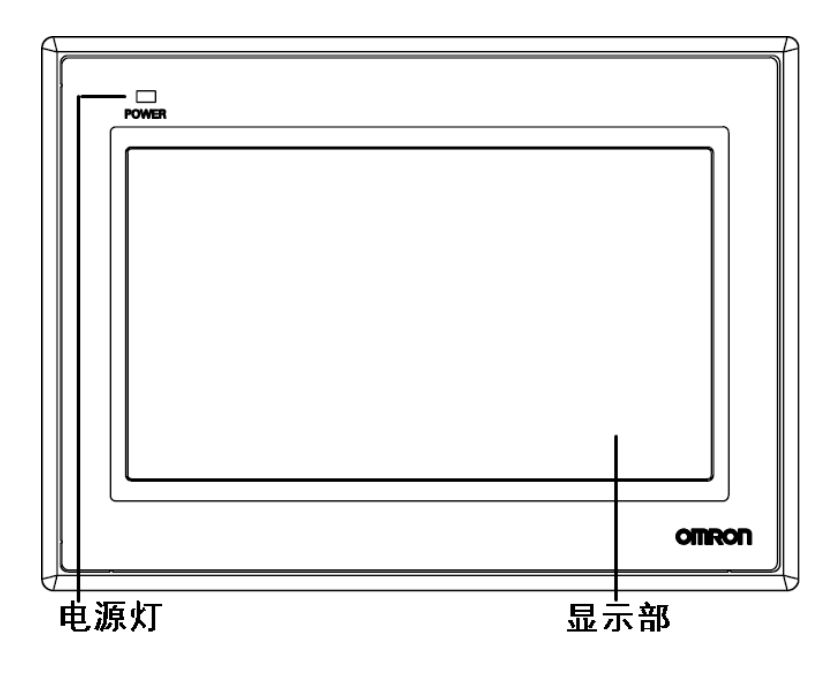

背面

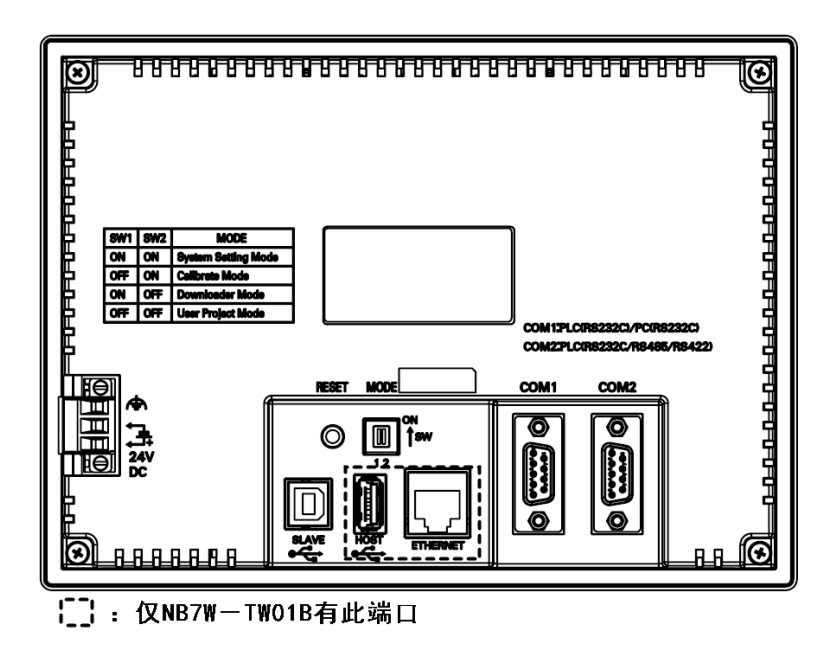

### 安全要点

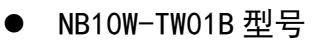

#### 正面

背面

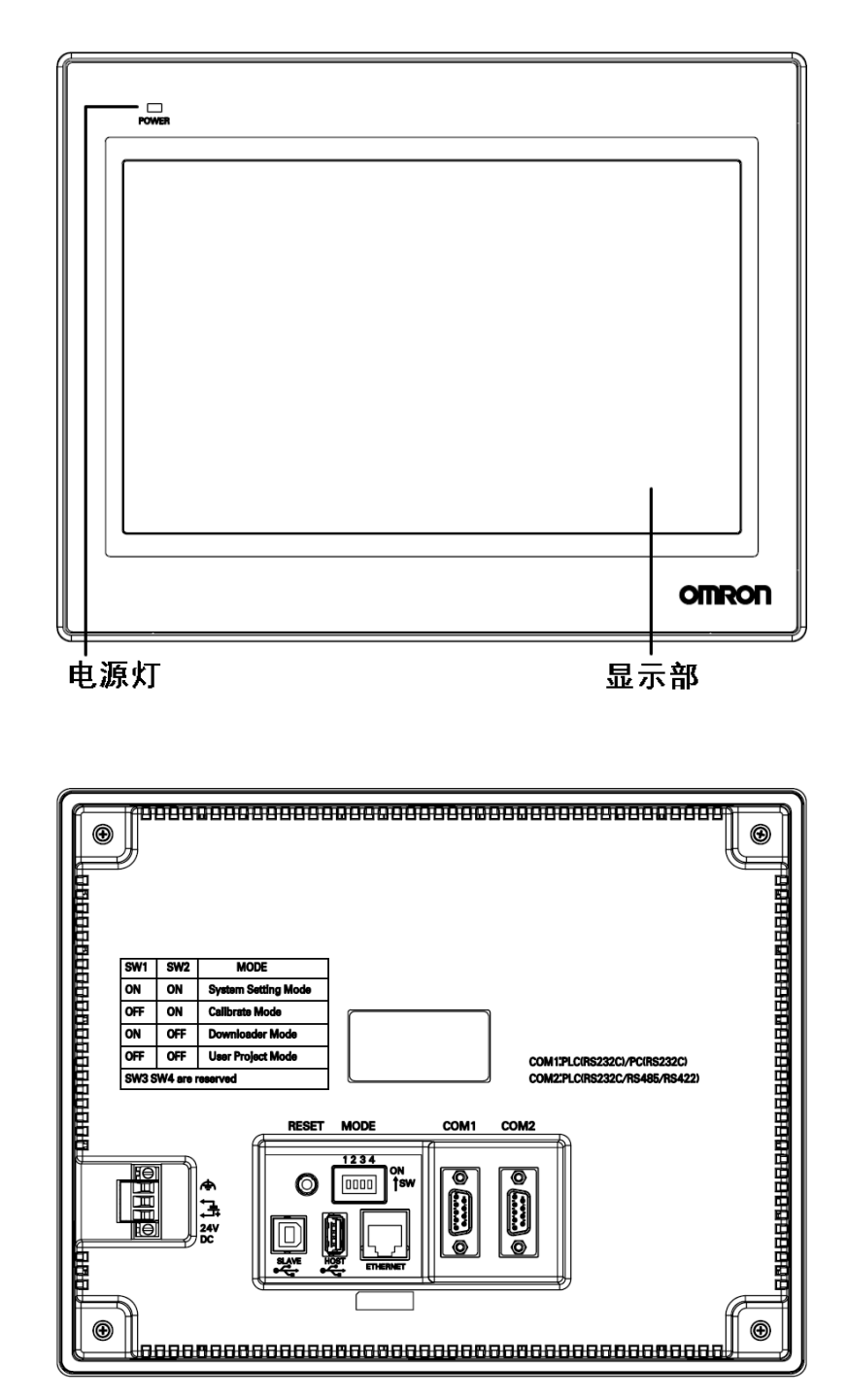

### 安全要点

## 1-2 各部分的规格

#### ● 触摸屏

可通过触摸屏面板进行输入操作。按动触摸屏,可切换画面,将触点信息发送至主机。采用的是 1024×1024 分辨率的电阻式触控面板。

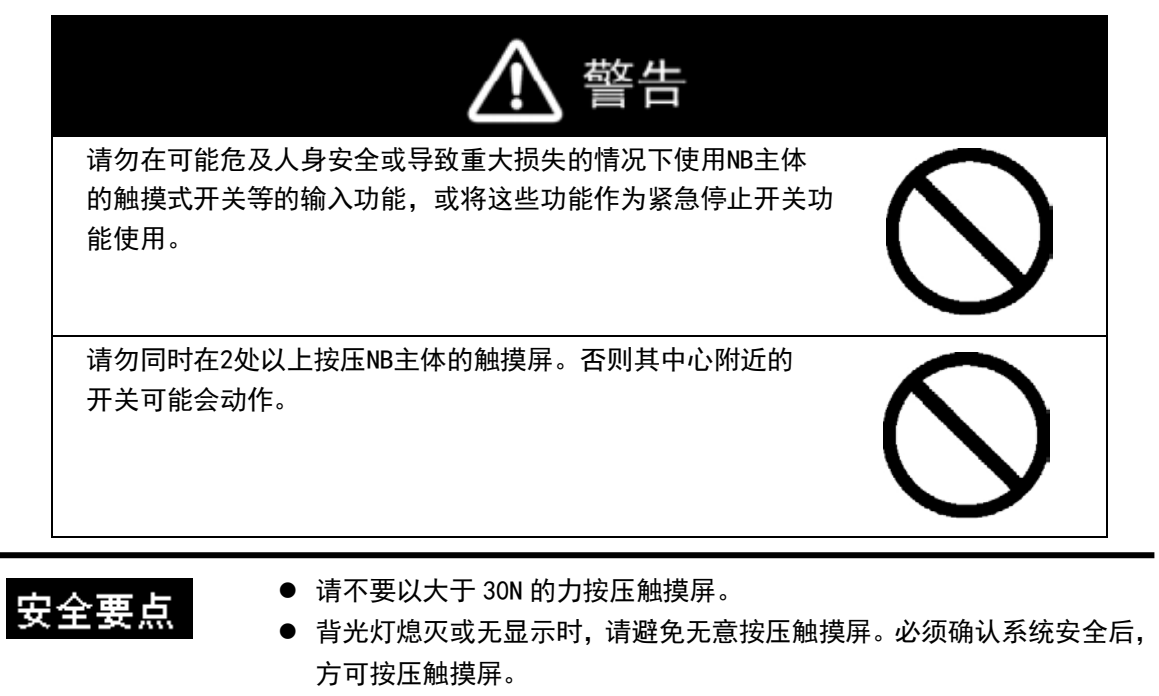

- 请在确认系统安全后再按压触摸屏。
- 请勿使用坚硬或尖锐的物体来操作或擦拭屏幕,否则会导致屏幕表面损坏。
- 若快速、连续按压触摸屏,可能会导致无法读取输入的内容。请在确认
   一个输入完毕后,再进行下一个输入操作。
- 由于老化,将导致触摸点的偏移。请定期进行校准。

#### ● 串行端口 COM1

#### NB5Q /NB7W/NB10W-TW

串口 COM1 是 9 针 D 型母座管脚。这个端口支持 RS-232C 通信功能,能连接 RS-232C 功能的控制器,也可用于产品的程序下载和调试。管脚定义如下:

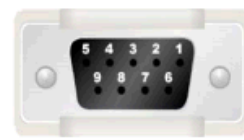

| 管脚 | 信号       | 1/0 | 功能                     |
|----|----------|-----|------------------------|
| 1  | NC       | -   | 未使用                    |
| 2  | SD       | 0   | 发送数据                   |
| 3  | RD       | Ι   | 接收数据                   |
| 4  | RS (RTS) | 0   | 发送请求*                  |
| 5  | CS (CTS) | Ι   | 清除发送*                  |
| 6  | DC+5V    | -   | DC+5V 输出(提供最大电流 250mA) |
| 7  | NC       | -   | 未使用                    |
| 8  | NC       | -   | 未使用                    |
| 9  | SG       | -   | 信号地                    |

\*4、5 管脚是空脚,不支持 RS 和 CS 功能。

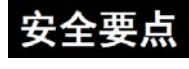

使用串行端口 COM1 连接器 6 号针的 DC+5V 电压时,请在确认供给设备的电流容 量低于 250mA 后再使用。NB 主体的 DC+5V 电压输出为+5V±5%,最大电流 250mA。

#### NB3Q-TWDDB:

NB3Q-TW□□B 只有一个串口 COM1,这个端口支持 RS-232C, RS-422 和 RS-485 的通信功能(非隔离式),在同一时刻只能使用其中的一种连接方式。使用 RS-232C 方式(PIN2~5)可以连接 RS-232C 功能的控制器,也可用于产品的程序下载和调试(与 PC 连接)。 使用 RS-422 和 RS-485 方式(PIN1, PIN6~8)只可以连接 PLC。管脚定义如下:

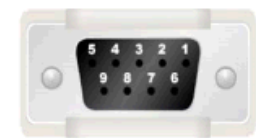

| 答明            | 信早       | 1/0 | 功能      |                   |         |  |
|---------------|----------|-----|---------|-------------------|---------|--|
| <b>日</b> //44 |          |     | RS-232C | RS-485            | RS-422A |  |
| 1             | SDB+     | 1/0 |         |                   | 发送数据(+) |  |
| 2             | SD       | 0   | 发送数据    |                   |         |  |
| 3             | RD       | I   | 接收数据    |                   |         |  |
| 4             | RS (RTS) | 0   | 发送请求*   |                   |         |  |
| 5             | CS (CTS) | Ι   | 清除发送*   |                   |         |  |
| 6             | RDB+     | 1/0 |         | RS485B<br>收发数据(十) | 接收数据(+) |  |
| 7             | SDA-     | 1/0 |         |                   | 发送数据(一) |  |
| 8             | RDA-     | 1/0 |         | RS485A<br>收发数据(−) | 接收数据(一) |  |
| 9             | SG       | -   | 信号地     |                   |         |  |

\*4、5 管脚是空脚,不支持 RS 和 CS 功能。

#### ● 串行端口 COM2

#### NB5Q/NB7W/NB10W-TWDDB

COM2 是 9 针 D 型母座管脚。这个端口支持 RS-232C/RS-485/RS-422A 通信功能。 管脚定义如下:

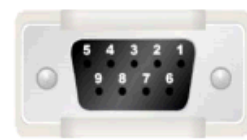

| 答脚 | 信号          | I/0 | 功能      |                   |         |
|----|-------------|-----|---------|-------------------|---------|
|    |             |     | RS-232C | RS-485            | RS-422A |
| 1  | SDB+        | I/0 | -       | _                 | 发送数据(+) |
| 2  | SD          | 0   | 发送数据    | -                 | -       |
| 3  | RD          | I   | 接收数据    | -                 | -       |
| 4  | Terminal R1 | -   | -       | 终端电阻 1            |         |
| 5  | Terminal R2 | I   | -       | 终端电阻 2            |         |
| 6  | RDB+        | 1/0 | -       | RS485B<br>收发数据(十) | 接收数据(+) |
| 7  | SDA-        | 1/0 | -       | _                 | 发送数据(-) |
| 8  | RDA-        | 1/0 | -       | RS485A<br>收发数据(−) | 接收数据(-) |
| 9  | SG          | -   | 信号地     |                   |         |

#### USB HOST

NB□□-TW01B 有此端口, USB HOST 接口为 USB A 型接口,可连接 USB 存储设备从而进行上传/下载/运行 工程以及储存有关数据,其管脚定义如下:

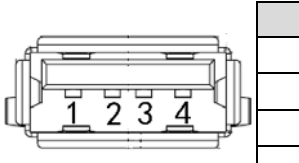

| -           | 管脚 | 信号   | 功能                       |
|-------------|----|------|--------------------------|
| - h         | 1  | Vbus | USB +5V 电源输出(最大电流 150mA) |
| ╤╢╟         | 2  | D-   | Data —                   |
| <u>4</u> ju | 3  | D+   | Data +                   |
|             | 4  | GND  | USB 电源地                  |

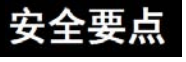

使用设备连接 USB Host 连接器时,请在确认供给设备的电流容量低于 150mA 后再使用。 NB 主体的 DC+5V 电压输出为+5V±5%,最大电流 150mA。

#### • USB SLAVE

USB SLAVE 接口为 USB B 型接口,可连接 PC 机的 USB 接口,用于产品的程序上传/下载/调试和 Pictbridge 打印。其管脚定义如下:

|                               | 管脚 | 信号   | 功能           |
|-------------------------------|----|------|--------------|
| 3 2 2                         | 1  | Vbus | USB +5V 电源输出 |
| 4 <sup>0</sup> <sup>1</sup> 1 | 2  | D-   | Data —       |
|                               | 3  | D+   | Data +       |
|                               | 4  | GND  | USB 电源地      |

#### 以太网接口

NB□□-TW01B有此端口,以太网接口为10M/100M 传输速率自适应的RJ-45 型接口,与PC连接可用于产品程序的上传/下载和系统更新;也可以和支持以太网通信的控制器通信。其管脚定义如下:

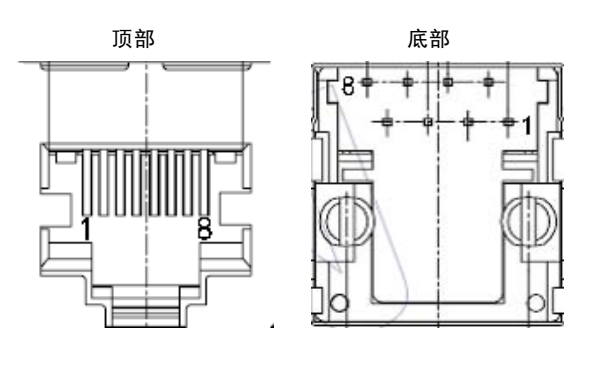

| 管脚    | 信号  | 功能    |
|-------|-----|-------|
| 1     | TD+ | 传送数据+ |
| 2     | TD– | 传送数据─ |
| 3 RD+ |     | 接收数据+ |
| 4     |     | 未使用   |
| 5     |     | 未使用   |
| 6     | RD– | 接收数据─ |
| 7     |     | 未使用   |
| 8     |     | 未使用   |

#### ● DIP 开关

NB5Q/NB7W 只有 SW1 和 SW2 两个开关, 而 NB3Q 和 NB10W 有四个 DIP 开关, 所有型号的 SW1 和 SW2 功能相同。 其设置及相应工作模式如下:

|      | _  | SW1 | SW2 | 工作模式                        |
|------|----|-----|-----|-----------------------------|
| ON   | ON | ON  | ON  | 系统设置模式(System Setting Mode) |
| Ш    |    | 0FF | ON  | 触控校正模式(Calibrate Mode)      |
| 2    | -  | ON  | 0FF | 固件更新设置模式(Downloader Mode)   |
| - 14 |    | 0FF | OFF | 正常工作模式(User Project Mode)   |

- 系统设置模式: PT 将启动到一个内置的系统设置界面,可以由用户进行亮度、系统时间、蜂鸣器、Pictbridge 打印功能使能等设置操作。
- 触控校正模式:当用户触摸屏幕时,屏幕上会相应显示一个"+"符号,让用户可以校正触摸屏的触控精度。
- 固件更新设置模式:用于更新内核和文件系统。
- 正常工作模式: 这是 NB 系列 PT 的正常工作模式。PT 将会显示已经下载的工程的启动画面。

对于 NB3Q 和 NB10W 的 SW1 和 SW2 开关设置及工作模式与 NB5Q/NB7W 相同(见上方表格), NB3Q 和 NB10W 的 SW3 和 SW4 功能如下:

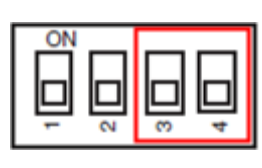

|   | 开关号(对应型号)       | 状态       | 功能说明   |
|---|-----------------|----------|--------|
|   | SW3 (NB3Q)      | ON       | 终端电阻开启 |
|   |                 | 0FF      | 终端电阻关闭 |
|   | SW3 (NB10W)     | Reserved |        |
| 1 | SW4(NB3Q/NB10W) | Reserved |        |

● 复位开关

按下 PT 背面的复位开关后,系统将被重新启动。

## 第2章 NB 主体的安装和外围设备的连接

本章对 NB 主体的安装方法和外围设备的连接方法进行了说明。

| 2-1 NB 主体的安装      | 28 |
|-------------------|----|
| 2-2 NB 系列的启动      |    |
| 2-3 NB 系列与 PC 的连接 | 34 |
| 2-4 串口通信连接        | 36 |
| 2-5 FINS/UDP 通信连接 | 49 |

### 2-1 NB 主体的安装

本节对在操作面板上安装 NB 主体的方法和电源的连接方法进行了说明。

#### 2-1-1 安装环境

将 NB 主体安装在操作面板上时,请注意以下几点。

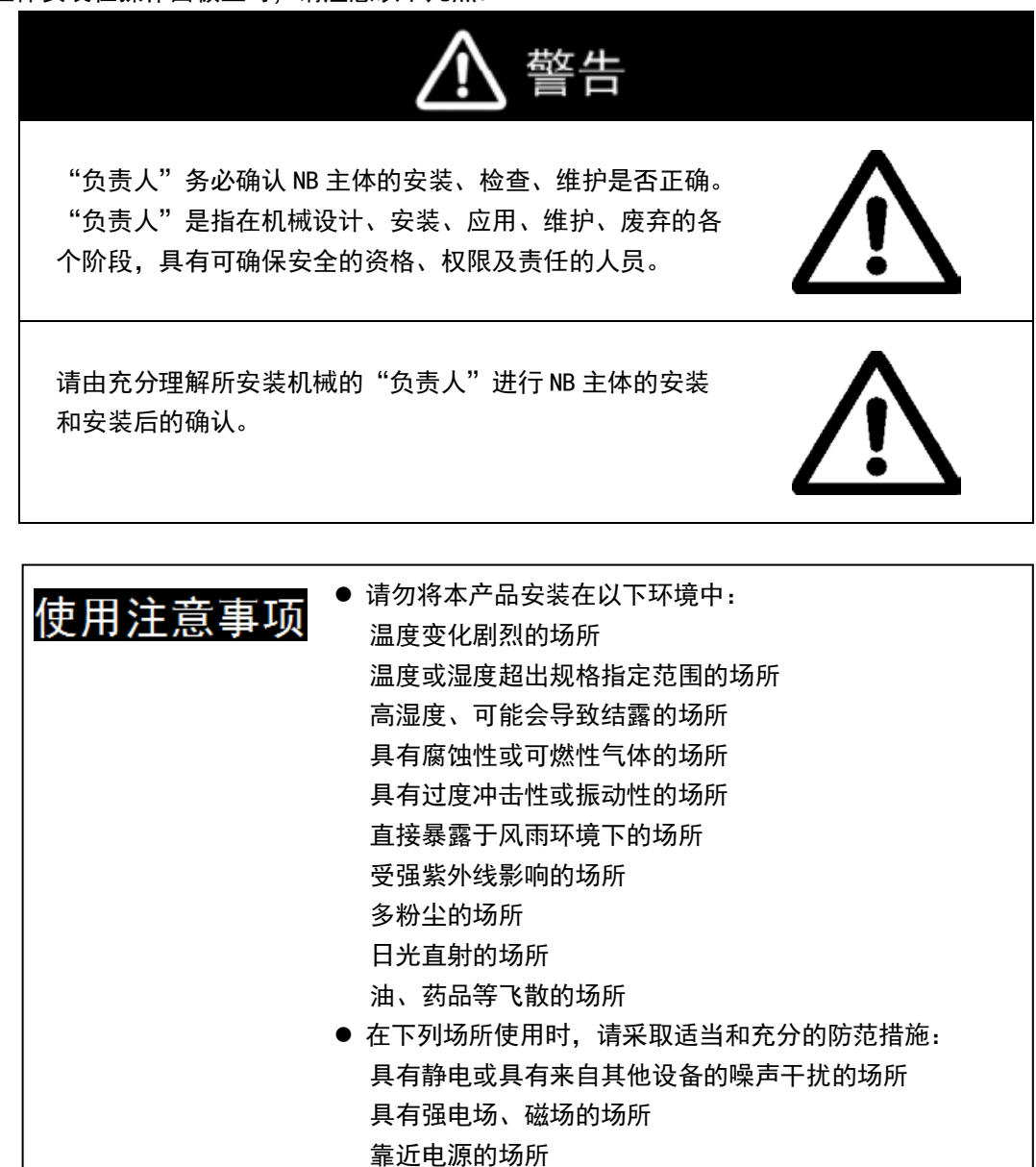

可能受到辐射影响的场所

安全要点

 打开 NB 主体和外围设备的包装时,请检查产品的外观,确认没有损伤。此外, 请轻轻摇动产品,确认没有异常声响。

## 2-1-2 安装到操作面板上

将 NB 主体嵌入操作面板进行安装。 安装时请使用面板安装金属件和工具(十字头螺丝刀)。 请按照以下步骤安装。

1. 按照以下尺寸在面板上开嵌入用孔,从面板正面插入 NB 主体。

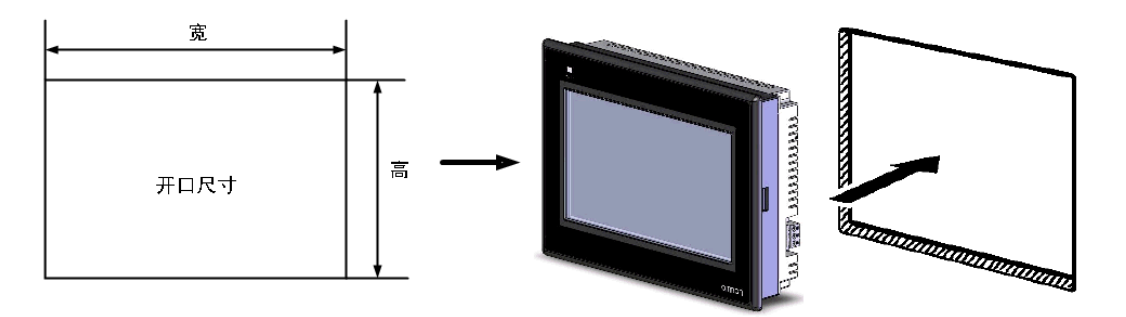

| 开口尺寸(宽*高 mm)                         |
|--------------------------------------|
| 119. 0 (+0. 5/-0) x93. 0 (+0. 5/-0)  |
| 172. 4 (+0. 5/-0) x131. 0 (+0. 5/-0) |
| 191. 0 (+0. 5/-0) x137. 0 (+0. 5/-0) |
| 258. 0 (+0. 5/-0) x200. 0 (+0. 5/-0) |
|                                      |

- 如下所示在 NB 各主体的背后,在四周红色框位置,插入面板固定器。 在机身的方孔中插入定位器的钩子轻轻拉住固定器用十字头螺丝刀拧紧螺钉。
- NB5Q/ NB7W -TW□□B

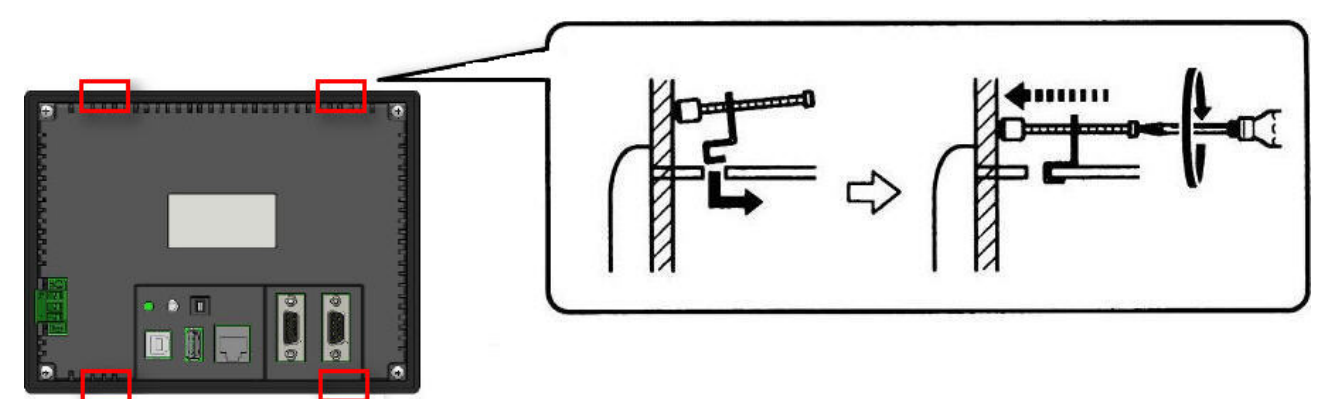

● NB3Q -TW□□B 和 NB10W-TW01B 机身插孔位置(固定方法同上图)

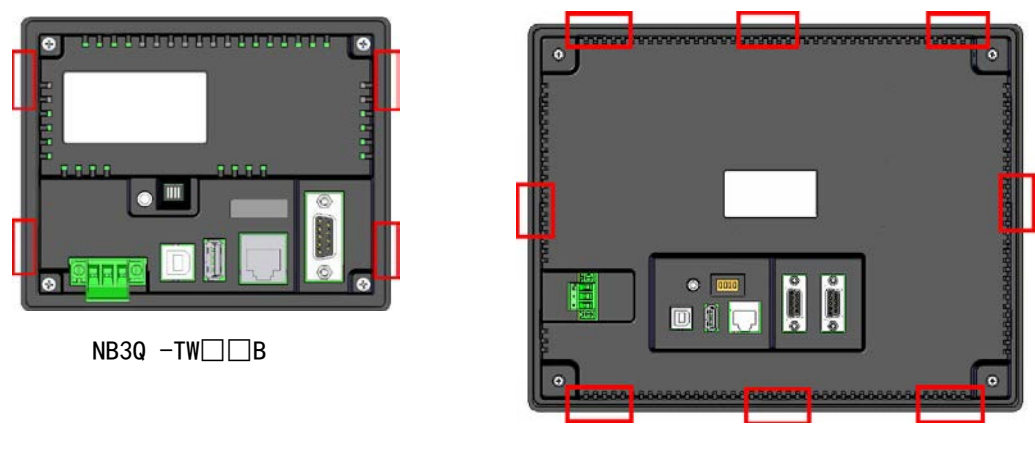

NB10W-TW01B

- 加工面板时,请注意防止金属碎屑进入装置内部。
  - 可安装的面板厚度为1.6~4.8mm。为确保产品的防水、防尘能力,请使用0.5~
     0.6N·m的力矩均匀紧固安装金属件。若紧固力矩超过规定值,或紧固不均匀,可能会导致前面板变形。此外,请使用没有污垢和变形、能完全确保安装强度的面板。

#### NB 系列的触摸屏的显示方向

安全要点

NB 系列的触摸屏有两种显示方式:水平和垂直。

当从元件库窗口中将 HMI 拖入拓扑结构窗口时,可以进行选择:

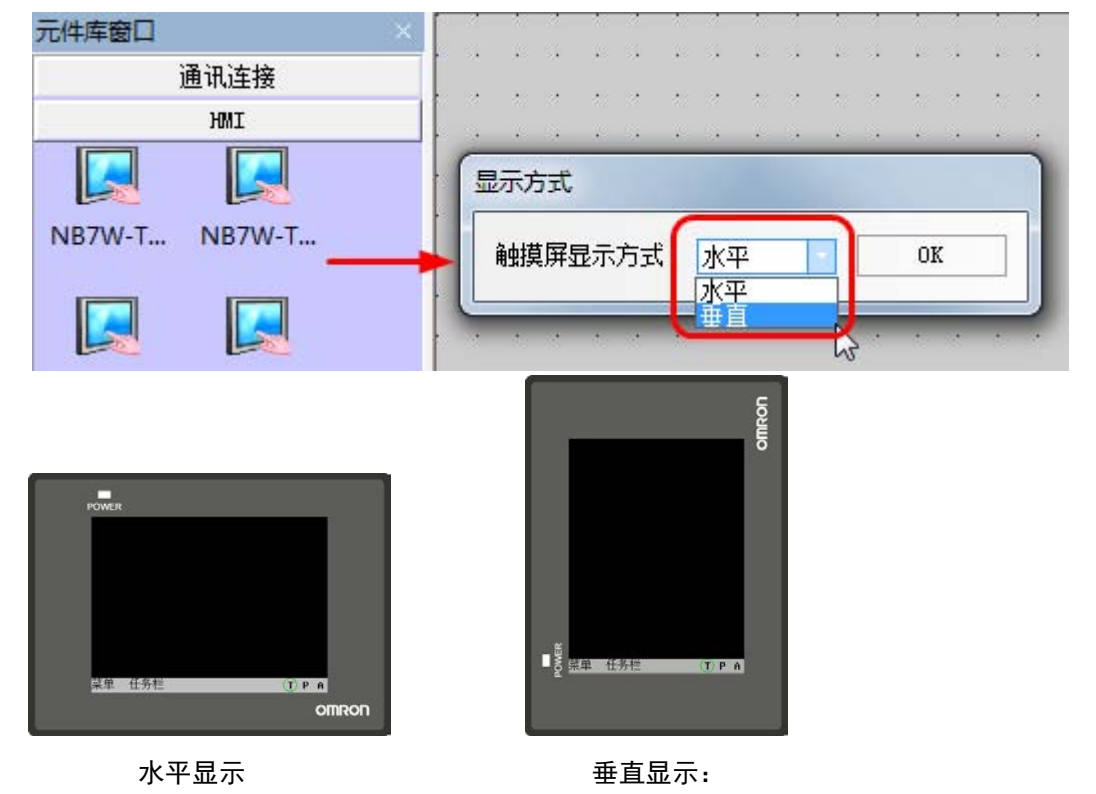

### 2-1-3 电源的连接

向电源输入端子接入 DC24V 的电源。

- **安全要点** 请勿在 DC 电源端子上连接 AC 电源。
   请使用电压波动小,即使输入时发生 10ms 的瞬间停电也能稳定供给输出的强
  - 请使用电压波动小,即使输入的发生Toms 的瞬间停电也能稳定供给输出的强化绝缘或双重绝缘 DC 电源。额定电源电压: DC24V(容许范围 DC20.4~27.6V)

电源

可连接的电源规格如下:请选择适当的电源规格,以满足电源容量的要求。

| 型号          | 额定电压  | 电压允许范围           | 功率  |
|-------------|-------|------------------|-----|
| NB3Q-TW00B  |       |                  | 5W  |
| NB3Q-TW01B  |       |                  | 9W  |
| NB5Q-TW00B  |       |                  | 6W  |
| NB5Q-TW01B  | DC24V | DC20.4V to 27.6V | 10W |
| NB7W-TW00B  |       |                  | 7W  |
| NB7W-TW01B  |       |                  | 11W |
| NB10W-TW01B |       |                  | 14W |

● NB5Q/ NB7W/ NB10W -TW□□B

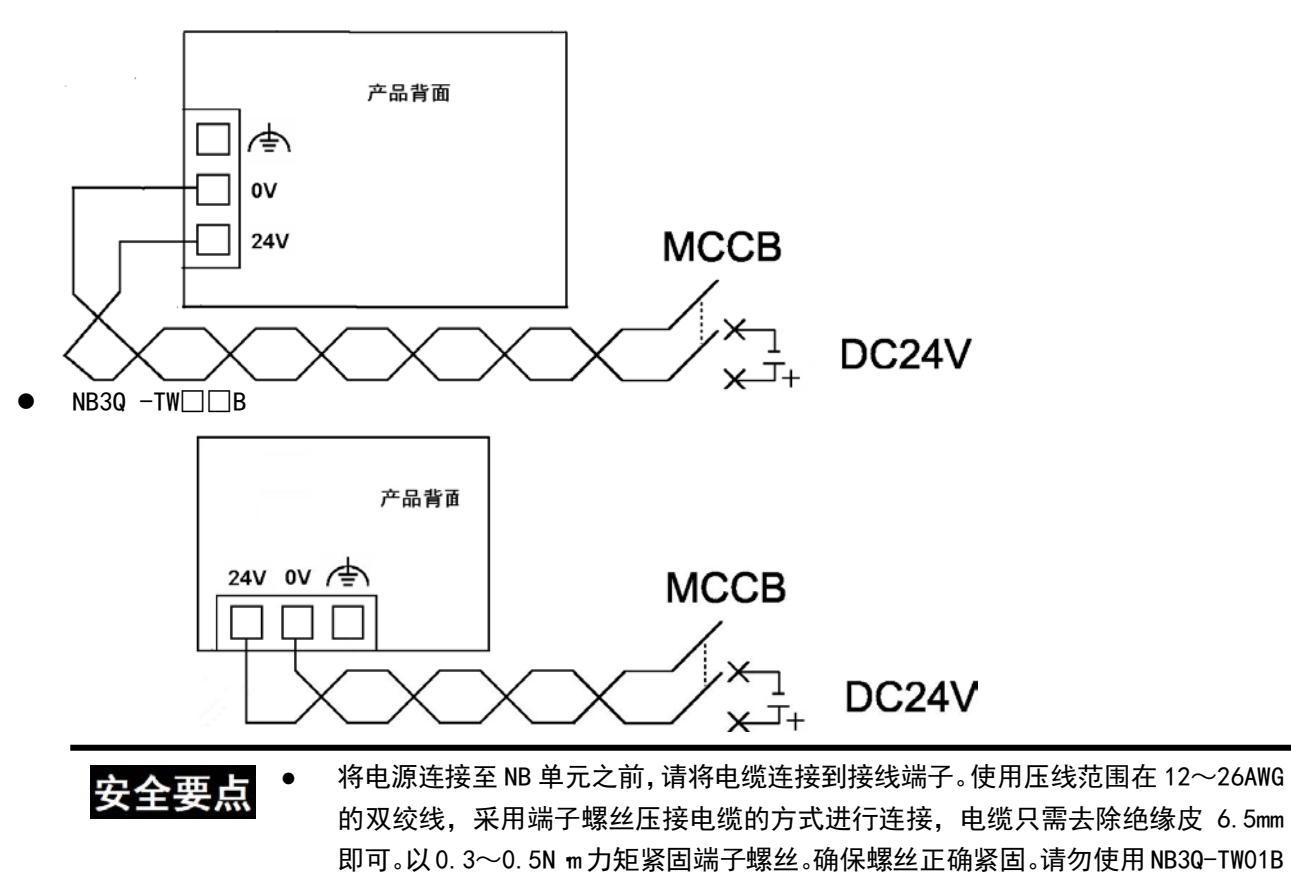

## 2-1-4 接地线的配线

NB 主体上带有功能接地端子( / )。

请根据以下状况进行配线。

- 1. NB 主体和主机之间产生地电位差时,请按图所示进行接地。距离过远难以单点接地时,请勿将 NB 主体的 接地。
- 2. NB 主体和电机、变频器等噪声源设备安装于同一面板上时,请勿将 NB 主体的 🗲 接地。

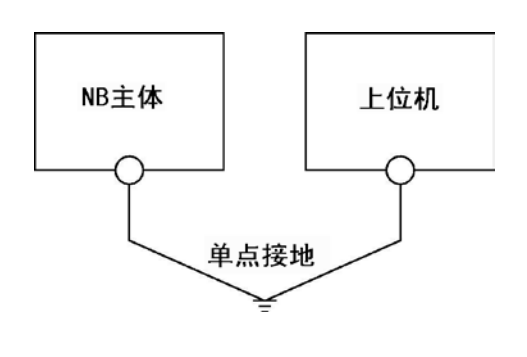

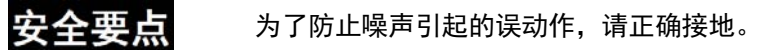

### 2-2 NB 系列的启动

确认硬件均正确连接,然后打开电源,启动 NB 系列。 本节对 NB 系列启动时的动作进行了说明。

- 初次启动 NB 主体时
  - ① 确认背面的 DIP 开关 SW1、SW2 均置于 ON 侧。
  - ② 接通 NB 主体的电源,正面的 POWER LED 亮绿灯, NB 主体启动,进入系统设置模式。
  - ③ 通过系统设置界面可设定系统时间、起始窗口号、屏幕保护时间、蜂鸣器和屏幕亮度。设定完毕,请先 关闭电源,将背面的 DIP 开关 SW1、SW2 均置于 OFF 侧,然后再次接通电源。
- 在画面数据已下载到 NB 主体后启动
  - ① 确认背面的 DIP 开关 SW1、SW2 均置于 OFF 侧。
  - ② 接通 NB 主体的电源,正面的 POWER LED 亮绿灯, NB 主体启动。
  - ③ 将显示下载到 NB 主体上的画面数据的初始画面。
- 进入触控校正模式
  - ① 确认背面的 DIP 开关 SW1、SW2 置于 OFF、ON 侧。
  - ② 接通 NB 主体的电源,正面的 POWER LED 亮绿灯, NB 主体启动。
  - ③ 当用户触摸屏幕时,屏幕上会相应显示一个"+"符号,让用户可以校正触摸屏的触控精度。

**安全要点** 在接通或关闭电源或按下复位按钮之前,先确认系统安全性。

### 2-3 NB 系列与 PC 的连接

为了将 NB-Designer 建立的画面数据传送至 NB 主体,需要用 RS-232C/USB 电缆/以太网连接 NB 主体和个人 电脑。

### 2-3-1 通过 RS-232C 进行连接

以NB5Q/NB7W-TW01B 为例:

将个人电脑侧的 RS-232C 电缆连接至 NB 主体的串行端口 COM1。

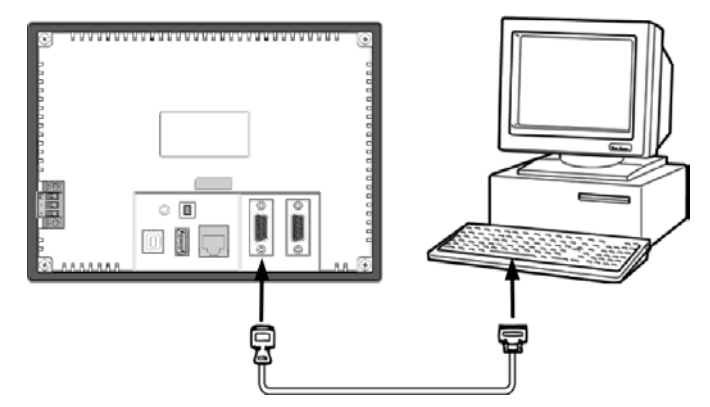

通信条件

通过 NB-Designer 的工具菜单进行下载方式选择。详情请参阅 NB-Designer 用户手册的[3-15 下载]。

通信电缆

用户可以自行制作连接电缆,请参阅 NB-Designer 安装手册 [附-4 连接电缆的制作]。

### 2-3-2 通过 USB 进行连接

将个人电脑侧的 USB type A 端口和 NB 主体的 USB SLAVE type B 口用 USB 传输线连接。关于 USB 连接,有一些准备事项和限制事项,请参阅下述内容正确连接。

以NB5Q/NB7W-TW01B 为例:

将个人电脑侧的 USB 端口和 NB 主体的 USB 从站连接器连接。

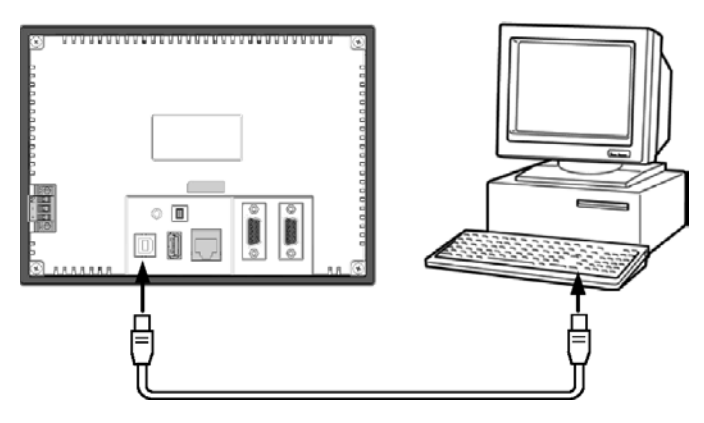

● NB-Designer 用的 USB 驱动程序 通过 USB 传送画面时,需要事先在个人电脑中安装 NB-Designer 用的 USB 驱动程序。USB 驱动程序在利用 个人电脑初次连接 NB 主体时需要安装。有关 USB 驱动程序的详情,请参阅 NB-Designer 用户手册。

**安全要点** 市售及推荐的 USB HUB 与 NB 主体的普通规格不同。在产生噪声、静电的环境下可能无法正常工作。因此在使用 USB HUB 时,请采取充分的噪声、静电隔离措施,或者将其安装在没有噪声、静电的场所。

- 请勿在不适用的设备上连接 USB 连接器。
- 在设备上连接 USB 连接器之前,请务必检查设备的外观,确认没有损伤。

### 2-3-3 通过以太网连接

NB□□-TW01B 型号的 HMI (NB□□-TW00B 不支持) 可通过两端为 RJ45 接头的以太网线和 PC 机侧的网口连接进行用户工程、配方等数据的上传/下载以及 HMI 固件的更新。

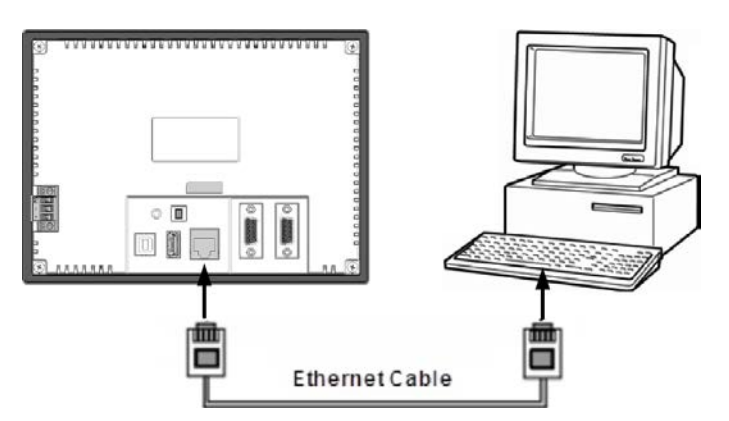

通信条件

通过 NB-Designer 的工具菜单进行下载方式选择。详情请参阅 NB-Designer 用户手册的[3-15 下载]。
# 2-4 串口通信连接

## 2-4-1 Host Link 连接方法

Host Link 是 1 台 PLC 连接 1 台 NB 主体的方式。有 RS-2320、RS-422A 连接的 2 种方法。

• 使用串行端口 COM1/COM2 利用 RS-232C 连接的方法 该连接方法最为简单易行。

NB主体

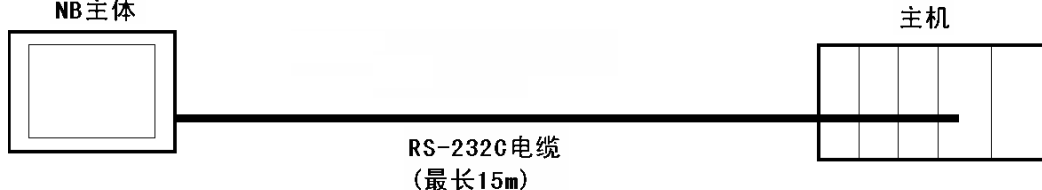

请使用以下推荐电缆。

XW2Z-200T(电缆长 2m)欧姆龙产 XW2Z-500T(电缆长 5m)欧姆龙产

● 使用串行端口 COM2 利用 RS-422A 连接的方法 该连接方法可以将通信距离延长至最长 500m。

NB主体 主机 RS-422A电缆 (最长500m)

请使用以下推荐电缆。

NB-RSEXT-2M (电缆长 2m) 欧姆龙产

注: 请使用 4 线制的 RS-422A 连接, Host Link 不支持 2 线制的 RS-485 连接。

主机侧可连接单元 •

使用欧姆龙 PLC 时,根据不同的机型、系列,内置 Host Link 功能(上位链接功能)的单元也不同。还有 通过增加串行通信板或通信板,以 Host Link 方式连接的 CPU 单元。

连接时,请确认连接对象 PLC 的系列、机型以及所安装的电路板 / 单元型号。

关于通过 Host Link 方式,使用 RS-232C 或者 RS-422A 可与 NB 系列连接的主机侧单元,请参阅 NB-Designer 安装手册[附-5 型号一览]。

参考: 各 PLC 的单元名称及手册中使用的[上位链接]术语与[Host Link]的含义相同。

#### 通信设定

通过 Host Link 方式进行通信时,需要事先将 NB 主体和主机侧的通信设定设为以下值。

| 项目    | 设定内容                 |
|-------|----------------------|
| 数据位   | 7bit                 |
| 停止位   | 2bit                 |
| 奇偶校验  | Even                 |
| 通信速度  | 任意,但 NB 主体和主机的值必须相同。 |
| 连接单元号 | 00                   |

在 NB 主体侧,通过 NB-Designer 的 PT 菜单进行这些设定。详情请参阅 NB-Designer 用户手册的[3-10-8 串口设置]。

主机侧的通信设定方法请参阅各 PLC 的手册。

## 2-4-2 连接多台 PLC

COM1 选择 RS-232C 方式, COM2 选择 RS-232C、RS-422A、RS-485 中的一种(NB3Q-TW□□B 无 COM2 口),支持以太网的 NB□□-TW01B 型号的 PT 同时可以使用以太网连接一台或多台 PLC(通过路由器)。连接多台 PLC 时,可以同时连接相同厂商或者不同厂商的主机。(注意: COM2 在一个时刻只能选择 RS-232C、RS-422A、RS-485 中的一种进行通信)。下图为 NB5Q/NB7W/NB10W -TW01B 同时连接 3 台 PLC 的示例:

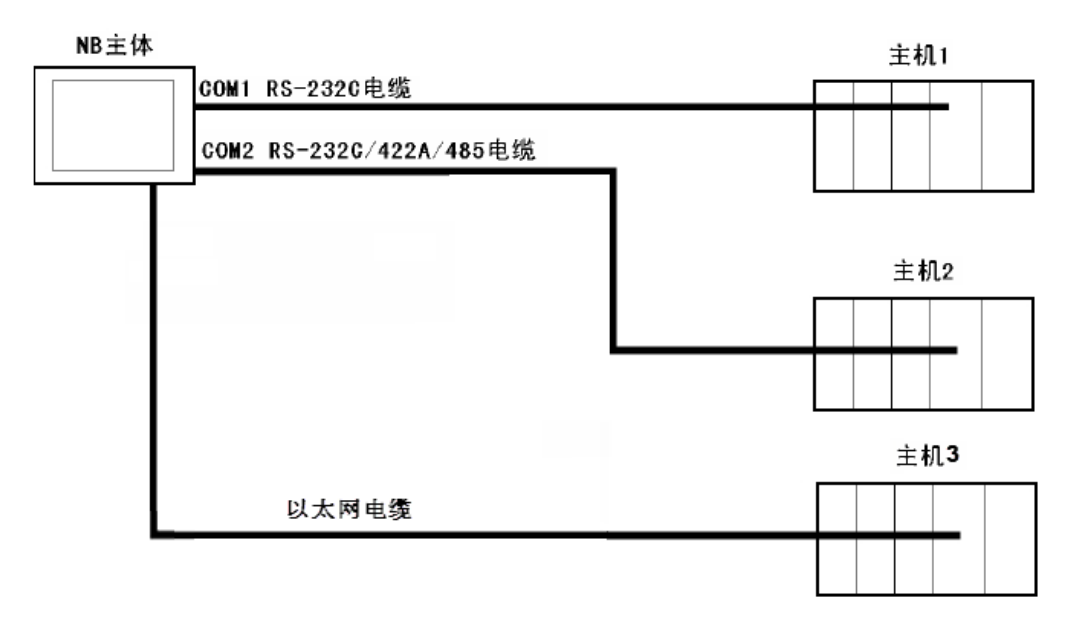

### 安全要点

• 在连接通信电缆之后须始终紧固连接器螺丝。

- 连接器的拉伸负载为 30N 以下。请勿施加 30N 以上的负载。
- COM1 连接器和 COM2 连接器的通信电缆不能进行互换,请对端口引脚进行 确认,再实施通信。(NB3Q-TW00B 和 NB3Q-TW01B 只有 COM1 端口。)

# 2-4-3 各单元的设定方法

#### 用串口连接时

各单元的设定方法如下所示:

■ 与 CP 系列连接时 CP1L-L14/L20/M30/M40/M60型 CP1H-X40/XA40/Y20型 CP1E-N14/N20型 CP1E-N30/N40/N60/NA20型 CP1L-EL20/EM30/EM40型

● PLC 系统设定区域

根据主机的机型和端口,从外围工具(CX-Programmer 等)将设定直接写入[PLC 系统设定区域]。

| 主机机型和串行端口号                                          | <b>通道编号</b> (*1) | 写入值            | 设定内容   |
|-----------------------------------------------------|------------------|----------------|--------|
| CP1L-M30/M40/M60型 串行端口1                             | 144              | 8000           | 使用上位链接 |
| CP1H-X40/XA40/Y20型 串行端口1                            | 145              | 0000~000A (*2) | 通信速度   |
| CP1L-EM30/EM40 串行端口1                                | 147              | 0000~001F      | 单元号    |
| CP1L-L14/L20型 串行端口1                                 | 160              | 8000           | 使用上位链接 |
| CP1L-M30/M40/M60型 串行端口2<br>CP1H-X40/XA40/Y20刑 串行端口2 | 161              | 0000~000A (*2) | 通信速度   |
| CP1L-EL20 串行端口1<br>CP1L-EM30/EM40 串行端口2             | 163              | 0000~001F      | 单元号    |

| 主机机型和串行端口号                      | 通道编号        | 写入值        | 设定内容                           |
|---------------------------------|-------------|------------|--------------------------------|
| CP1E-N14/N20型 串行端口1             | A617. 15~12 | 0          | 使用上位链接                         |
| CP1E-N30/N40/N60/NA20型<br>思行端口1 | A617.11~08  | 0, 3∼A(*2) | 通信速度                           |
| 中门圳口                            | A617.07~00  | 00         | 7 data bits, 2 stop bits, Even |
| CP1E-N30/N40/N60/NA20型          | A618. 15~12 | 0          | 使用上位链接                         |
| 串行端口2                           | A618. 11~08 | 0, 3∼A(*2) | 通信速度                           |
|                                 | A618.07~00  | 00         | 7 data bits, 2 stop bits, Even |

\*1: CP1L/H 的通道编号为 PLC Setup 区。

\*2:通信速度请设定为与 NB 主体的设定值一致。

● 正面拨动开关的设定方法

设定正面拨动开关,以使[PLC 系统设定区域]的设定有效。

使用串行端口 1 时,请将 SW4 设为 0FF,使用串行端口 2 时,请将 SW5 设为 0FF。由于 CP1L-L 的串行端口 只有 1 个,因此没有拨动开关 SW5。

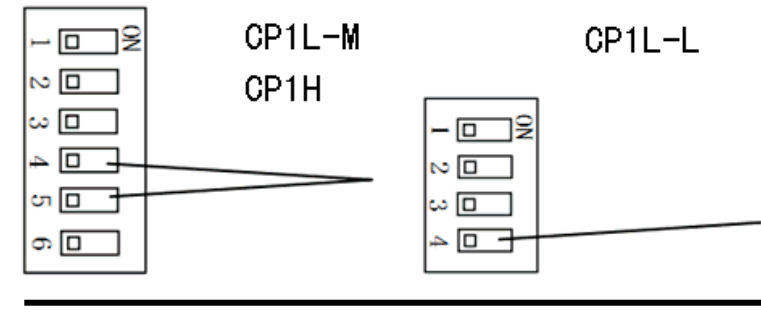

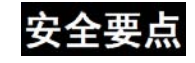

当通过 HostLink 协议连接 CP1-Series 时, PT 和 PLC 开始通信后 PLC 的操作 模式被切换到"监视模式"。在进行设备维护过程中重启 PT 时请小心操作。

■ 与 C 系列 CPU 单元连接时 C200HX/HG/HE(-Z)、CPM1\*、CPM2\*、CQM1H型 CPU 单元

● 连接方法

PLC 各机型的 CPU 单元连接方法如下。

| PLC机型             | RS-232C连接                                                                                                    | RS-422A连接                                                                                                    |
|-------------------|----------------------------------------------------------------------------------------------------|----------------------------------------------------------------------------------------------------|
| C200HX/HG/HE (-Z) | •与CPU单元内置的RS-232C端口连接<br>•与通信板的RS-232C端口(端口<br>A, B)连接                                                                                                    | • 与通信板的RS−422A端口(端口A)连<br>接                                                                                                    |
| CPM1A             | •通过专用的RS-232C适配器<br>(CPM1-CIF01)与外设端口连接                                                                                                    | •通过专用的RS-422A适配器<br>(CPM1-CIF11型)与外设端口连接                                                                                                    |
| CPM2A             | <ul> <li>与CPU单元内置的RS-232C端口连接</li> <li>通过专用的RS-232C适配器<br/>(CPM1-CIF01)与外设端口连接</li> </ul>                                                                                                    | •通过专用的RS-422A适配器<br>(CPM1-CIF11型)与外设端口连接                                                                                                    |
| CPM2C             | •通过专用的转换电缆(CPM2C-CN111型、<br>CS1W-CN118型、CS1W-CN114型)与CPU<br>单元内置的RS-232C端口或外设端口<br>连接(CPM2C-CN111型是将单元上的<br>通信端口分为CPU单元内置RS-232C<br>端口和外设端口的电缆。连接外设端<br>口时,还需要连接RS-232C适配器<br>(CPM1-CIF01型)) | <ul> <li>通过专用的转换电缆(CPM2C-CN111型、<br/>CS1W-CN114型)和RS-422A适配器<br/>(CPM1-CIF11型)与外设端口连接<br/>(CPM2C-CN111型是将单元上的通信<br/>端口分为CPU单元内置RS-232C端口和<br/>外设端口的电缆)</li> </ul> |
| CQM1H             | <ul> <li>与CPU单元内置的RS-232C端口连接</li> <li>通过转换电缆(CS1W-CN118型)与外<br/>设端口连接</li> <li>与串行通信板的RS-232C端口(端口<br/>1)连接</li> </ul>                                                                      | ●与串行通信板的RS-422A端口(端口2)<br>连接                                                                                                    |

#### ● PLC 系统设定区域

根据主机的机型和端口,从外围工具(CX-Programmer 等)将设定直接写入[PLC 系统设定区域](数据存储器)。

RS-232C 时

| 主机机型                                   | 通道编号   | 写入值     | 设定内容          |
|----------------------------------------|--------|---------|---------------|
| C200HX/HG/HE (-Z), CPM2A, CPM2C, CQM1H | DM6645 | 0001    | 使用上位链接        |
| 的内置RS-2320端口                           | DM6646 | 03 (*3) | 通信条件为标准设定(*4) |
|                                        | DM6648 | 0000    | 单元号00         |
| CPM1A                                  | DM6650 | 0001    | 使用上位链接        |
|                                        | DM6651 | 03 (*3) | 通信条件为标准设定(*4) |
|                                        | DM6653 | 0000    | 单元号00         |
| C200HX/HG/HE(-Z)的端口A(*1)               | DM6555 | 0001    | 使用上位链接        |
| CQM1H的端口1(*2)                          | DM6556 | 03 (*3) | 通信条件为标准设定(*4) |
|                                        | DM6558 | 0000    | 单元号00         |
| C200HX/HG/HE(-Z)的端口B(*1)               | DM6550 | 0001    | 使用上位链接        |
|                                        | DM6551 | 03      | 通信条件为标准设定(*4) |
|                                        | DM6553 | 0000    | 单元号00         |

\*1:通信板的 RS-232C 端口

\*2: 串行通信板的 RS-232C 端口

\*3: □□是通信速度的设定值。请设定为与 NB 主体的设定值一致。

\*4: 通信条件的标准设定指以下意思。

起始位: 1bit、数据位: 7bit、停止位: 2bit、奇偶校验: 偶数

RS-422A 时

| <u>-</u>                 |        |           |               |
|--------------------------|--------|-----------|---------------|
| 主机机型                     | 通道编号   | 写入值       | 设定内容          |
| C200HX/HG/HE(-Z)的端口A(*1) | DM6555 | 0001      | 使用上位链接        |
|                          | DM6556 | 03□□ (*3) | 通信条件为标准设定(*4) |
|                          | DM6558 | 0000      | 单元号00         |
| CQM1H的端口2(*2)            | DM6550 | 0001      | 使用上位链接        |
|                          | DM6551 | 03□□ (*3) | 通信条件为标准设定(*4) |
|                          | DM6553 | 0000      | 单元号00         |

\*1:通信板的 RS-422A 端口

- \*2: 串行通信板的 RS-422A 端口
- \*3: □□是通信速度的设定值。请设定为与 NB 主体的设定值一致。
- \*4: 通信条件的标准设定指以下意思。
  - 起始位: 1bit、数据位: 7bit、停止位: 2bit、奇偶校验: 偶数

关于[PLC 系统设定区域]的操作,请参阅所用 PLC 的手册。

● 关于 CPM2C 的连接方法

CPM2C 只有和 CS 系列外设端口形状相同的连接器,但在内部,信号线分为 CPU 内置 RS-232C 端口用和外设 端口用两类。因此,使用 CPM2C 时,应根据所用的转换电缆和端口,区别使用 CPU 内置 RS-232C 端口用设定和 外设端口用设定。此外,使用简易通信装置(CPM2C-CIF21 型)时,请连接至 RS-232C 端口。详情请参阅 CPM2C 的用户手册(W356)。

使用自制的连接电缆连接 NB 主体和 CPM2C。连接时应使用 CPM2C 的内置 RS-232C 端口。不能使用外设端口。

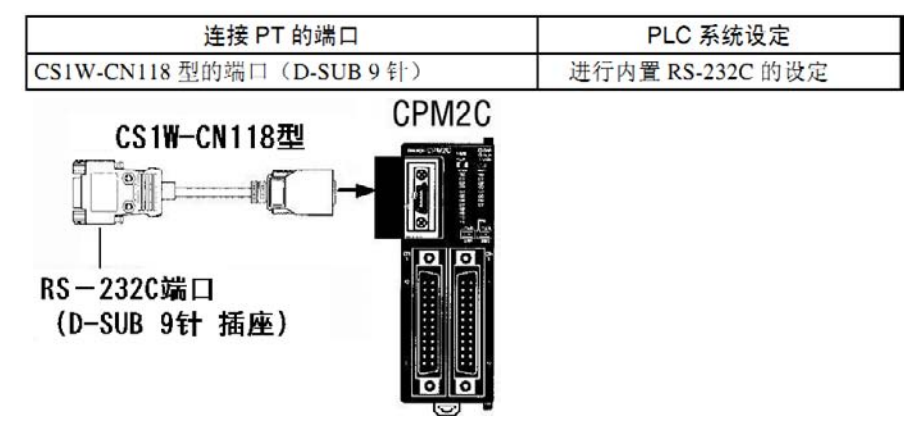

使用简易通信装置(CPM2C-CIF21型)时,请直接连接至 RS-232C 端口。

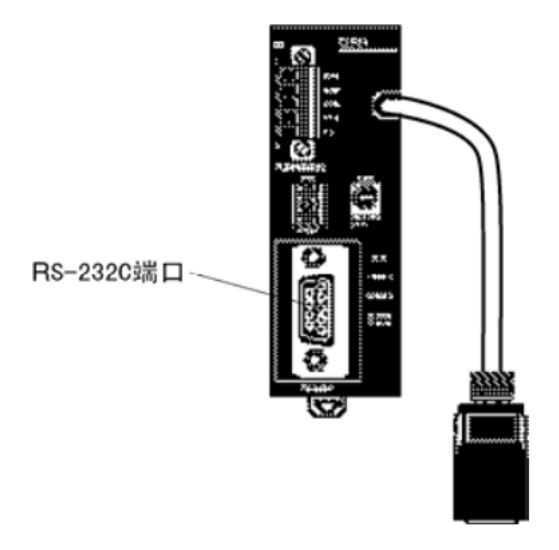

- 正面拨动开关的设定方法 要启动[PLC系统设定区域](数据存储器)的设定,请根据相应的PLC进行如下设定:
- C200HX/HG/HE(-Z)和CQM1H的RS-232C时

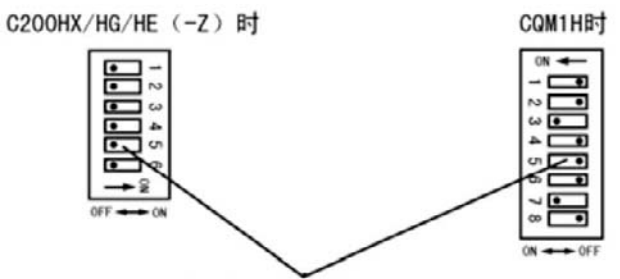

RS-232C端口的通信条件设定 将拨动开关5设定为0FF,启动PLC系统设定中的设定。

● CPM2A时

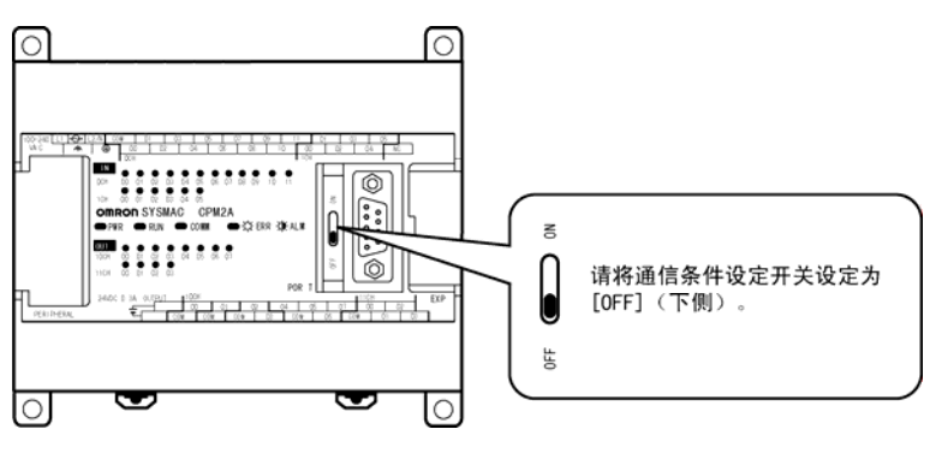

• CPM2C时(只能连接RS-232C)

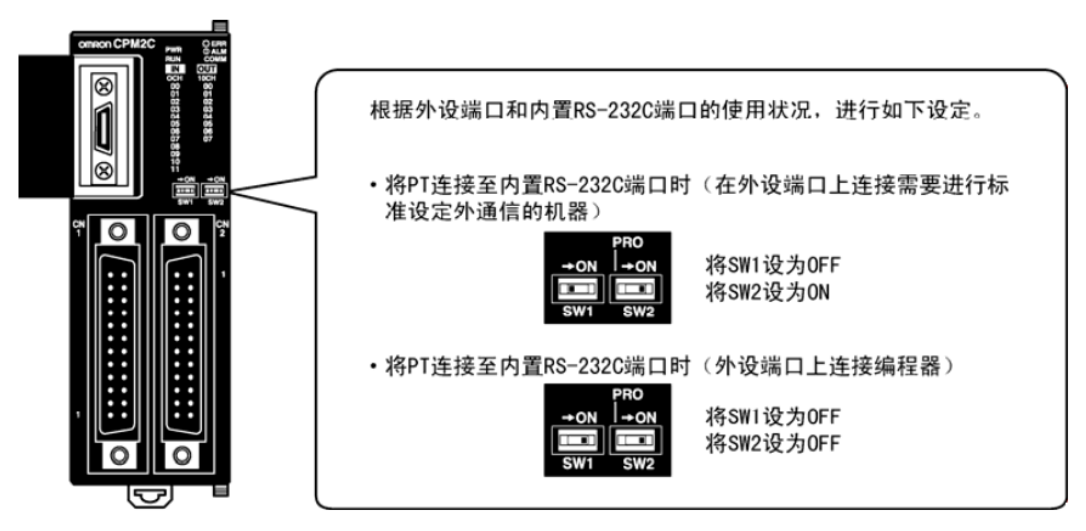

- 通信板开关的设定方法(RS-422A 时)
  - - 2 线/4 线制切换开关(WIRE): 4 侧(4 线制=RS-422A) 终端电阻 ON/OFF 开关(TERM): ON 侧(终端电阻 ON=有终端电阻)

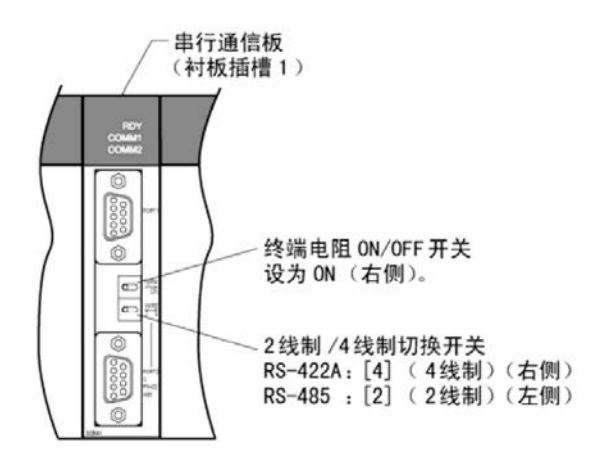

- 通信适配器开关的设定方法
  - RS-232C 适配器(CPM1-CIF01 型)时,模式设定开关设定为[HOST](上侧)。

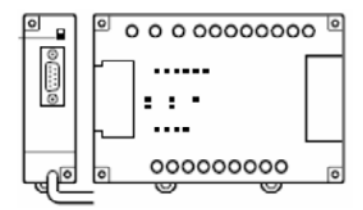

• RS-422 适配器(CPM1-CIF11 型)时,终端电阻切换开关设定为 ON(上侧)。

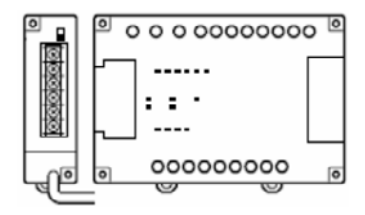

#### ■ 与 CS 系列 CPU 单元连接时 CS1G/H-CPU□□(-V1)型、CS1G/H-CPU□□H型

● 连接方法

与 CPU 单元内置的 RS-232C 端口或通信板的 RS-232C 端口连接。但连接外设端口时,需要使用专用的外设端口用连接电缆(CS1W-CN118 型)。

只能使用 RS-232C 连接。

● PLC系统设定区域

与 CS 系列 CPU 单元连接时,请根据所用的通信端口,参照下表在[PLC 系统设定]中设定如下通信条件。

| 连接方法                              | 通道编号 | 写入值           | 设定内容   |
|-----------------------------------|------|---------------|--------|
| 使用 CS1G/H、CS1G/H-H 的内置 RS-232C 端口 | 160  | 8000          | 使用上位链接 |
|                                   | 161  | 0000~000A(*1) | 通信速度   |
|                                   | 163  | 0000          | 单元号 00 |
| 使用 CS1G/H、CS1G/H-H 的外设端口          | 144  | 8000          | 使用上位链接 |
|                                   | 145  | 0000~000A(*1) | 通信速度   |
|                                   | 147  | 0000          | 单元号 00 |

\*1:通信速度请设定为与 NB 主体的设定值一致。

[PLC 系统设定]可通过外围工具(编程器)直接设定,或将外围工具(CX-Programmer)建立的[PLC 系统设 定]传送至 CPU 单元进行设定。

关于[PLC 系统设定]的详情,请参阅[SYSMAC CS 系列用户手册](W339)。

● 正面开关的设定方法

请根据连接 NB 系列的端口将 CPU 单元的拨动开关 4 或 5 设定如下。

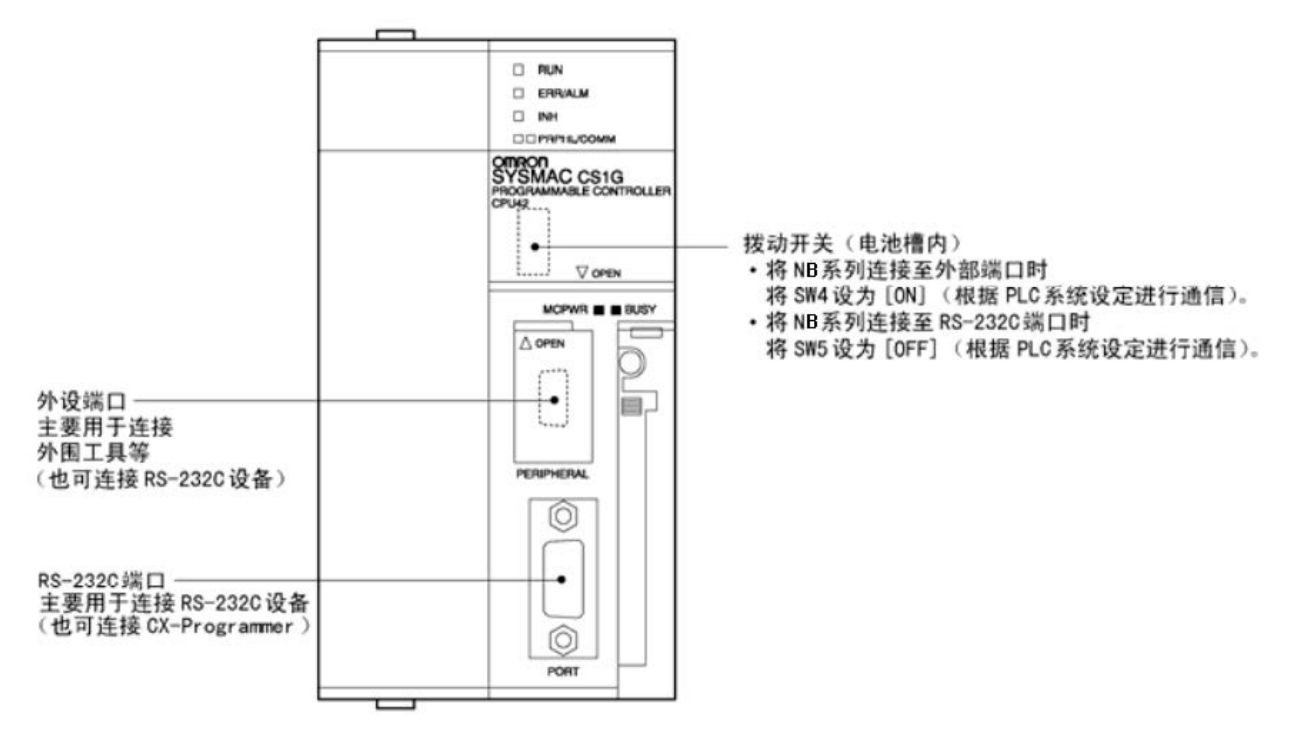

### ■ 与 CJ1 系列 CPU 单元连接时

CJ1G-CPU□□型、CJ1G/H-CPU□□H型、CJ1M-CPU□□型

用串口连接时:

● 连接方法

与 CPU 单元内置的 RS-232C 端口或通信板的 RS-232C 端口连接。但连接外设端口时,需要使用专用的外设端口用连接电缆(CS1W-CN118 型)。只能使用 RS-232C 连接。

● PLC系统设定区域(RS-232C时)

与 CJ 系列 CPU 单元连接时,请根据所用的通信端口,参照下表在[PLC 系统设定]中设定如下通信条件。

| 连接方法                            | 通道编号 | 写入值            | 设定内容   |
|---------------------------------|------|----------------|--------|
| 使用 CJ1G-CPU□□型、CJ1G/H-CPU□□H 型、 | 160  | 8000           | 使用上位链接 |
| CJ1M-CPU□□型的内置 RS-232C 端口       | 161  | 0000~000A (*1) | 通信速度   |
|                                 | 163  | 0000           | 单元号 00 |
| 使用 CJ1G-CPU□□型、CJ1G/H-CPU□□H 型、 | 144  | 8000           | 使用上位链接 |
| CJ1M-CPU□□型的外设端口                | 145  | 0000~000A(*1)  | 通信速度   |
|                                 | 147  | 0000           | 单元号 00 |

<sup>\*1:</sup>通信速度请设定为与 NB 主体的设定值一致。

[PLC 系统设定]可通过外围工具(编程器)直接设定,或将外围工具(CX-Programmer)建立的[PLC 系统设定]传送至 CPU 单元进行设定。

关于[PLC 系统设定]的详情,请参阅[SYSMAC CJ 系列用户手册](W393)。

● 正面开关的设定方法

请根据连接 NB 系列的端口将 CPU 单元的拨动开关 4 或 5 设定如下。

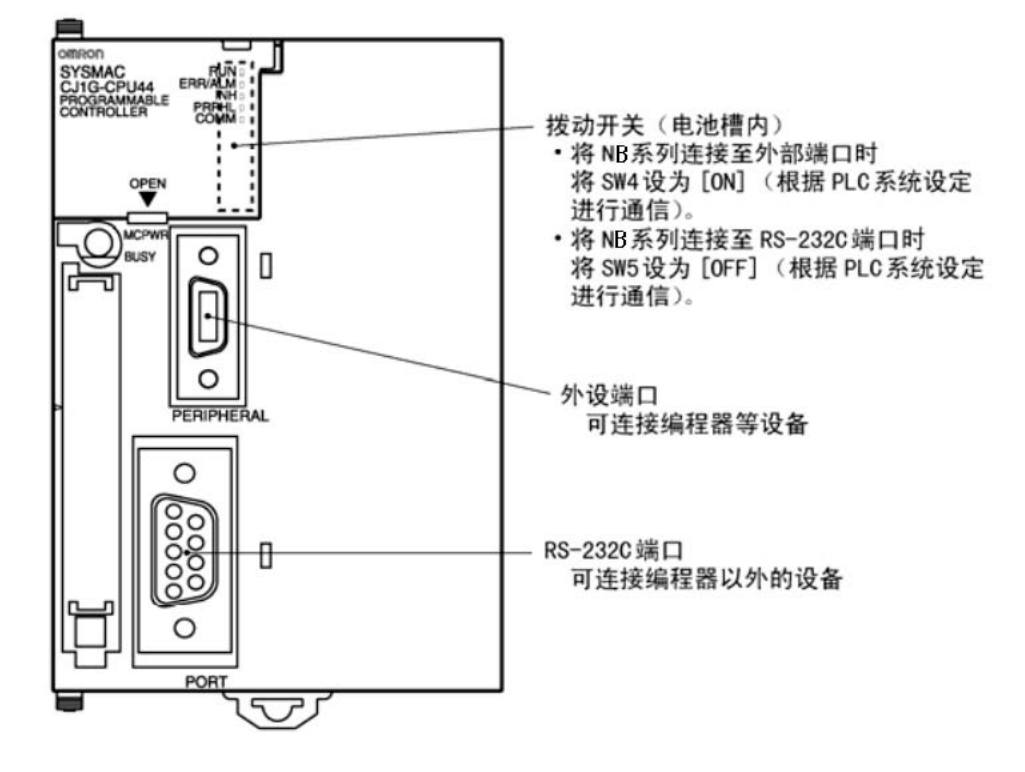

■ 与 CJ2 系列 CPU 单元连接时 CJ2M-CPU3□型、CJ2M-CPU1□型、CJ2H-CPU6□(-EIP)型

用串口连接时:

● 连接方法 与 CPU 单元内置的 RS-232C 端口或通信板的 RS-232C 端口连接。

● PLC系统设定区域(RS-232C时)

将外围工具(CX-Programmer)建立的[PLC系统设定]传送至 CPU 单元进行设定。在[PLC系统设定]的[Serial Port]选项页,设为 Host Link 连接方式,7 Data Bits, 2 Stop Bits, Even,通信速度与 NB 主体的设定值一致。

关于[PLC 系统设定]的详情,请参阅[SYSMAC CJ2 系列用户手册软件篇](W473)。

● 正面开关的设定方法

请根据连接 NB 系列的端口将 CPU 单元的拨动开关 5 设定如下。

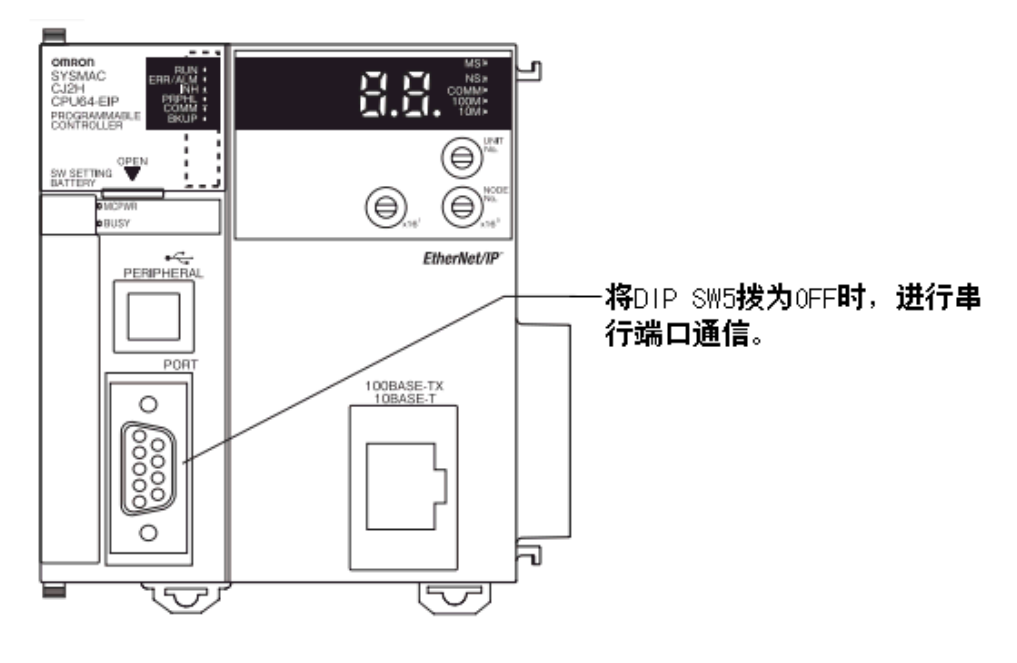

#### ■ 与 CS 系列串行通信板连接时

CS1W-SCB21型(端口1、端口2均为RS-232C端口) CS1W-SCB41型(端口1为RS-232C端口、端口2为RS-422A/485端口) (带RS-232C端口、RS-422A端口的CS系列CPU单元用串行通信板)

#### ● CPU单元DM固定分配区域的设定

从外围工具(编程器或CX-Programmer)将设定直接写入CPU单元的[DM固定分配区域](系统设定区域)。写 入设定后,可通过重新接通电源、重启单元、重启通信端口、执行STUP命令中的任意一种方法启动设定。 以下列出了 DM 固定分配区域的通道编号和设定内容。

使用 RS-232C、RS-422A(CS1W-SCB41 型的端口 2)时的情况与此相同。

| DM固定分配区域(CH) |         | Z区域(CH) | 写入值           | 设定内容   |
|--------------|---------|---------|---------------|--------|
|              | 端口1     | 端口2     |               |        |
|              | DM32000 | DM32010 | 8000          | 上位链接模式 |
|              | DM32001 | DM32011 | 0000~000A(*1) | 通信速度   |
|              | DM32003 | DM32013 | 0000          | 单元号00  |

\*1:通信速度请设定为与 NB 主体的设定值一致。

● 正面开关的设定方法(RS-422A时)

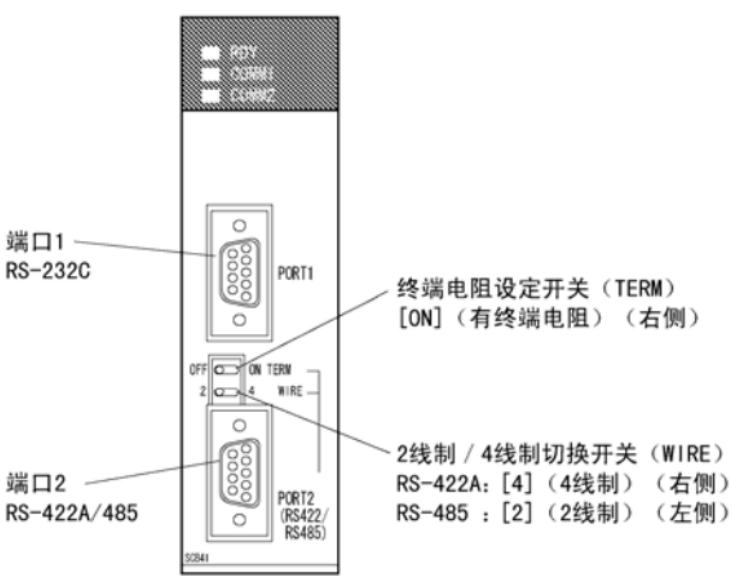

- 与 CS 系列串行通信单元连接时 CS1W-SCU21 型(端口1、端口2均为 RS-2320端口)
   CS1W-SCU31 型(端口1、端口2均为 RS-422A/485端口)(Unit version 1.3)
- CPU单元DM固定分配区域的设定 从外围工具(编程器或 CX-Programmer)将设定直接写入 CPU 单元的[DM 固定分配区域](系统设定区域)。
- 写入设定后,可通过重新接通电源、重启单元、重启通信端口、执行 STUP 命令中的任意一种方法启动设定。

以下列出了 DM 固定分配区域的通道编号和设定内容。

| DM固定分配区域(CH) |      | 空入店            | 况会由索   |
|--------------|------|----------------|--------|
| 端口1          | 端口2  | 与八值            | 反正內吞   |
| m            | m+10 | 8000           | 上位链接模式 |
| m+1          | m+11 | 0000~000A (*1) | 通信速度   |
| m+3          | m+13 | 0000           | 单元号00  |

m=DM30000+100×单元编号(CH)

\*1:通信速度请设定为与 NB 主体的设定值一致。

● 正面开关的设定方法(以CS1₩-SCU21型为例)

通过单元正面的旋转开关设定串行通信单元的单元编号。用一字头螺丝刀如下设定开关设定值显示窗口中 的数字和符号。

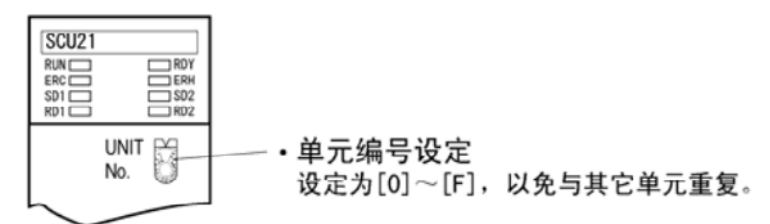

- 与 CJ1 系列串行通信单元连接时 CJ1W-SCU21 型(端口1、端口2均为 RS-232C端口) CJ1W-SCU31 型(端口1、端口2均为 RS-422A/485端口)(Unit version 1.3) CJ1W-SCU41 型(端口1为 RS-422A/485端口、端口2为 RS-232C端口)
   ● CPU单元DM固定分配区域的设定
- 从外围工具(编程器或 CX-Programmer)将设定直接写入 CPU 单元的[DM 固定分配区域](系统设定区域)。

写入设定后,可通过重新接通电源、重启单元、重启通信端口、执行 STUP 命令中的任意一种方法启动设定。

以下列出了 DM 固定分配区域的通道编号和设定内容。

使用 RS-232C、RS-422A 时的情况与此相同。

m=DM30000+100×单元编号(CH)

| DM固定分配区域(CH) |      | <b>定</b> 》结    | 识空山穷   |
|--------------|------|----------------|--------|
| 端口1          | 端口2  | 与八值            | 反足內合   |
| m            | m+10 | 8000           | 上位链接模式 |
| m+1          | m+11 | 0000~000A (*1) | 通信速度   |
| m+3          | m+13 | 0000           | 单元号00  |

\*1:通信速度请设定为与 NB 主体的设定值一致。

● 正面开关的设定方法(以CJ1₩-SCU41型为例)

CJ1W-SCU41型

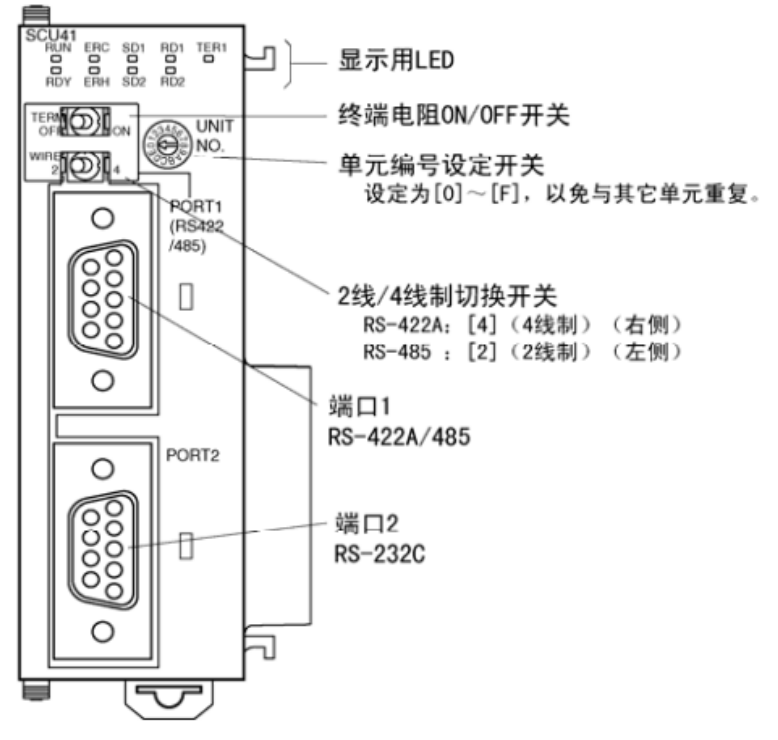

## 2-5 UDP 通信连接

本节描述了通过 UDP 协议连接 PT (NB) 和主机 (PLC) 的方法。

注: OMRON CJ/CS/NJ Series Ethernet UDP 和 OMRON CP Series Ethernet UDP 的通信协议都为 UDP 协议。 这 2 个协议的区别,仅在通道的地址范围上。当使用 OMROM Ethernet UDP 通讯协议时, Bank 4 及以上的 EM 存储区的 Bit 不能被访问。

### 2-5-1 通过以太网与主机连接

使用以太网连接主机必须设置网络号、节点号和 IP 地址。使用 NB-Designer 来进行设置。(HMI 本体默 认 IP 地址为: 192.168.250.1)

PT 直接与主机连接
 通过双绞线连接 PT 和主机。

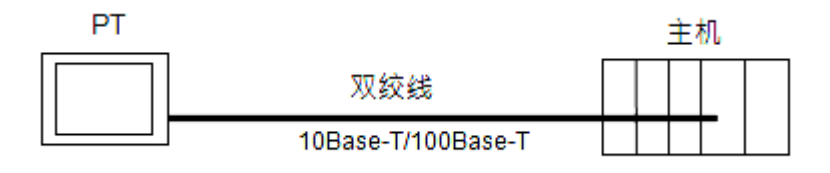

通过集线器连接 PT 和主机
 通过双绞线和集线器可以连接多台 PT 和主机。

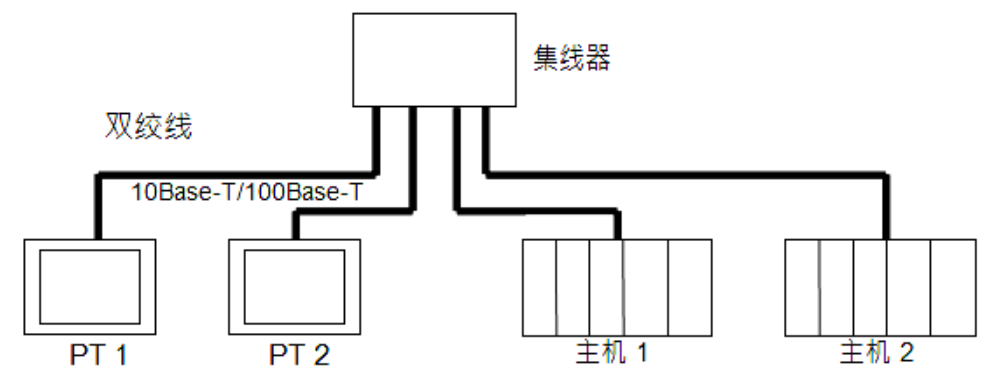

 NB 系列产品的 UDP 通信只允许本地网络通信,但是允许跨网段的以太网通信,这时必须使用路由器。也就 是说我们支持的网络仅限本地网络,但网络上的各设备是可以跨网段的。请参考下图的架构。

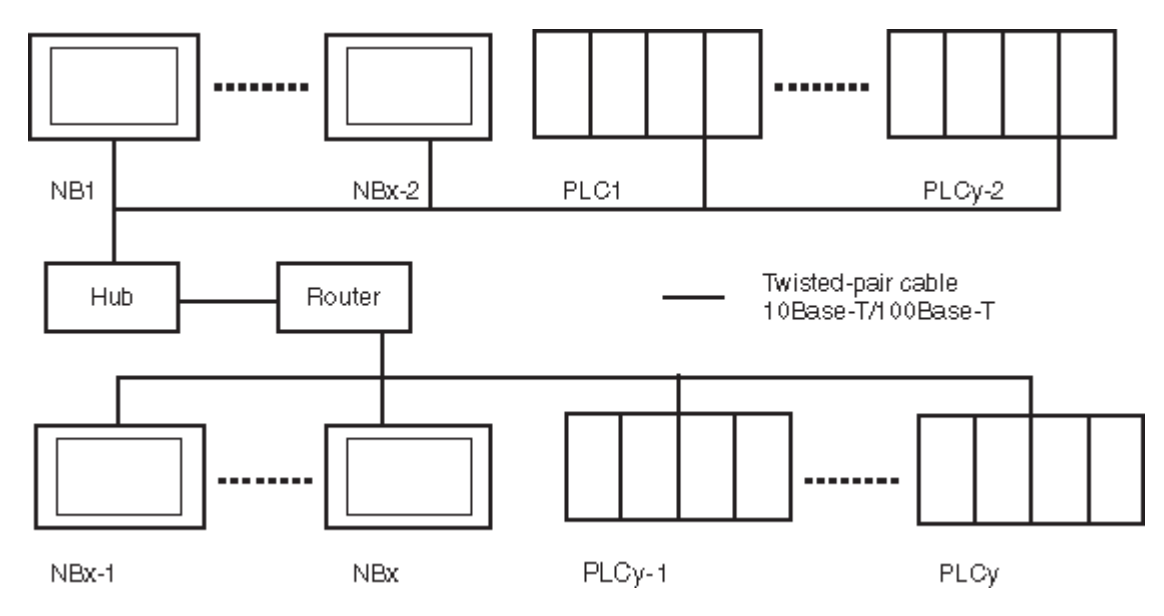

x 是架构中 NB 产品的台数, y 是架构中 PLC 产品的台数。x 和 y 的关系必须满足:

- x>=1
- y>=1
- x+y <=33

在这个系统架构下,系统只有1个网络号。系统中的 NB 和 PLC 都拥有唯一的识别码--节点号。 当实际架构的设备数(NB+PLC 数量的总和)大于 33 时,用户可以通过再建一个 NB-Designer 工程来解决这个问题。

#### ● 推荐的网络配置单元

#### 当采用以太网设备时,推荐以下产品来配置网络。

| 配置单元         | 制造商             | 型号                     | 规格                                                         |  |
|--------------|-----------------|------------------------|------------------------------------------------------------|--|
| 集线器          | 100BASE-TX      |                        |                                                            |  |
|              | OMRON           | W4S1-03B               | 10/100 Mbit/s 3端口                                          |  |
|              | OMRON           | W4S1-05B<br>(C)        | 10/100 Mbit/s 5端口                                          |  |
|              | PHOENIX CONTACT | SWITCH<br>5TX          | 10/100 Mbit/s 5端口                                          |  |
| 双绞线          | 100BASE-TX      |                        |                                                            |  |
|              | Fujikura        | CTP-LAN5<br>0.5mm x 4P | UTP (unshielded twisted- pair) cable: Category 5,5e        |  |
|              | 10BASE-T        |                        |                                                            |  |
|              | Fujikura        | CTP-LAN5<br>0.5mm x 4P | UTP (unshielded twisted- pair) cable: Category 3, 4, 5, 5e |  |
| 连接器<br>(水晶头) | UTP Plug        |                        |                                                            |  |
|              | Panduit Corp    | MP588-C                |                                                            |  |

#### 使用双绞线电缆的注意事项:

#### 基本注意事项

- 按压接线器使集线器与PLC都固定连接。
- 用双绞线连接后,请用10Base-T电缆测试仪进行连接测试。

#### 环境注意事项

- UTP电缆是非屏蔽电缆,和集线器的设计目的是用于办公自动化环境。并且,使用一个可适用于在受到噪音的工业自动化环境下的集线器来构建系统。
- 请勿将双绞线与高压线一起使用。
- 请勿在有噪音的设备附近使用双绞线。
- 请勿在高温或潮湿处使用双绞线。
- 请勿在有过多污垢、灰尘、油雾或其他污染物的位置使用双绞线。

#### 集线器安装环境注意事项

- 请勿在有噪音的设备附近安装集线器。
- 请勿在高温或潮湿处安装集线器。
- 请勿在有过多污垢、灰尘、油雾或其他污染物的位置安装集线器。

#### <u>连接电缆</u>

- 注: 在连接或断开双绞线时请关闭PLC的电源。
  - 使双绞线的弯曲半径有足够的空间。
- 1, 2, 3... 1. 铺设双绞线
  - 2. 将电缆与集线器连接,确认按压电缆到位。建议具有专业资质人员安装电缆。

3. 将电缆连接到PLC上的连接器。确认按压电缆到位。

### 2-5-2 NB 侧 UDP 参数设置

在拓扑结构窗口中将所需型号的 HMI 和 PLC 放入后, 在【选项】菜单中选择【网络设备配置】, 点击"增加" 后弹出"网络设备配置"窗口。

选择设备类型和相应的 UDP 协议后可以对 HMI 进行 IP 地址, 节点号及网络号等的设定。

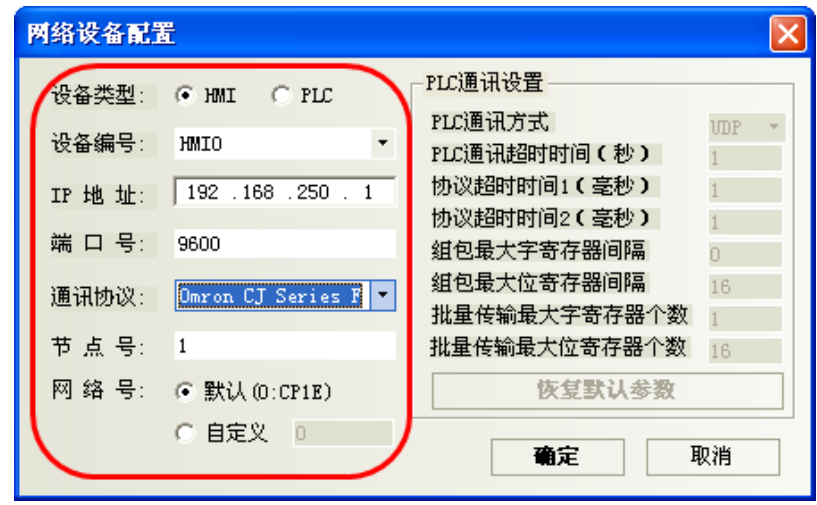

注: 当 UDP 网络架构中存在 CP1E PLC 时, 网络号请设置为 0。否则, 将导致 NB 无法与架构中的 CP1E 进行 UDP 协议的通信。

对 PLC 可以进行 IP 地址, 节点号及 PLC 通信参数的设置。

| 网络设备配置 | <u>E</u>            |                            |          | × |
|--------|---------------------|----------------------------|----------|---|
| 设备类型:  | O HMI (O RIC)       | PLC通讯设置                    |          |   |
| 设备编号:  | PLC0 ·              | PLC通讯方式<br>PLC通讯超时时间(秒)    | UDP<br>1 | • |
| IP 地址: | 192 .168 .250 . 2   | 协议超时时间1(毫秒)<br>协议超时时间2(高秒) | 1        |   |
| 端口号:   | 9600                | 组包最大字寄存器间隔                 | 1<br>0   |   |
| 通讯协议:  | Omron CJ Series F 🔻 | 组包最大位寄存器间隔<br>批量传输最大字寄存器个数 | 16<br>1  | - |
| 节 点 号: | 2                   | 批量传输最大位寄存器个数               | 16       |   |
|        |                     | 恢复默认参数                     |          |   |
|        |                     | <b>确定</b> 即                | 则消       |   |

注意:要与实际的 PLC 的通信参数相同。

下面以一台 HMI 与 0mron CJ2M-CPU33 的 PLC(以下称为 PLC0)通信为例:

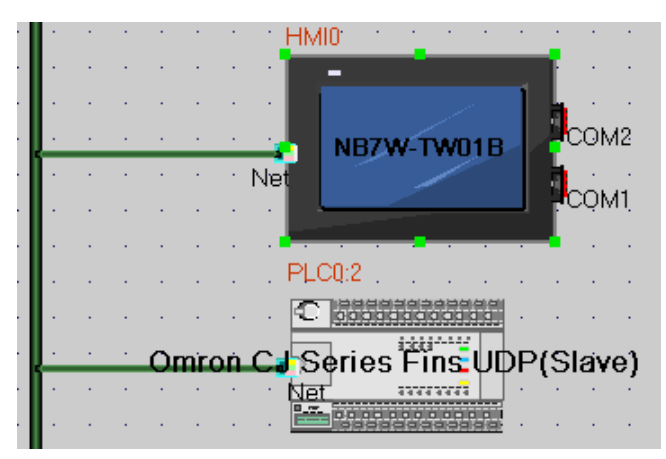

在拓扑结构窗口配置设备并设置通信参数,在【HMI 属性】—【触摸屏】—【网络配置设置】中,点击【增加】配置 HMI 网口通信参数。

配置 HMI (样例):

| 设备  | 设备   | IP 地址            | 端口号  | 通信协议                                | 主从模式       | 站号/ |
|-----|------|------------------|------|-------------------------------------|------------|-----|
| 类型  | 编号   |                  |      |                                     | (M/S)      | 节点号 |
| HMI | HMIO | 192. 168. 250. 1 | 9600 | OMRON CS/CJ/NJ Series Ethernet UDP  | M (Master) | 1   |
| PLC | PLC0 | 192. 168. 250. 2 | 9600 | OMRON CS/CJ/NJ Series Ethernet (UDP | S (Slave)  | 2   |
|     |      |                  |      | Slave)                              |            |     |

配置时注意: 此处设置的 IP 地址要与实际 PLC 的 IP 地址一致。结果如下图:

| 网络配置 |              |                                |              |                                                             |        | ×      |   |
|------|--------------|--------------------------------|--------------|-------------------------------------------------------------|--------|--------|---|
|      | 设            | IP地址                           | 端口号          | 通讯协议                                                        | 主从模式   | 站号/节点号 | 扂 |
|      | HMI0<br>PLC0 | 192.168.250.1<br>192.168.250.2 | 9600<br>9600 | Omron CJ Series Fins UDP<br>Omron CJ Series Fins UDP(Slave) | M<br>S | 1<br>2 |   |

# 2-5-3 主机类型和以太网单元设置

用于以太网配置的单元视所用的欧姆龙 PLC 的类型和系列而定。类型和系列不同,则网络配置单元也随之 不同。连接以太网设备时,检查一下所连接的 PLC 系列和类型以及安装在 PLC 上的设备型号。 以下是通过以太网与 NB 系列 PT 连接的主机类型及主机设置:

#### ● NB 主体通过以太网单元连接的主机侧单元

| PLC 系列      | 内置以太网通信功能<br>的 CPU 单元     | 可通过增设以太网通信单元/以太网通信<br>选件板连接的 CPU 单元 | 连接时所需的选<br>购件 |
|-------------|---------------------------|-------------------------------------|---------------|
| 00 <b>T</b> |                           | CS1G/H-CPU□□(-V1)<br>CS1G/H-CPU□□H  | CS1W-ETN21    |
| 55 杀列       |                           | CS1D-CPU□□H                         | CS1W-ETN21    |
|             |                           | CJ1G/H-CPU□□H<br>CJ1M-CPU□□(-ETN)   | CJ1W-ETN21    |
| CJ 系列       | CJ1M-CPU□□-ETN            |                                     |               |
|             |                           | CJ2H-CPU□□(-EIP)                    | CJ1W-ETN21    |
|             |                           | CJ2M-CPU□□                          |               |
|             |                           | CP1H-Y                              | CJ1W-ETN21    |
| CP1H 系列     |                           | CP1H-XA                             | CP1W-CIF41    |
|             |                           | CP1H-X                              |               |
|             |                           | CP1L-L14/20                         |               |
| 0011 亥万1    |                           | CP1L-M30/40/60                      | CF1W-CIF41    |
|             | CP1L-EL20<br>CP1L-EM30/40 |                                     |               |
| CP1E 系列     |                           | CP1E-N30                            |               |
|             |                           | CP1E-N40                            |               |
|             |                           | CP1E-N60                            |               |
|             |                           | CP1E-NA20                           |               |

与NB主体以太网端口连接的主机侧单元的详细列表请参考[附-5型号一览]。

● 主机设置

与 NB 主体通过以太网连接的主机设置如下,必须将以下这些设定值设在主机中。

| 项目      |                                |
|---------|--------------------------------|
| 节点数     | 33(注 1)                        |
| 网络号     | 0~127(注 2)                     |
| UDP 端口号 | 1024~65535, 默认为 9600.          |
| IP 地址   | 0. 0. 0. 0 ~255. 255. 255. 255 |
| 子网掩码    | 0. 0. 0. 0~255. 255. 255. 255  |
| 默认网关    | 0. 0. 0 ~255. 255. 255. 255    |
| 节点号     | 0~254(注 3)                     |

注: 1. 在网络中最大节点数为 33, 其中至少包括一台 NB 主体和一台主机。

2. 实际架构中如有 CP1E 的 PLC 时,网络号必须设定为 0。

3. 节点号为0时等同于节点号为1(默认值1)。

有关主机参数设置限制请参考【2-5-5 主机侧参数设置限制】

#### ● IP 地址配置

IP 地址由 32 位二进制数据组成。其中包括网络 ID 和主机 ID。网络 ID 是识别网络的地址而主机 ID 则 是识别主机(节点)的 ID。

IP 地址分成 A 类、B 类和 C 类。根据网络配置,从这 3 个类别中选择地址系统。

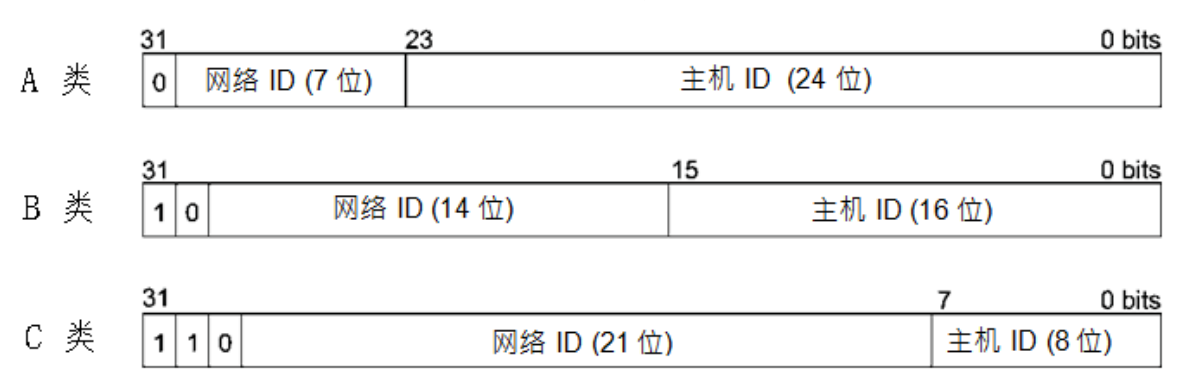

可识别的网络和主机号取决于所采用的类别。

| 类别  | 网络规模 | 主机号                                    |
|-----|------|----------------------------------------|
| A 类 | 小    | 2 <sup>24</sup> - 2 最大 (16,777,214 最大) |
| B 类 | 中等   | 2 <sup>16</sup> - 2 最大(65,534 最大)      |
| C 类 | 大    | 2 <sup>8</sup> - 2 最大(254 最大)          |

IP 地址为 32-位值并分成 4 个 8-位区段。每八位字节用十进制来表示并用句点分隔。
例如: 1000010 00111010 00010001 0010000 → 130.58.17.32。

注: 1. 至于同一网络中的所有节点, 其网络 ID 设成相同的网络 ID。

- 2. IP 地址的网络 ID 为一个可以识别以太网络的数值(IP 网络段)。但其网络 ID 与 FINS 通信的网络地址不一样。
- 3. 网段是一种逻辑网络单元,网络中拥有相同 Network ID 的网络节点构成一个网段。
- IP 地址分配

分配 IP 地址。网络(或两个网络或多个网络之间)中每个节点的 IP 地址是唯一的。如果两个或两个以 上节点所分配的 IP 地址相同,则具有相同 IP 地址的远程节点会出现故障。

IP(互联网协议)是一个符合国际标准的通信协议。因此,只有获得由公共组织(例如,所在国的 NIC— 日本的 JPNIC)已分配好的 IP 地址才能连接互联网。如果使用未经 NIC(JPNIC)认可的 IP 地址连接互联 网,则会带来无法预料的社会后果─例如,造成另一组织的网络瘫痪,无法使用。

本地 IP 地址

本地 IP 地址表示以太网设备(用来设置设定值)的 IP 地址。 以下 IP 地址的设置不能采用:

- 所有位设为 0 或 1 的网络 ID。
- 所有位设为 0 或 1 的主机 ID。
- 所有位设为 1 的子网 ID 。
- 从 127(7F 十六进制)开始的 IP 地址(例如, 127.35.21.16)。
- 子网掩码

当有一个以上节点与网络连接,则网络运行和管理将会十分困难。因此,为了方便网络运行和管理,将一 个网络分成多个子网来配置系统。在内部,系统作为多个网络运行而在外部作为一个网络来运行。

如要按这种方法来运行系统,则需将 IP 地址的主机 ID 域分成一个子网 ID 域和一个主机 ID 域 通过子 网掩码信息来识别子网 ID 域。子网掩码是一个位掩码即网络 ID 和子网 ID 域为 1 而主机 ID 域为 0。

例如:11111111 11111111 11111111 00000000 → FFFFFF00 子网掩码必须有一个所有节点(在相同子 网上)共用的值。如果不用子网,则无需设置子网掩码。在无子网 ID 域情况下,系统仍可以识别子网掩码(例 如,仅有网络 ID 和主机 ID 的子网掩码。

下面对每个单元的设置方法进行说明。

■ CS-系列 PLC

设置时请注意: 在设置旋钮开关之前,先将 PLC 电源关闭。首次设置单元号或修改设置时,创建 CPU 单元的 1/0 表。

CS 系列以太网设备:

• CS1W-ETN21

设置前面板开关

#### 设置单元号

设置单元号使安装在 CPU 单元上的其它 CPU 总线单元的单元号均是唯一的号码。用小螺丝刀设置旋钮开关。小心不要损坏开关。

出厂设置为 0。

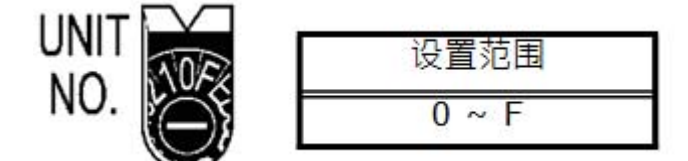

设置节点号

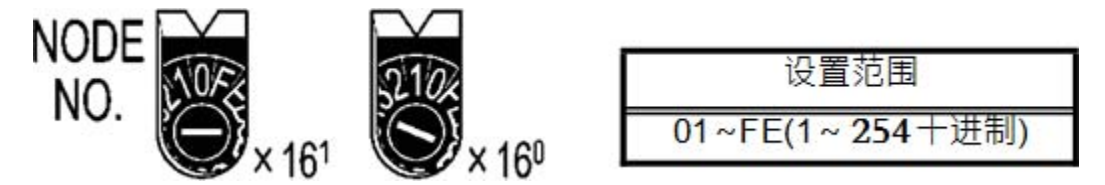

用左面的旋钮开关设置高位数字而用右面的旋钮开关设置低位数字。出厂设置为 01。此处的拨码开关节点 号必须与实际 NB-Designer 工程中的网络配置里 PLC 的节点号保持一致。

#### 设置本地 IP 地址

如是 CS 系列以太网设备,则可采用 CX-Programmer 或 CPU 单元的其它支持软件设置本地 IP 地址。详 细的设置方法请参阅 SYSMAC CS/CJ 系列以太网单元操作手册 (W420)。

#### 以太网连接器

#### CS1W-ETN21

这是用来连接双绞线和以太网的连接器。

- 电气特性: 符合 IEEE802.3 标准。
- 连接器结构: RJ45 8-端子模块化连接器(符合 IS08877)。

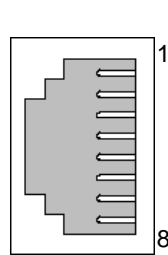

|    | 连接器端子 | 信号名称   | 信号名称 | 信号方向 |
|----|-------|--------|------|------|
| ٦. | 1     | 发送数据 + | TD + | 输出   |
| 1  | 2     | 发送数据 - | TD – | 输出   |
|    | 3     | 接收数据 + | RD + | 输入   |
|    | 4     | 不用     |      | -    |
|    | 5     | 不用     | -    | -    |
|    | 6     | 接收数据 - | RD – | 输入   |
| 8  | 7     | 不用     |      | -    |
|    | 8     | 不用     | 1    | -    |

■ CJ-系列 PLC

设置时请注意: 在设置旋钮开关之前,先将 PLC 电源关闭。首次设置单元号或修改设置时,创建 CPU 单元的 1/0 表。

#### CJ-系列以太网设备:

• CJ1W-ETN21

#### 设置前面板开关

#### 设置单元号

始终设置单元号,这样其它 CPU 总线单元配置相同 CPU 单元的单元号都是唯一的。 用小螺丝刀设置旋钮开关。小心不要损坏开关。 单元号出厂设置为 0。

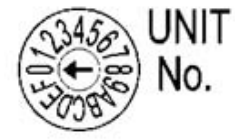

| 设置范围  |
|-------|
| 0 ~ F |

#### 设置节点号

用节点设置开关将节点号为十六进制值。始终设置节点号。这样,连接在同一以太网的其它以太网设备就 只有一个唯一的地址。只要地址是唯一的,就可以在十六进制的 01 到 FE 之间设置地址(1 到 254 十进制)。

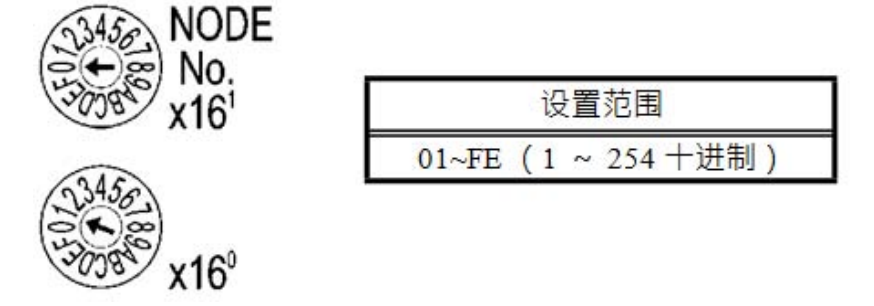

用上方的旋钮开关设置高位数字而用下方的旋钮开关设置低位数字。 出厂设置为 01。

#### 设置本地 IP 地址

如是 CJ 系列以太网设备,则可采用 CX-Programmer 或 CPU 单元的其它支持软件设置本地 IP 地址。详 细的设置方法请参阅 SYSMAC CS/CJ 系列以太网单元操作手册 (W420)。

#### 以太网连接器

#### CJ1W-ETN21

这是用来连接双绞线和以太网的连接器。

- 电气特性: 符合 IEEE802.3 标准。
- 连接器结构: RJ45 8-端子模块化连接器(符合 IS08877)。
- CP-系列 PLC

#### CP-系列以太网选项板

• CP1W-CIF41

#### 设置节点号

给每个节点号设置唯一的值,在同一个以太网络上不要设置与其它以太网节点号相同的值。 请参考以下手册进行设置。 CP1H: SYSMAC CP 系列 CP1H CPU 单元操作手册(W450) CP1L: SYSMAC CP 系列 CP1L CPU 单元操作手册(.W462) CP1E: SYSMAC CP 系列 CP1E CPU 单元 软件用户手册(W480)

#### 设置本地 IP 地址

使用网络浏览器设置 CP 系列以太网选项板的本地 IP 地址。 请参考以下手册进行设置。 CP1H: SYSMAC CP 系列 CP1H CPU 单元操作手册(W450) CP1L: SYSMAC CP 系列 CP1L CPU 单元操作手册(W462) CP1E: SYSMAC CP 系列 CP1E CPU 单元软件用户手册(W480)

#### 以太网连接器

#### CP1W-CIF41

这是用来连接双绞线和以太网的连接器。

- 电气特性:符合 IEEE802.3 标准。
- 连接器结构: RJ45 8-端子模块化连接器(符合 IS08877)。

注: 使用 CP1W-CIF41 时, 请使用 CX-Programmer 8.1 或更高版本。

#### • CP1L-EL/EM

#### 设置节点号

使用 CX-Programmer 或者其它支持的软件来设置给每个节点号唯一的值。在同一个以太网络上不要设置与 其它以太网节点相同的值。

请参考以下手册进行设置。

CP1L-EL/EM: SYSMAC CP 系列 CP1L-EL/EM CPU 单元操作手册(W516)

#### 设置本地 IP 地址

可使用 CX-Programmer 或 CP1L-EL/EM 系列 CPU 单元的其它支持软件设置本地 IP 地址。 请参考以下手册进行设置。

CP1L-EL/EM: SYSMAC CP 系列 CP1L-EL/EM CPU 单元操作手册(W516)

#### 以太网连接器

#### CP1L-ETN21

这是用来连接双绞线和以太网的连接器。

- 电气特性:符合 IEEE802.3 标准。
- 连接器结构: RJ45 8-端子模块化连接器(符合 IS08877)。

# 2-5-4 主机类型和 EtherNet/IP 单元设置

NB 系列的主体可以与 CS/CJ 系列 EtherNet/IP 单元和 CJ2H-CPU□□-EIP, CJ2M-CPU3□通信。 用于 EtherNet/IP 通信的单元视所用的欧姆龙 PLC 的类型和系列而定。

连接 EtherNet/IP 单元时,检查一下所连接的 PLC 系列和类型以及安装在 PLC 上的设备型号。

#### ● NB 主体通过 EtherNet/IP 单元连接的主机侧单元

| PLC 系列 | 内置以太网通信功能<br>的 CPU 单元 | 可通过增设以太网通信单元/以太网<br>通信选件板连接的 CPU 单元 | 连接时所需的<br>选购件 |
|--------|-----------------------|-------------------------------------|---------------|
|        |                       | CS1G/H-CPU□□(-V1)                   | CS1W-EIP21    |
| CS 系列  |                       | CS1G/H-CPU□□H                       |               |
|        |                       | CS1D-CPU□□H                         |               |
|        |                       | CJ1G/H-CPU□□H                       | CJ1W-EIP21    |
|        |                       | CJ1M-CPU□□(-ETN)                    |               |
| の一変万回  | CJ2H-CPU🗆 -EIP        |                                     |               |
|        | CJ2M-CPU3□            |                                     |               |
|        |                       | CJ2H-CPU□□(-EIP)                    | CJ1W-EIP21    |
|        |                       | CJ2M-CPU                            |               |
| CP 系列  |                       | CP1H                                | CJ1W-EIP21    |
| NJ 系列  | NJ□01                 |                                     |               |

注: EtherNet/IP 单元: 单元版本 2.1 或更高, CJ2H-CPU□□-EIP 和 CJ2M-CPU3□CPU 单元有内置以太网 连接器。

NB 主体通过 EtherNet/IP 连接的主机侧单元的详细列表请参考[附-5 型号一览]。

请参考以下手册对主机参数进行设置: SYSMAC CS/CJ 系列 EtherNet/IP 单元操作手册(W465), SYSMAC CJ 系列 CJ2 CPU 单元操作手册(W472). 有关主机参数设置限制请参考【2-5-5 主机侧 UDP 参数设置限制】 与 NJ 系列连接的情况下、各参数的设定方法请参照以下手册: NJ 系列 CPU 单元 内置 EtherNet/IP port 用户手册(W506). 在参数的设定上存在限制。详细请参照、「2-5-6 项 host 侧的参数设定(Sysmac Studio)」。

■ 与 CJ-系列 CPU 单元连接

设置时请注意: 在设置旋钮开关之前,先将 PLC 电源关闭。首次设置单元号或修改设置时,创建 CPU 单元的 1/0 表。

CJ 系列 CPU 单元(内置 EtherNet/IP 端口):

- CJ2H-CPUDD-EIP
- CJ2M-CPU3□

#### 设置本地 IP 地址

使用 CX-Programmer 或 CPU 单元的其它支持软件设置本地 IP 地 址。 详细的设置方法请参阅 SYSMAC CS/CJ 系列 EtherNet/IP 单元操作手册(W465)

设置前面板开关

#### 设置单元号

设置唯一的单元号给内置 EtherNet/IP 端口的 CJ2 CPU 单元。相同的单元号不能被其它 CPU 总线单元使用 与 CJ2CPU 单元连接。

用小螺丝刀设置旋钮开关。小心不要损坏开关。

单元号出厂设置为 0。

| 345 UNIT    | 设置范围       |
|-------------|------------|
| • • • • No. | $0 \sim F$ |

#### 节点号设置开关

为内置 EtherNet/IP 端口设置一个节点地址。

通过 OMRON CJ/CS/NJ/CP UDP 驱动通信服务,多种 EtherNet/IP 单元(包括 CJ2 内置 EtherNet/IP 端口单元)用以太网通过它们节点号来识别连接。

使用节点号开关,将唯一节点号设置为十六进制值。在同一以太网上连接时,相同的单元号不能被其它 EtherNet/IP 单元或以太网单元使用。只要地址是唯一的,就可以在 01 到 FE 之间设置地址(1 到 254 十进 制)。

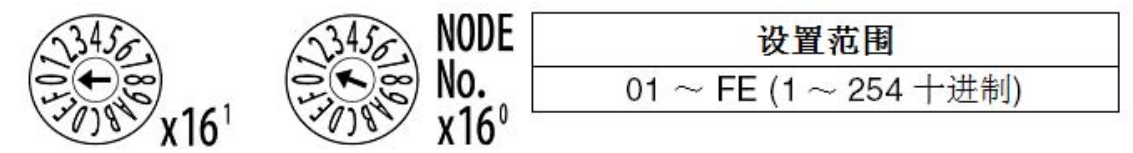

注:节点号出厂设置为 01。根据默认设置,这些开关的值做为内置 EtherNet/IP 端口的 IP 地址的最后两 位。

默认 IP 地址为 192.168.250.节点号。出厂设置的节点号为 01,则默认的 IP 地址为 192.168.250.1。 此处的拨码开关节点号必须与实际 NB-Designer 工程中的网络配置里 PLC 的节点号保持一致。

#### 以太网连接器

这是用来连接双绞线和以太网的连接器。

CP1W-CIF41

- 电气特性:符合 IEEE802.3 标准。
- 连接器结构: RJ45 8-端子模块化连接器(符合 IS08877)。

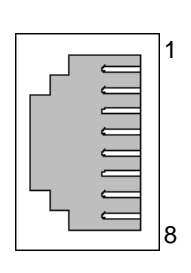

| 连接器端子 | 信号名称   | 信号名称 | 信号方向 |
|-------|--------|------|------|
| 1     | 发送数据 + | TD + | 输出   |
| 2     | 发送数据 - | TD – | 输出   |
| 3     | 接收数据 + | RD + | 输入   |
| 4     | 不用     |      | -    |
| 5     | 不用     | -    | -    |
| 6     | 接收数据 - | RD – | 输入   |
| 7     | 不用     |      | -    |
| 8     | 不用     | 1    | -    |

■ 与 NJ-系列 CPU 单元连接

NJ 系列 CPU 单元(内置 EtherNet/IP 端口)

● NJ□01

#### 设置 IP 地址

使用 Sysmac Studio 软件设置 NJ 单元的 IP 地址。

详细的设置方法请参阅 Sysmac Studio Version 1 操作手册(W504)和 NJ 系列 CPU 单元内置 EtherNet/IP 端 口用户手册(W501)。

#### 以太网连接器

这是用来连接双绞线和以太网的连接器。

- 电气特性:符合 IEEE802.3 标准。
- 连接器结构: RJ45 8-端子模块化连接器(符合 IS08877)。

|          | _ |
|----------|---|
|          | 1 |
|          |   |
|          |   |
| <u> </u> |   |
|          |   |
|          |   |
|          |   |
|          | ß |

| 连接器端子 | 信号名称   | 信号名称 | 信号方向 |
|-------|--------|------|------|
| 1     | 发送数据 + | TD + | 输出   |
| 2     | 发送数据 - | TD – | 输出   |
| 3     | 接收数据 + | RD + | 输入   |
| 4     | 不用     | _    | -    |
| 5     | 不用     |      | -    |
| 6     | 接收数据 - | RD – | 输入   |
| 7     | 不用     |      | I    |
| 8     | 不用     | 1    | -    |

■ 与 CS-系列 EtherNet/IP 单元连接

设置时请注意: 在设置旋钮开关之前,先将 PLC 电源关闭。首次设置单元号或修改设置时,创建 CPU 单元的 1/0 表。

CS 系列 EtherNet/IP 单元

• CS1W-EIP21

#### 设置前面板开关

#### 设置单元号

始终设置单元号,这样其它 CPU 总线单元配置相同 CPU 单元的单元号都是唯一的。 用小螺丝刀设置旋钮开关。小心不要损坏开关。 单元号出厂设置为 0。

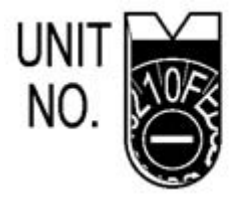

| 设置范围       |  |
|------------|--|
| $0 \sim F$ |  |

#### 设置节点号

使用节点号开关,将唯一节点号设置为十六进制值。 在同网络上,不要设置与其它 EtherNet/IP 单元或内置端口一样的值。 只要地址是唯一的,就可以在十六进制的 01 到 FE 之间设置地址(1 到 254 十进制)。

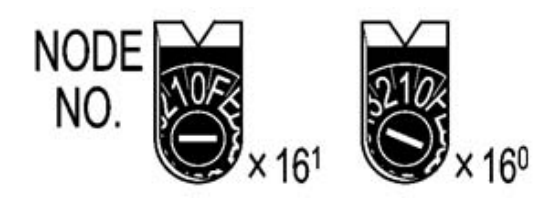

| 设置范围            | 1     |
|-----------------|-------|
| 01 ~ FE (1 ~ 25 | 4 十进制 |

用左面的旋钮开关设置高位数字而用右面的旋钮开关设置低位数字。

节点号出厂设置为 01。此处的拨码开关节点号必须与实际 NB-Designer 工程中的网络配置里 PLC 的节点号 保持一致。

#### 设置本地 IP 地址

使用 CX-Programmer 或 CPU 单元的其它支持软件设置本地 IP 地址。 详细的设置方法请参阅 SYSMAC CS/CJ 系列 EtherNet/IP 单元操作手册(W465)。

#### 以太网连接器

这是用来连接双绞线和以太网的连接器

- 电气特性:符合 IEEE802.3 标准。
- 连接器结构: RJ45 8-端子模块化连接器(符合 IS08877)。
- 与 CJ 系列 EtherNet/IP 单元连接

设置时请注意: 在设置旋钮开关之前,先将 PLC 电源关闭。首次设置单元号或修改设置时,创建 CPU 单元的 1/0 表。

#### CJ 系列 EtherNet/IP 单元

CJ1W-EIP21

#### 设置前面板开关

#### 设置单元号

始终设置单元号,这样其它 CPU 总线单元配置相同 CPU 单元的单元号都是唯一的。 用小螺丝刀设置旋钮开关。小心不要损坏开关。 单元号出厂设置为 0.

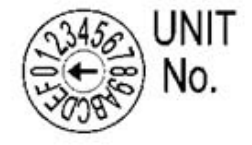

| 设置范围  |  |  |  |  |  |
|-------|--|--|--|--|--|
| 0 ~ F |  |  |  |  |  |

#### 设置节点号

使用节点号开关,将唯一节点号设置为十六进制值。

在同网络上,不要设置与其它 EtherNet/IP 单元或内置端口一样的值。只要地址是唯一的,就可以在十六进制的 01 到 FE 之间设置地址(1 到 254 十进制)。

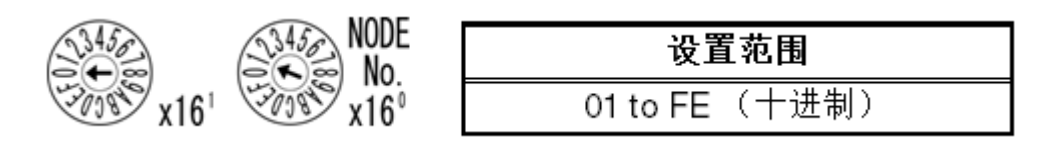

用左面的旋钮开关设置高位数字而用右面的旋钮开关设置低位数字。

节点号出厂设置为 01。此处的拨码开关节点号必须与实际 NB-Designer 工程中的网络配置里 PLC 的节点号 保持一致。

#### 设置本地 IP 地址

使用 CX-Programmer 或 CPU 单元的其它支持软件设置本地 IP 地址。 详细的设置方法请参阅 SYSMAC CS/CJ 系列 EtherNet/IP 单元操作手册(W465)

#### 以太网连接器

这是用来连接双绞线和以太网的连接器。

- 电气特性:符合 IEEE802.3 标准。
- 连接器结构: RJ45 8-端子模块化连接器(符合 IS08877)。

## 2-5-5 主机侧参数设置限制

由于 NB 的端口号是动态的,在使用 UDP 协议通信时用户不需要对其设置,但需要对 OMRON PLC 主机侧的 UDP 参数进行设置,请参照以下限制条件在 CX-Programmer 中对其进行设置。 以 CJ1W-ETN21 的设置为例:

| CJ1W-ETN21(ETN21Mod                                                                                                    | le) [编辑参数]                                                                                                    | -                                                                                   | 2                                                                                                    | x  |
|----------------------------------------------------------------------------------------------------|----------------------------------------------------------------------------------------------------|-------------------------------------------------------------------------------------|----------------------------------------------------------------------------------------------------|----|
| 设定   FINS/TCP   DNS<br>广播<br>○ 全1(4.3BSD)<br>○ 全 0 (4.2BSD)<br>IP地址<br>○ . 0 . 0 . 0<br>子网掩码<br>○ . 0 . 0 . 0<br>□ 允许CIDR | SMTP POP<br>FINS/UDP端口<br>● 缺省(9600)<br>● 用户定义<br>□<br>转換<br>● 自动(动态)<br>● 自动(动态)<br>● 自动(动态)<br>● 组合<br>● IP地址表 | 邮件地址   邮<br>FINS/TCP端口 -<br>○ 缺省 (9600)<br>○ 用户定义<br>□<br>波特率<br>○ 自动<br>○ 10BASE-T | 件发送 收邮件 时钟自动调整 HTTP<br>TCP/IP保持激活<br>○ 分钟[0:缺省(120)]<br>socket 服务性能<br>□ 高速<br>FINS/UDP选项<br>○ 目标IP动态改变<br>○ 目标IP动态改变<br>○ 目标IP不会动态改变<br>○ ETN11兼容模式 |    |
| FTP<br>登陆<br>密码<br>端口号 0<br>[0:缺省(21)]                                                                                    | IP地址表<br>Ins                                                                                                    | 刪除                                                                                  | IP路由表<br>Ins 删除                                                                                                    |    |
| 传送 (f) [单元到PC] 传<br>设为缺省值 (e)                                                                                             | 送(I)[PC到单元]                                                                                                    | 比较(C)                                                                               | SoftSW 重启(<br>确定 取消                                                                                                    | R) |

限制条件:

- 1. 在【转换】框中请勿选择"自动(静态)"选项。
- 2. 在【FINS/UDP选项】框中请勿选择"目标 IP 不会动态改变"选项。
- 在【转换】框中如选择"自动(动态)"、"组合"或"IP 地址表"时,【FINS/UDP 选项】框中只可以选择"目标 IP 动态改变"选项。当选择"组合"或"IP 地址表"选项时,在【IP 地址表】中进行插入 IP 地址时,请勿将 NB 的节点号设置在其中。\*1

注: \*1 如果将 NB 的节点号设置进【IP 地址表】,系统会要求 NB 使用与 PLC 相同的端口,那么 NB 会显示报错信息 "PLC response error"。

以下为用 UDP 协议时 NB 可能发生的错误提示信息说明:

"PLC Response Error":可能由读或写命令造成的 PLC 非正常信息响应。

"PLC No Response:xx-xx-x": PLC 无响应: xx-xx-x(HMI 号-PLC 节点号-端口号)。

# 2-5-6 主机侧参数设置(Sysmac Studio)

由于 NB 的端口号是动态的,在使用 OMRON CJ/CS/NJ Series Ethernet UDP 协议通信时用户不需要对其设置,但需要在 Sysmac Studio 中对 NJ 系列控制器的 UDP 参数进行设置,请参照以下限制条件在 Sysmac Studio 中对其进行设置。

[TCP/IP]设置界面

| TCP/IP Settings                                                                                          |
|----------------------------------------------------------------------------------------------------|
| ▼ IP Address                                                                                             |
| Fixed setting                                                                                            |
| IP address 192.168.2501                                                                                  |
| Subnet mask 255 . 2550                                                                                   |
| Default gateway                                                                                          |
| <ul> <li>Obtain from BOOTP server.</li> <li>Fix at the IP address obtained from BOOTP server.</li> </ul> |
| [FINS settings]界面                                                                                        |
| FINS Settings                                                                                            |
| ▼ FINS Node Address Settings                                                                             |
| Node address of built-in EtherNet/IP port                                                                |
| ▼ FINS/UDP                                                                                               |
| FINS/UDP port number 9600                                                                                |
| IP address-FINS address conversion method                                                                |
| 💿 Automatic generation 🌑 Combination 🛛 💿 IP address                                                      |
| IP Address Table                                                                                         |
| FINS Node Address IP Address                                                                             |
|                                                                                                    |
| Dynamically change remote IP O Convert Do not convert                                                    |
|                                                                                                    |

#### 限制条件如下:

- 1. 在[Dynamically change remote IP]设置项中选择 "Convert"。
- 2. 在[IP address-FINS address conversion method]选项中, 当"IP address"或"Combination"

被选时,在[IP Address Table]中进行插入 IP 地址时,请勿将 NB 的节点号设置在其中。\*1

注: \*1 如果将 NB 的节点号设置进【IP 地址表】,系统会要求 NB 使用与 PLC 相同的端口,那么 NB 会显示报错信息 "PLC response error"。

以下为用 OMRON CJ/CS/NJ Series Ethernet UDP 协议时 NB 可能发生的错误提示信息说明:

"PLC Response Error":可能由读或写命令造成的 PLC 非正常信息响应。

"PLC No Response:xx-xx-x": PLC 无响应: xx-xx-x(HMI 号-PLC 节点号-端口号)。

# 第3章 系统设置模式

本章对系统设置模式进行说明。

| 3-1 | 系统设置模式的显示方法 | .67 |
|-----|-------------|-----|
| 3-2 | 系统设置模式的功能   | .67 |

# 3-1 系统设置模式的显示方法

系统设置模式使用以下步骤进入。

- ① 将背面的 DIP 开关 SW1 和 SW2 均置于 ON。
- ② 按复位开关,重新启动 NB 主体,即进入系统设置模式。

### 3-2 系统设置模式的功能

系统设置模式可以设定以下项目。

- ① 校正时间:年、月、日、时、分、秒是否为当前时间;如时间不一致,请手动校正为当前时间。
- ② IP Address (只有 NB□□-TW01B 支持):设置 HMI IP 地址。
   Port (只有 NB□□-TW01B 支持):端口号。
   Subnet Mask (只有 NB□□-TW01B 支持):设置子网掩码。
   Gateway (只有 NB□□-TW01B 支持):设置网关。
- ③ Startup Window No.: 起始窗口,开机启动 NB 主体后, PT 所显示的窗口。默认为窗口 0。
- ④ Backlight Saver Time: 屏幕保护时间,单位为分钟。默认为 10 分钟。当这个数值为 0 时,不进行屏幕保护。
- ⑤ Mute Enabled/Disabled: 蜂鸣器的启动/关闭。
- ⑥ Brightness Up/Down:用户可调节屏幕的亮度,使屏幕呈现最佳视觉效果。
- ⑦ 导入导出(只有 NB□□-TW01B 支持此功能): USB <- HMI:将 HMI 运行的用户工程文件(.pkg)上传至 USB 存储器中,导出时要求输入上传密码,如未
  - USB -> HMI: 将 USB 存储器上的用户工程文件(.pkg)下载至 HMI中。

设置上传密码则使用默认密码 8888888。

- RCP <- HMI:将 HMI 中的配方数据文件(.rcp)上传至 USB 存储器中。
- RCP -> HMI:将 USB 存储器上的配方数据文件(.rcp)下载至 HMI 中。
- ⑧ Enable Printer Function: 打印功能使能。(相关内容请参考用户手册【第七章 Pictbridge 打印】) NB7W-TW01B 系统设置模式画面显示如下:

|                   | 2012/09/26 16:15:53                  |
|-------------------|--------------------------------------|
|                   | NB7W-TW01B SETUP                     |
| Options -         |                                      |
| IP Address:       | 192.108.200. Port: 0                 |
| Subnet Mask:      | 255.255.255.0                        |
| Gateway:          |                                      |
| Backlight Saver I | ime: 10 Min Mute                     |
| Startup Window    | No. <u>Ø</u> Enable Printer Function |
|                   |                                      |
| -                 | •                                    |
|                   | 👾 Brightness                         |

设置方法:以 NB7W-TWOOB 为例,系统设置模式画面显示如下:

| 20                           | 11/09/15 05:13:4 |
|------------------------------|------------------|
| OMRON NB7W-TW00B             | SETUP            |
| — Options ———                |                  |
| Startup Window No.           |                  |
| Backlight Saver Time: 10 Min |                  |
|                              | 🖵 Mute 🛞         |
|                              |                  |
| Brightness                   |                  |

如果想修改月份,点击相应的月份位置,比如 09,会弹出一个数字输入键盘,输入月份后按 Enter 键确认 修改。

| 2011/09/15 05:14:31 |                         |      |     |           |         |  |  |
|---------------------|-------------------------|------|-----|-----------|---------|--|--|
| OMRON<br>Ontions    | NH<br>Max: 12<br>Min: 1 | 37 W | -TV | VOOF<br>× | B SETUP |  |  |
|                     | 1                       | 2    | 3   | 09<br>CLR |         |  |  |
| Startup Window No   | 4                       | 5    | 6   | <-        |         |  |  |
| Backlight Saver Tin | 7                       | 8    | 9   | _         |         |  |  |
|                     | 0                       |      | E   | nter      | Mute 🔞  |  |  |
| -                   |                         |      |     |           |         |  |  |

# 第4章 触控校正模式

本章对触控校正模式进行说明。

| 4-1 | 触控校正模式的显示方法 | 70 |
|-----|-------------|----|
| 4-2 | 触控校正模式的功能   | 70 |
| 4-3 | 在线触控校正功能    | 70 |

### 4-1 触控校正模式的显示方法

触控校正模式可使用 2 种方法进入。

- 将背面的 DIP 开关 SW1 置于 OFF, SW2 置于 ON。
   按复位开关,重新启动 NB 主体,即进入触控校正模式。
- ② 在窗口上放置"功能键"元件,设置它的功能为"校准触控"。 点击窗口上的该元件,可以启动触控校正模式。

### 4-2 触控校正模式的功能

触控校正模式的实施步骤:

跟随屏上指示的"+"触控,听到"嘀"声响,一直触控到"+"消失,屏上显示"TP Adjust Succes!"。 把 DIP 开关 SW1, SW2 全部拨到"OFF"位置,再按一下复位开关。

### 4-3 在线触控校正功能

可以使用功能键在软件运行时实现触控校准,用户不需要通过拨码开关来操作,这样节省了设备调整时间, 省去了打开控制柜的麻烦。详情请参阅 NB-Designer 用户手册的[3-7-2 功能键]。

# 附录

| 附-1 | 规格              | .72 |
|-----|-----------------|-----|
| 附-2 | 外形尺寸            | .75 |
| 附-3 | RS-422A/485 的连接 | 77  |
| 附-4 | 连接电缆的制作         | .79 |
| 附-5 | 型号一览            | .84 |
| 附-6 | 选购件一览           | .88 |
# 附-1 规格

# 附-1-1 普通规格

| 项目                    | 规格                                |           |               |             |                  |          |                  |  |
|-----------------------|-----------------------------------|-----------|---------------|-------------|------------------|----------|------------------|--|
| 페ㅁ                    | NB3                               | Q         | NB5Q          |             | NB               | 7W       | NB10W            |  |
| 空亏                    | TWOOB                             | TW01B     | TWOOB         | TW01B       | TWOOB            | TW01B    | TW01B            |  |
| 电源电压                  |                                   |           | DC24V±        | 15% (DC2    | $20.4 \sim 27.6$ | 5V)      |                  |  |
| 功耗                    | 5W                                | 9W        | 6W            | 1 O W       | 7W               | 11W      | 14W              |  |
| 工作环境                  |                                   |           |               | റീറം        | .50°C            |          |                  |  |
| 温度                    |                                   |           |               | 00/         | -50 C            |          |                  |  |
| 保存环境                  |                                   |           |               | _20°C/      | ~ <i>(</i> 60°C  |          |                  |  |
| 温度                    |                                   |           |               | -20 C       |                  |          |                  |  |
| 工作环境                  |                                   |           | 1.0%          | ~00% PI     | 」(非公将)           |          |                  |  |
| 湿度                    |                                   |           | 10/           | 0° - 70% KI |                  |          |                  |  |
| 保存环境                  |                                   |           | 10%           | ~00% PI     | 1(非冷海)           |          |                  |  |
| 湿度                    |                                   |           | 10/           | 0 ° 70% Ki  |                  |          |                  |  |
| 工作环境                  |                                   |           |               | 无腐蚀         | 性气体              |          |                  |  |
| 抗干扰性                  | IEC61000-4-4标准,2KV(电源线)           |           |               |             |                  |          |                  |  |
| 抗振性                   | 10~57Hz振幅0.075mm,57~150Hz 9.8m/s² |           |               |             |                  |          |                  |  |
| (运行时)                 | XYZ 各方向 每个方向各 30 分钟               |           |               |             |                  |          |                  |  |
| 抗冲击性                  |                                   |           | $147 m/s^2$   | XY7         | 向 3 次 每次         | 11mc     |                  |  |
| (运行时)                 |                                   |           | 17/11/3       |             |                  | 11113    | r                |  |
| 外形尺寸                  |                                   |           |               |             |                  |          |                  |  |
| $W \times H \times D$ | 129.8×103                         | . 8×52. 8 | 184. 0×142. 0 | ×46. 0      | 202. 0×14        | 8.0×46.0 | 268.8×210.8×54.0 |  |
| (mm)                  |                                   |           |               |             |                  |          |                  |  |
| 面板开孔                  |                                   |           |               |             |                  |          |                  |  |
| 尺寸W×H                 | 119. 0×                           | 93. 0     | 172.4×13      | 1.0         | 191.0×           | (137. 0  | 258. 0×200. 0    |  |
| (mm)                  |                                   |           |               |             |                  |          |                  |  |
| 面板厚度                  |                                   |           |               | 1 60        | 1 Qmm            |          |                  |  |
| 范围                    | I. 6∼4. 8mm                       |           |               |             |                  |          |                  |  |
| 屏重量                   | 300g                              | 305g      | 620g          | 627g        | 710g             | 715g     | 1525g            |  |
| 促拉笙机                  |                                   |           | ,             | 正面操作        | 部: IP65          |          |                  |  |
| 冰邒守纵                  |                                   |           | (只有面          | 板正面具        | 有防水防尘耳           | 力能)      |                  |  |
| 电池寿命                  |                                   |           |               | 5年(         | 25°C)            |          |                  |  |
| 适用标准                  | EC 指令,KC,cULus508                 |           |               |             |                  |          |                  |  |

注: 欧姆龙 NB 单元包括显示设备在出厂后五年内接受维修和分析。

flash 的擦写次数上限是 10 万次。

# 附-1-2 性能规格

### ● 显示部规格

|                  |        |              | 规格                                  |            |              |         |       |               |  |  |
|------------------|--------|--------------|-------------------------------------|------------|--------------|---------|-------|---------------|--|--|
|                  | 项目     |              | NB3Q                                |            | NB5Q         |         | 7W    | NB10W         |  |  |
|                  |        | TWOOB        | TW01B                               | TWOOB      | TW01B        | TWOOB   | TW01B | TW01B         |  |  |
|                  | 显示设备   | 3.5 inch TFT |                                     | 5.6 in     | 5.6 inch TFT |         | h TFT | 10.1 inch TFT |  |  |
| <u> </u>         | LUD    |              |                                     | 000.1400.4 |              | 000.000 |       | 000 \/ 400    |  |  |
| 显示               |        | 320 × 240    |                                     | 320×234    |              | 800×480 |       | 800 × 480     |  |  |
| 屏                | 显示颜色   | 65536 色      |                                     |            |              | 6色      |       |               |  |  |
| 有效显示区<br>W×H(mm) |        | 71×53        |                                     | 113×85     |              | 154×85  |       | 221×133       |  |  |
| 背光               | 寿命     |              | 常温(25℃)下,亮度 40%,工作 50, 000 小时(Typ)* |            |              |         |       | yp) *1        |  |  |
|                  | 正面 LED |              |                                     | 亮灯:        | 通电中;         | 熄灭:未道   | 通电    |               |  |  |

\*1标准值的亮度在正常的温度和湿度下降低一半。

#### ● 操作部规格、

| 项目  | NB3Q  |                | NB5Q  |         | NB7W   |       | NB10W |  |  |
|-----|-------|----------------|-------|---------|--------|-------|-------|--|--|
|     | TWOOB | TW01B          | TWOOB | TW01B   | TWOOB  | TW01B | TW01B |  |  |
|     |       |                | 5     | 方式: 电阻式 |        |       |       |  |  |
| 触摸屏 |       | 操作力度: 0.5~0.8N |       |         |        |       |       |  |  |
|     |       |                | 按压次数: | 100万次以上 | (25°C) |       |       |  |  |

### ● 外部 I / F 规格

|           | 规格    |              |       |               |            |                |              |  |  |  |
|-----------|-------|--------------|-------|---------------|------------|----------------|--------------|--|--|--|
| 项目        |       | NB3Q NB5Q    |       |               | NB7W NB10W |                |              |  |  |  |
|           | TWOOB | TW01B        | TWOOB | TW01B         | TWOOB      | TW01B          | TW01B        |  |  |  |
| USB Slave | ×1    | (用来与 PC 进行i  | 画面数据  | 传输及 Pictbridg | ge 打印);    | USB 2.0 Full s | peed 相当品     |  |  |  |
|           |       | ×1;          |       | ×1;           |            | ×1;            | ×1;          |  |  |  |
| USB Host  | —     | USB 2.0 Full |       | USB 2.0 Full  | —          | USB 2.0 Full   | USB 2.0 Full |  |  |  |
|           |       | speed 相当品    |       | speed 相当品     |            | speed 相当品      | speed 相当品    |  |  |  |

### ● 编程器(画面数据制作用软件"✓"表示支持)

|                          | 规格           |       |       |       |       |       |       |  |  |
|--------------------------|--------------|-------|-------|-------|-------|-------|-------|--|--|
| 名称/版本                    | NB3Q         |       | NB5Q  |       | NB7W  |       | NB10W |  |  |
|                          | TWOOB        | TW01B | TWOOB | TW01B | TWOOB | TW01B | TW01B |  |  |
| NB-Designer version 1.0X | _            | —     | ✓     | -     | ✓     | —     | -     |  |  |
| NB-Designer version 1.1X | -            | —     | ~     | √     | ~     | ✓     | -     |  |  |
| NB-Designer version 1.2X | $\checkmark$ | ~     | ✓     | ✓     | ✓     | ✓     | ✓     |  |  |

# 附-1-3 通信规格

### ● Host Link 通信规格

|      | 规格        |           |                  |                                     |       |       |       |  |  |
|------|-----------|-----------|------------------|-------------------------------------|-------|-------|-------|--|--|
| 项目   | NB        | 3Q        | NB5Q             |                                     | NB7W  |       | NB10W |  |  |
|      | TWOOB     | TW01B     | TWOOB            | TW01B                               | TWOOB | TW01B | TW01B |  |  |
|      | RS-232C/4 | 22A/485   |                  |                                     |       |       |       |  |  |
|      | 连接器: D    | -SUB9 Pin | RS-232C          |                                     |       |       |       |  |  |
| COM1 | 1 传输距离:   |           | 连接器: I           | 连接器: D-SUB9 Pin (6号针DC+5V输出, <250mA |       |       |       |  |  |
|      | RS232: 15 | 米         | 通信电缆长度:最长 15m    |                                     |       |       |       |  |  |
|      | RS422/485 | :500 米    |                  |                                     |       |       |       |  |  |
|      |           |           | RS-232C/422A/485 |                                     |       |       |       |  |  |
|      |           |           | 连接器: D-SUB9 Pin  |                                     |       |       |       |  |  |
| COM2 | _         | _         | 传输距离:            |                                     |       |       |       |  |  |
|      |           |           | RS232: 15 米      |                                     |       |       |       |  |  |
|      |           |           | RS422/48         | 5:500米                              |       |       |       |  |  |

### ● 以太网通信规格

注:NB□□-TW01B 型号的 HMI 具有以太网连接功能。

| 项目   | 规格                                                |
|------|---------------------------------------------------|
| 符合标准 | 符合 802. 3 标准/以太网(10/100 Base - T)                 |
| 传输介质 | 2 对 cat3 UTP 电缆 22 至 26 AWG, Cat 5, Cat 5e, Cat 6 |
| 传输距离 | 最长距离 100 米(站点—中继器和中继器—中继器)                        |
| 连接器  | 8 引脚模块连接器                                         |

# 附-2 外形尺寸

● NB3Q-TW00B/NB3Q-TW01B 型

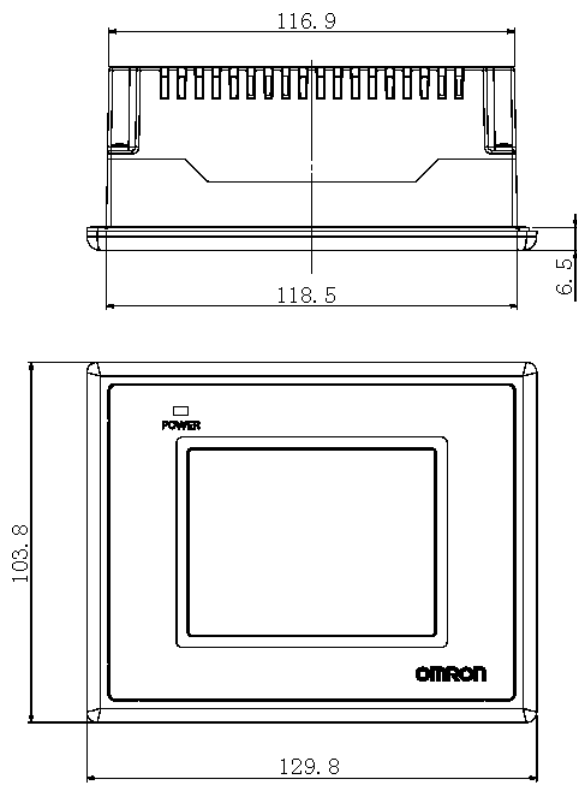

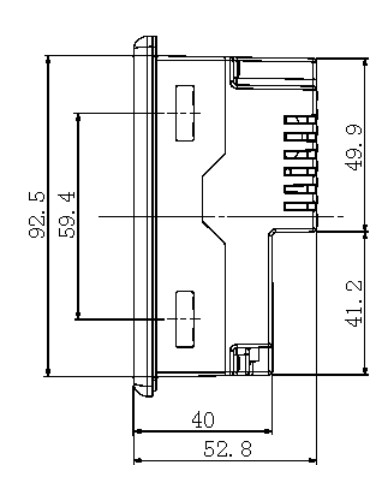

● NB5Q-TW00B/NB5Q-TW01B 型

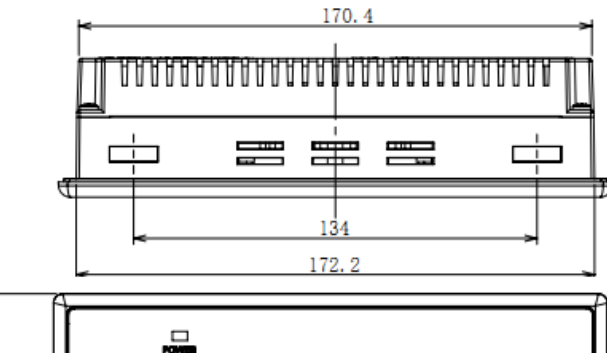

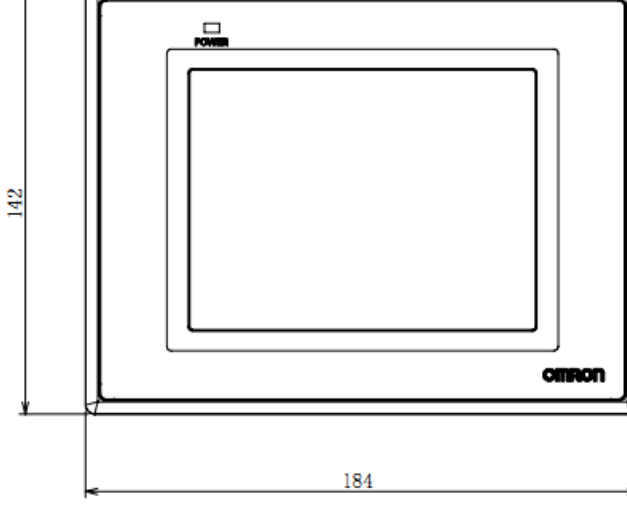

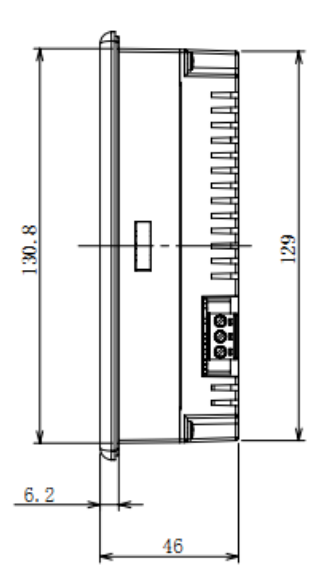

● NB7W-TW00B/NB7W-TW01B 型

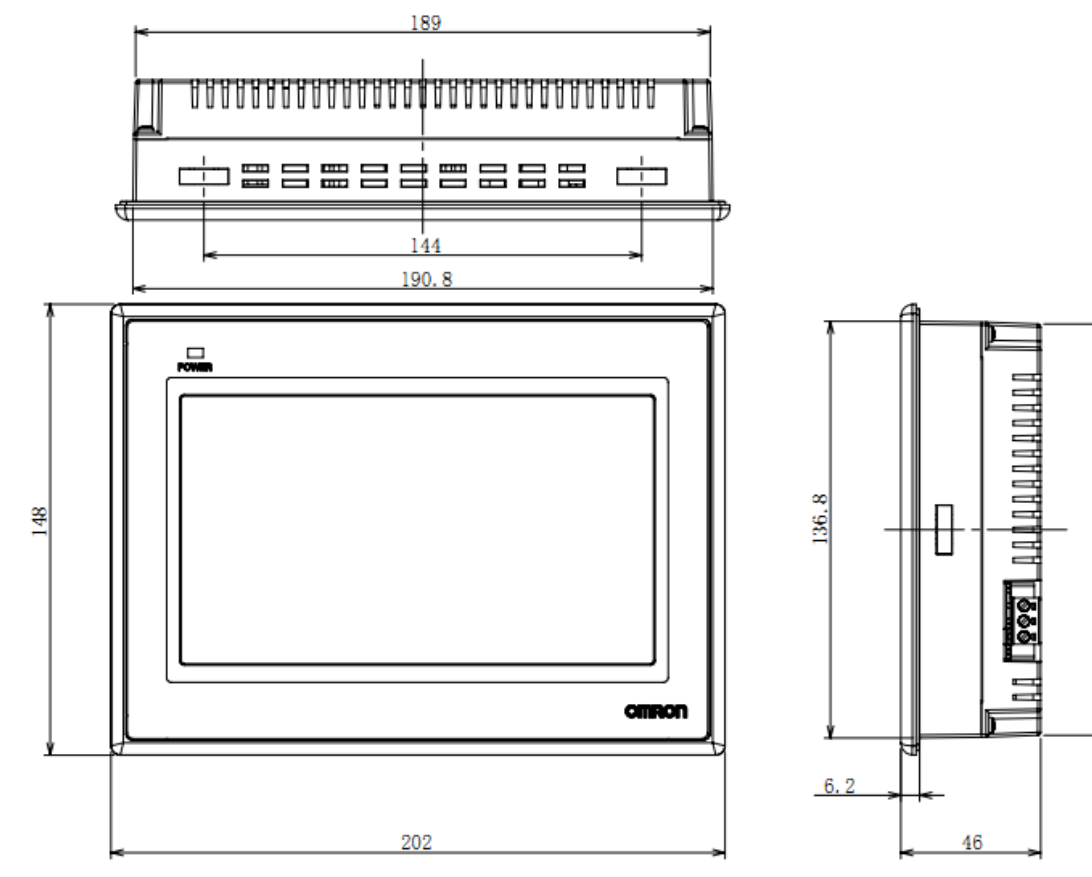

● NB10W-TW01B 型

| 254.7 |       |     |     |  |  |  |  |  |
|-------|-------|-----|-----|--|--|--|--|--|
|       |       |     |     |  |  |  |  |  |
|       |       |     |     |  |  |  |  |  |
| 200   |       |     |     |  |  |  |  |  |
|       | - 257 | 7.1 | · . |  |  |  |  |  |

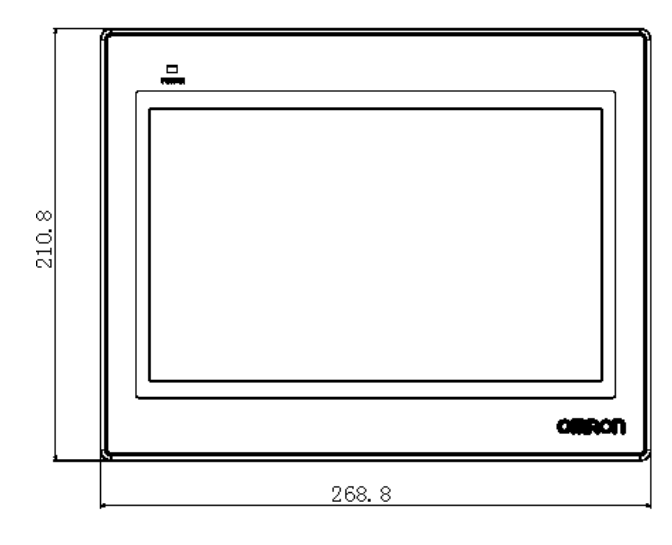

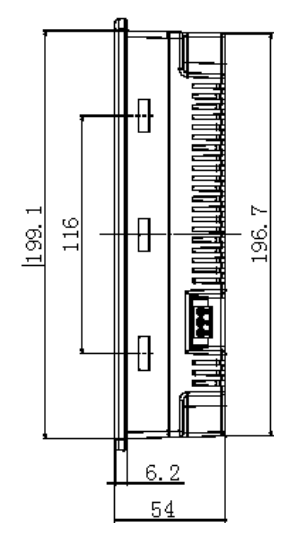

135

### 附-3 RS-422A/485 的连接

### 附-3-1 接地线与电缆线的屏蔽处理

使用 RS-422A/485 通信时,请进行以下连接、屏蔽处理及接地。

#### ● 接地线的连接

NB 主体上带有功能接地端子(

- ① 一般情况下,请按图(a)所示进行接地。
  - 请将各装置间的接地端子(GR)和功能接地端子(

     金接,在一点进行 D 类接地(接地电阻在 100
     Ω以下)。
  - 请将 PLC 的 LG 端子与 GR 端子短接。
  - 接地线请使用 2mm<sup>2</sup>以上的电线。
  - 连接方法的详情请参阅各通信单元的手册。
- ② 按图(b)所示,如果 NB 与其它会产生噪音的设备(例如,电机及变频器)安装在同一块面板上,则不能将 NB 的功能接地(FG: ) 端子接地。
- RS-422A/485 电缆屏蔽线的处理

请务必对 RS-422A/485 的电缆进行屏蔽处理。

将各设备间的接地端子(GR)和功能接地端子( (本))连接,在一点进行 D 类接地(接地电阻在 100 Ω 以下)时,请按图(a)所示进行单端屏蔽。

不对 NB 的功能接地端子( 🕋 )进行接地时,请按图(b)所示进行两端屏蔽。

注: 为了防止因干扰而导致误动作,请正确进行电缆的屏蔽处理。

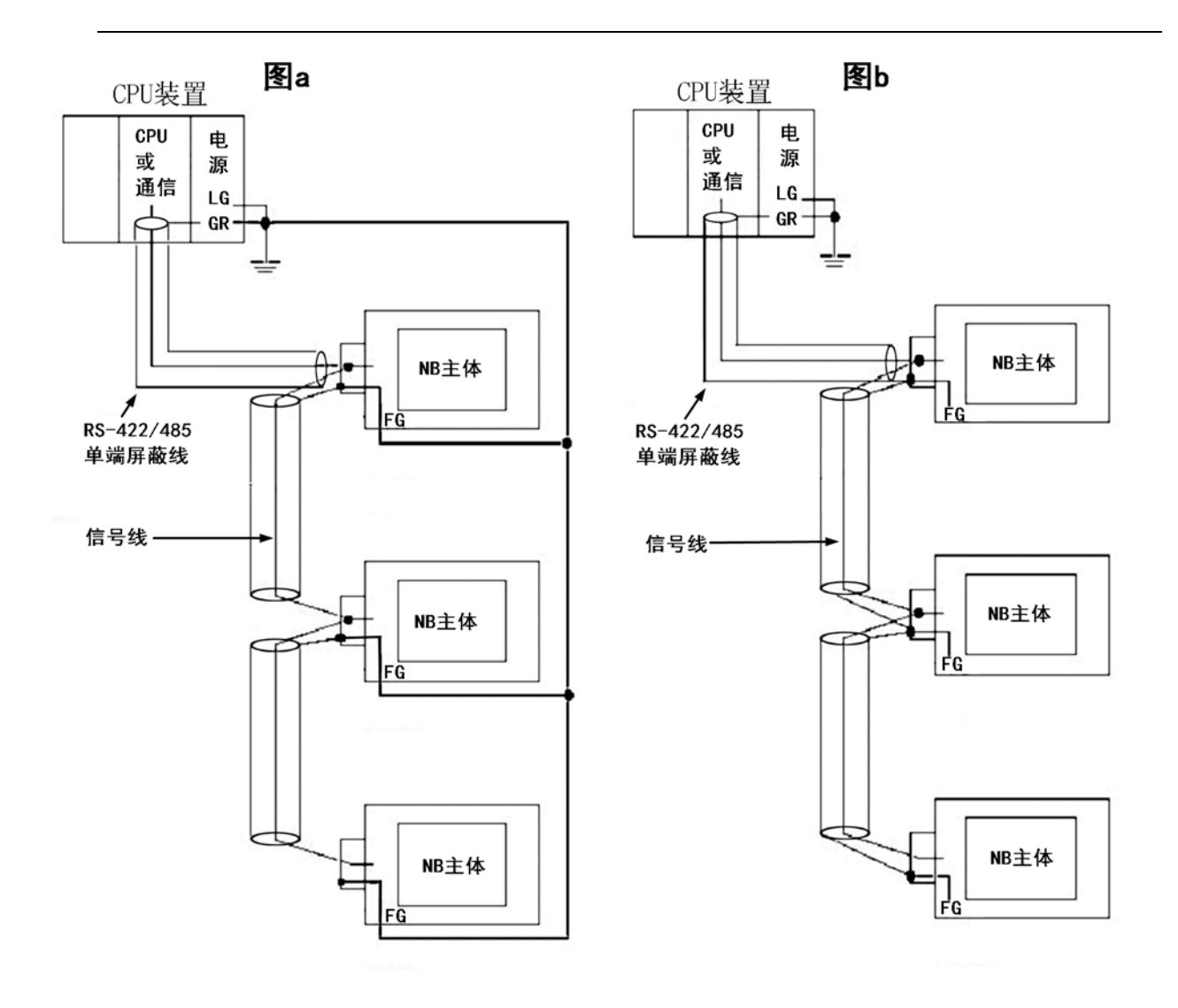

### 附-4 连接电缆的制作

按照以下步骤制作连接电缆。

# 附-4-1 电缆处理

- ① 将电缆切割成所需的长度。
- ② 用剃刀等工具削掉电缆外皮的乙烯。此时,请勿损伤屏蔽线(编组)。
- ③ 用剪刀剪断屏蔽线。
- ④ 用剥线钳削出各根线的芯线。
- ⑤ 将屏蔽线折回。
- ⑥ 在屏蔽线的折回部分缠上铝箔胶带。

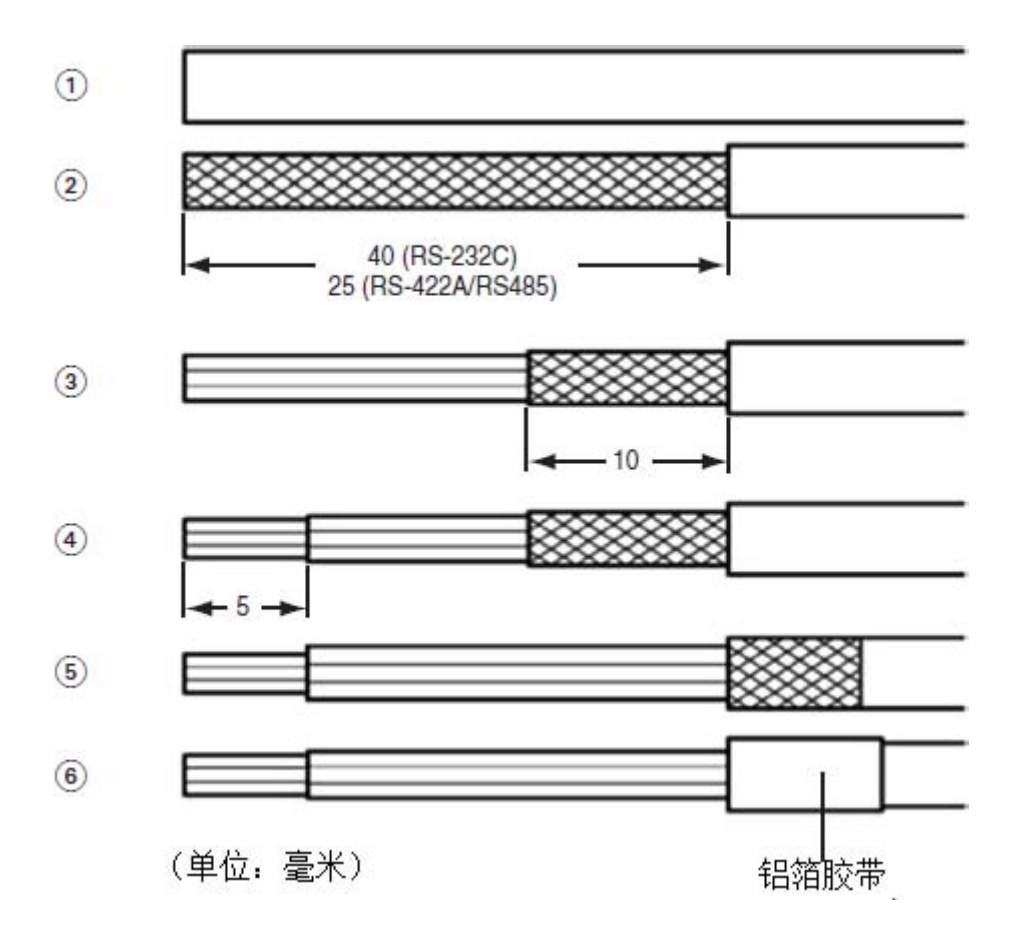

### 附-4-2 锡焊

- ① 将热收缩套管套在各根线上。
- ② 在各根线及连接器引脚上点上备用焊锡。
- ③ 对各根线和连接器引脚进行焊锡。

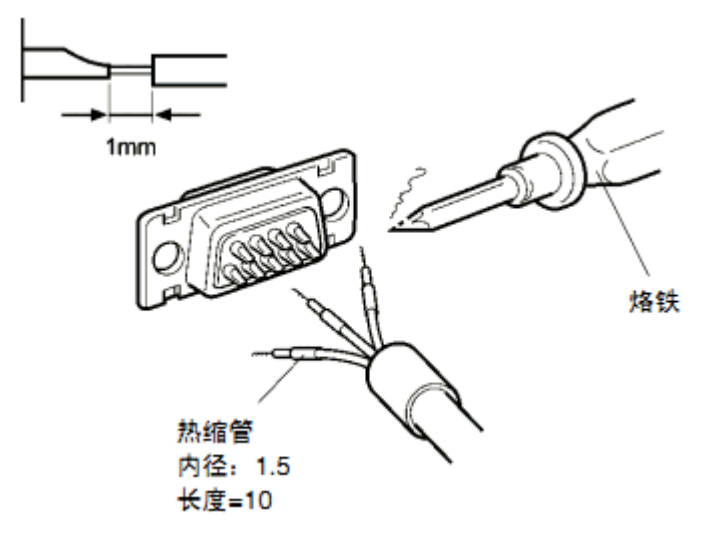

④ 将热收缩套管退回到锡焊部分,然后用热收缩枪对套管进行加热,使之收缩。

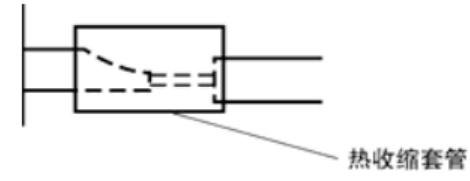

## 附-4-3 护罩组装

按下图所示组装连接器护罩。

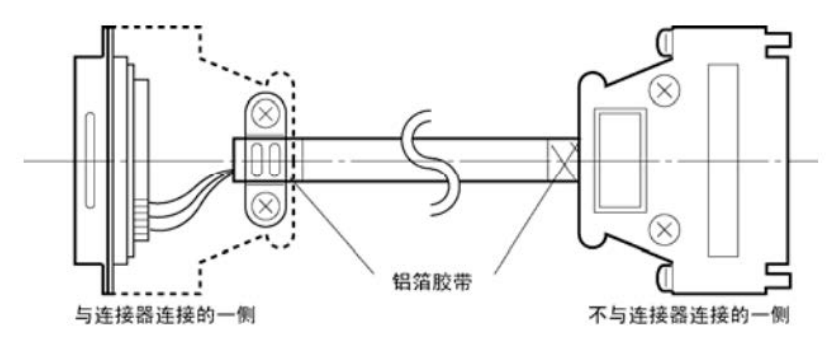

### 附-4-4 与 OMRON PLC 连接的电缆的制作方法

在制作 NB 主体及 OMRON PLC 的连接电缆时,请参考以下做法。

#### COM1

● NB3Q 主体串行端口 COM1-OMRON PLC 的接线(RS-232C)

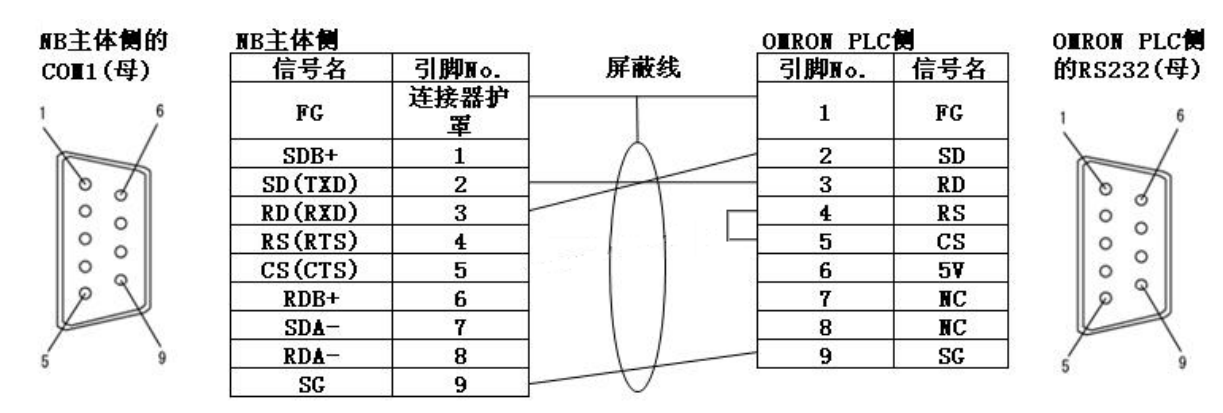

● NB3Q 主体串行端口 COM1-OMRON PLC 的接线(RS-422A)

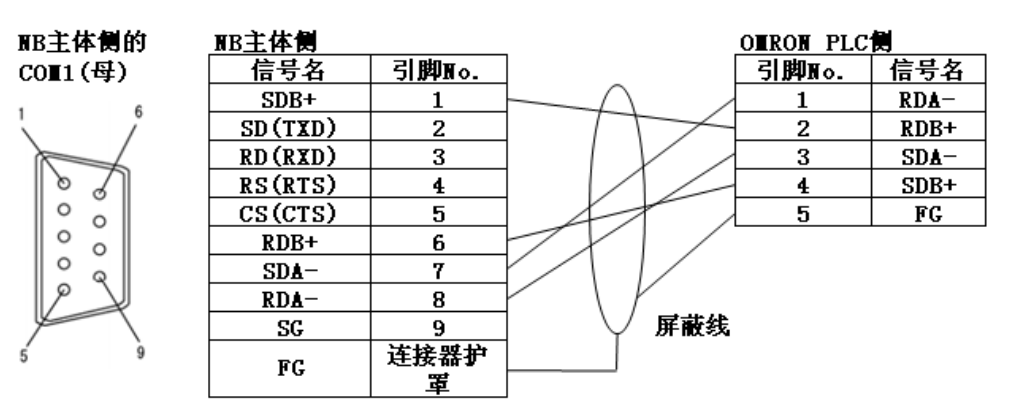

注:如使用 RS-485 连接方法只需要将第6号8号引脚及屏蔽线连接对应的 PLC 侧即可。

● NB5Q/NB7W/NB10W 主体串行端口 COM1-OMRON PLC 的接线(RS-232C)

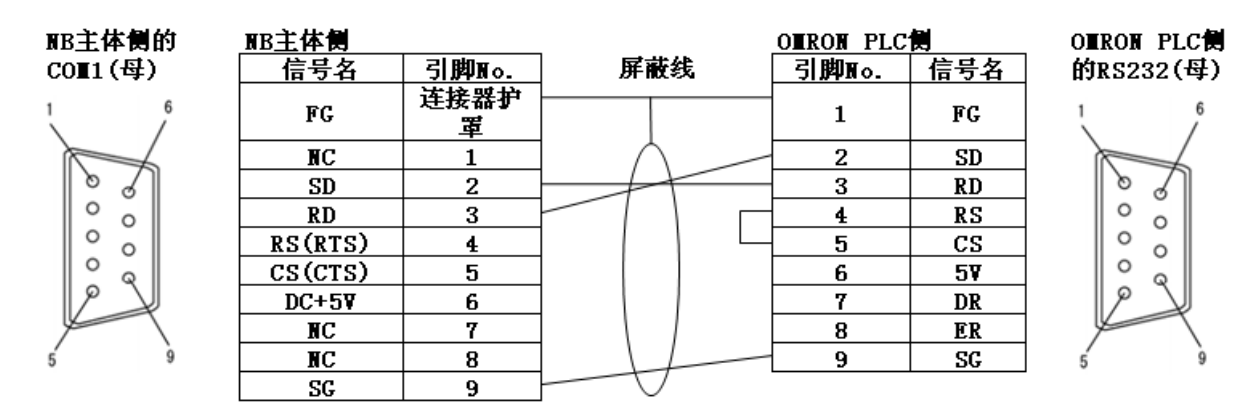

- COM2
  - NB5Q/NB7W/NB10W 主体串行端口 COM2-OMRON PLC 的接线(RS-232C)

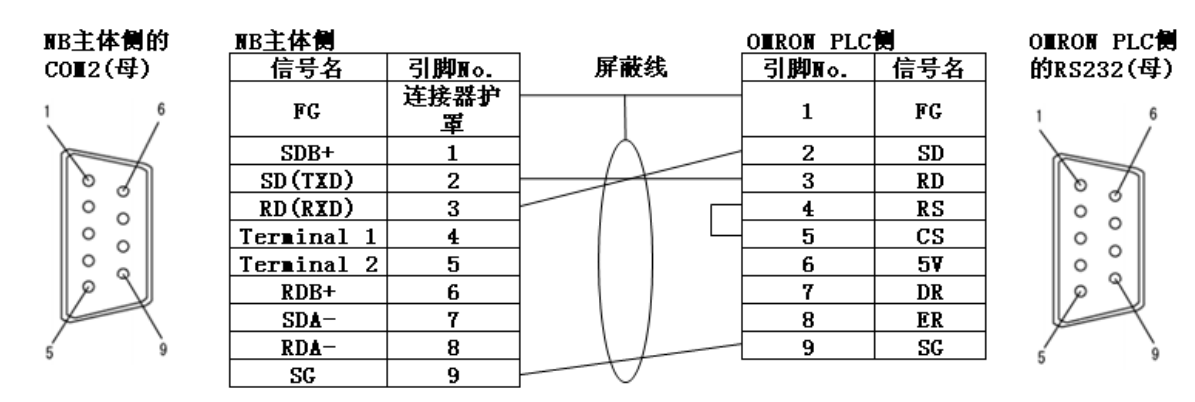

● NB5Q/NB7W/NB10W 主体串行端口 COM2-OMRON PLC 的接线(RS-422A)

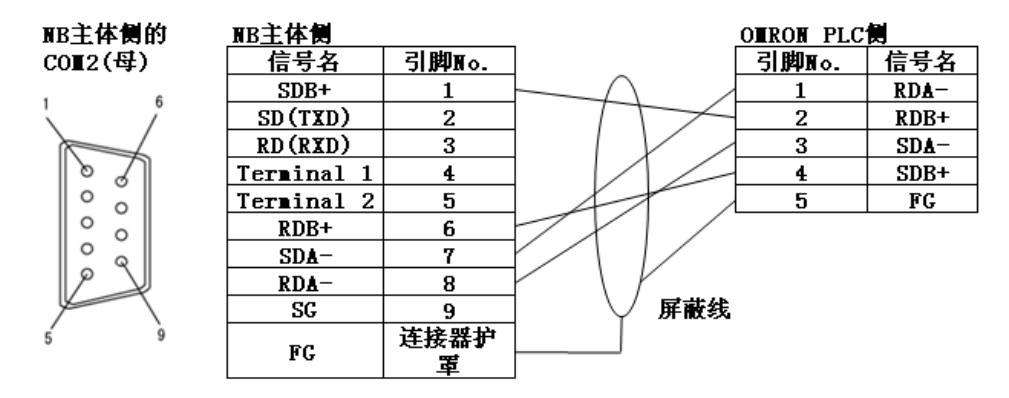

注:如使用 RS-485 连接方法只需要将第 6 号 8 号引脚及屏蔽线连接对应的 PLC 侧即可。

## 附-4-5 与个人电脑连接的电缆的制作方法

制作 NB-Designer 连接电缆时,请参考以下做法。

根据 DOS/V 适用电脑的 RS-232C 连接器的种类,如下所示进行接线。

■ 25 针连接器

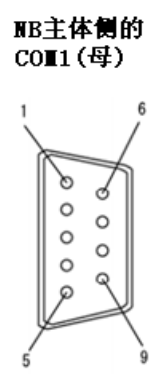

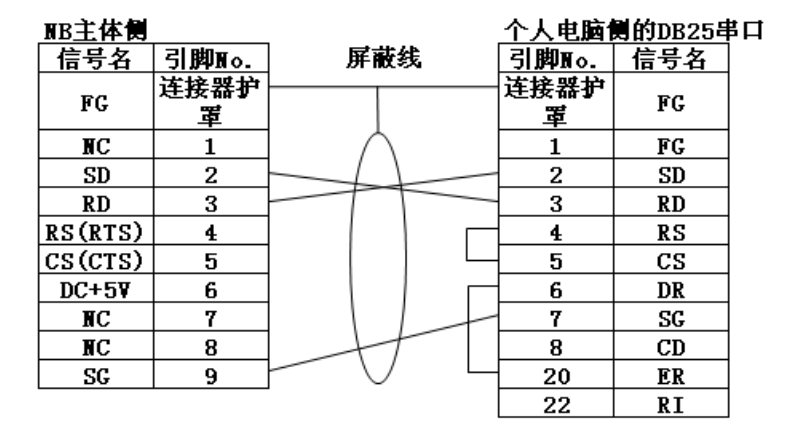

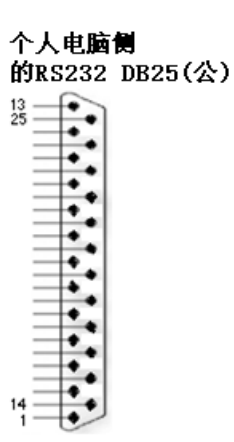

#### ■ 9针连接器

| NB主体侧的  | NB主体側   |           |         | 个人电脑      | 則的DB9串 | 口 个人电脑侧       |
|---------|---------|-----------|---------|-----------|--------|---------------|
| C0∎1(母) | 信号名     | 引脚∎o.     | 屏蔽线     | 引脚∎o.     | 信号名    | 的RS232 DB9(公) |
| 1 6     | FG      | 连接器护<br>軍 |         | 连接器护<br>軍 | FG     | 5 9           |
|         | NC      | 1         | $\land$ | 1         | CD     |               |
| 871     | SD      | 2         |         | 2         | RD     | > Z1          |
|         | RD      | 3         |         | 3         | SD     |               |
|         | RS(RTS) | 4         |         | 4         | ER     | • •           |
|         | CS(CTS) | 5         |         | 5         | SG     | • •           |
|         | DC+5¥   | 6         |         | 6         | DR     |               |
| K       | NC      | 7         |         | 7         | RS     |               |
| 5 9     | NC      | 8         |         | 8         | CS     | 1 6           |
| •       | SC      | 9         |         | 9         | RT     |               |

注: 在以上两种连接方法中, NB3Q 主体侧 COM1 第 2, 3, 9 的引脚定义与上图相同, 与 PC 连接与以上方法相同。

### 附-5 型号一览

#### ● NB 主体

| 피모          | 人动动动         |       | 语信                   | USB                      |
|-------------|--------------|-------|----------------------|--------------------------|
| 空亏          | 刀 77 平       |       | 通信                   | (USB 2.0 Full Speed 相当品) |
| NB3Q-TWOOB  | QVGA 320*240 | 3.5寸  | COM1                 | Slave                    |
| NB3Q-TW01B  | QVGA 320*240 | 3.5寸  | COM1, Ethernet       | Host, Slave              |
| NB5Q-TWOOB  | QVGA 320*234 | 5.6寸  | COM1, COM2           | Slave                    |
| NB5Q-TW01B  | QVGA 320*234 | 5.6寸  | COM1, COM2, Ethernet | Host, Slave              |
| NB7W-TWOOB  | WVGA 800*480 | 7寸    | COM1, COM2           | Slave                    |
| NB7W-TW01B  | WVGA 800*480 | 7寸    | COM1, COM2, Ethernet | Host, Slave              |
| NB10W-TW01B | WVGA 800*480 | 10.1寸 | COM1, COM2, Ethernet | Host, Slave              |

#### ● 串行通信单元

| 型号           | 规格                           | 适用的 PLC               |
|--------------|------------------------------|-----------------------|
| CS1W-SCU21 型 | •RS-232C(2 端口)               | CS 系列 CS1G/H、CS1G/H-H |
| CS1W-SCU31 型 | •RS-422A/485(2 端口)           | CS 系列 CS1G/H、CS1G/H-H |
| CJ1W-SCU21 型 | •RS-232C(2 端口)               | CJ1 系列 CJ1G/H-H、CJ1M  |
| CJ1W-SCU31 型 | •RS-422A(2 端口)               | CJ1 系列 CJ1G/H-H、CJ1M  |
| CJ1W-SCU41 型 | •RS-232C(1 端口)•RS-422A(1 端口) | CJ1 系列 CJ1G/H-H、CJ1M  |

#### ● 以太网通信单元

| 型号           | 规格                    | 适用的 PLC                |
|--------------|-----------------------|------------------------|
| CS1W-ETN21 型 | •100Base-TX, 10Base-T | CS 系列 CS1G/H、 CS1G/H-H |
| CS1W-EIP21 型 | •100Base-TX, 10Base-T | CS 系列 CS1G/H、 CS1G/H-H |
| CJ1W-ETN21 型 | •100Base-TX, 10Base-T | CJ1 系列 CJ1G/H-H、 CJ1M  |
| CJ1W-EIP21 型 | •100Base-TX, 10Base-T | CJ1 系列 CJ1G/H-H、 CJ1M  |
| CJ1W-CIF41 型 | •100Base-TX, 10Base-T | CP1H、CP1L、CP1E         |

#### ● 可通过 Host Link 与 NB 系列连接的 PLC 系列

| PLC 系列         | 规格                                      |
|----------------|-----------------------------------------|
| CP系列           | 通过RS-232C选购通信板(CP1W-CIF01型)与RS-232C电缆连接 |
| C200HE/HG/HX系列 | 带RS-2320连接用连接器(切换/9针型)                  |
| CQM1H系列        | 带RS-2320连接用连接器(9针型)                     |
| CPM1A系列        | 通过RS-232C适配器(CPM1-CIF01型)与RS-232C电缆连接   |
| CPM2A系列        | 带RS-2320连接用连接器(9针型)                     |
| CPM2C系列        | 通过转换电缆(CPM2C-CN111型)与分路的RS-232C连接器连接    |
| CS系列           | 带RS-2320连接用连接器(9针型)                     |
| CJ1/CJ2系列      | 带RS-2320连接用连接器(9针型)                     |

#### ● 可通过以太网单元与 NB 系列连接的 PLC 系列

| PLC系列 | 规格                             |
|-------|--------------------------------|
| CP系列  | 通过以太网通信选件板CJ1W-CIF41连接         |
| CS系列  | 通过以太网单元CS1W-ETN21或CS1W-EIP21连接 |
| CJ1系列 | 通过以太网单元CJ1W-ETN21或CJ1W-EIP21连接 |
| CJ2系列 | 通过以太网单元CJ1W-ETN21或CJ1W-EIP21连接 |

| ● 可停   | 使用 NB 主体的串行端口及 RS-                                            | -232C 方式通过 Host Link ĕ                                        | <b>连接的主机侧单元</b>                         |
|--------|---------------------------------------------------------------|---------------------------------------------------------------|-----------------------------------------|
| PLC系列  | 内置Host Link功能(上位链接<br>功能)的CPU单元                               | 可通过增设上位链接单元<br>/通信板连接的CPU单元                                   | 连接时所需的选购件                               |
|        |                                                               | CP1L-L14/L20/M30/M40/M60型                                     | CP1W-CIF01型                             |
|        |                                                               | CP1H-X40/XA40/Y20型                                            | CP1W-CIF01型                             |
| CP系列   | CP1E-N14/N20型                                                 |                                                               |                                         |
|        | CP1E-N30/N40/N60/NA20型                                        | CP1E-N30/N40/N60/NA20型                                        | CP1W-CIF01型                             |
|        |                                                               | CP1L-EL20/EM30/EM40                                           | CP1W-CIF01型                             |
|        | C200HE-CPU42型<br>C200HE-CPU42-Z型                              | C200HE-CPU32/42型<br>C200HE-CPU32/42-Z型                        | C200HW-COM02/04/05/06-<br>V1型           |
|        | C200HG-CPU43/63型<br>C200HG-CPU43/63-Z型                        | C200HG-CPU33/43/53/63型<br>C200HG-CPU33/43/53/63-Z型            | C200HW-COM02/04/05/06-<br>V1型           |
|        | C200HX-CPU44/64型<br>C200HX-CPU44/64/65/85-Z型                  | C200HX-CPU34/44/54/64型<br>C200HX-CPU34/44/54/64/65/85<br>-Z型  | C200HW-COM02/04/05/06-<br>V1型           |
|        | CPM1-10/20CDR-□型<br>+CPM1-CIF01型                              |                                                               |                                         |
|        | CPM1A-10/20/30/40CD□-□型<br>+CPM1-CIF01型                       |                                                               |                                         |
| C系列    | CPM2A-30/40/60CD□□-□型<br>+CPM1-CIF01型<br>(连接外设端口时)            |                                                               |                                         |
|        | CPM2C-10/20□□□□□□□□□□型<br>(*1)                                |                                                               |                                         |
|        | CQM1H-CPU11/21/51/61型(*2)                                     | CQM1H-CPU51/61型                                               | CQM1H-SCB41型                            |
| 心区区加   | CS1G-CPU42/43/44/45(-V1)型<br>CS1H-CPU63/64/65/66/67<br>(-V1)型 | CS1G-CPU42/43/44/45(-V1)型<br>CS1H-CPU63/64/65/66/67(-V1)<br>型 | CS1W-SCU21(-V1)型<br>CS1W-SCB21/41(-V1)型 |
| 037591 | CS1G-CPU42H/43H/44H/45H型<br>CS1H-CPU63H/64H/65H/66H/67H<br>型  | CS1G-CPU42H/43H/44H/45H型<br>CS1H-CPU63H/64H/65H/66H/67H<br>型  | CS1W-SCU21(-V1)型<br>CS1W-SCB21/41(-V1)型 |
|        | CJ1G-CPU44/CPU45型                                             | CJ1G-CPU44/CPU45型                                             | CJ1W-SCU21/41/-V1型                      |
| CJ1系列  | CJ1G-CPU42H/43H/44H/45H型<br>CJ1H-CPU65H/66H/67H型              | CJ1G-CPU42H/43H/44H/45H型<br>CJ1H-CPU65H/66H/67H型              | CJ1W-SCU21/41/-V1型                      |
|        | CJ1M-CPU11/12/13/21/22/23型                                    | CJ1M-CPU11/12/13/21/22/23型                                    | CJ1W-SCU21/41/-V1型                      |
|        | CJ2M-CPU31/32/33/34/35型                                       |                                                               | CP1W-CIF01型                             |
| CJ2系列  | CJ2M-CPU11/12/13/14/15型                                       |                                                               |                                         |
| 002示沙  | CJ2H-CPU64/65/66/67/68 (-EIP)<br>型                            |                                                               |                                         |

\*1: 使用转换电缆(CPM2C-CN111 型、CS1W-CN114/118 型)、RS-232C 适配器(CPM1-CIF01 型)、RS-422A 适配器(CPM1-CIF11 型)进行连接。

\*2: CQM1H-CPU11 型没有 CPU 内置 RS-232C 端口,所以通过转换电缆(CS1W-CN118 型),使用外设端 口与 PT 连接。

| ● 可    | ● 可使用 NB 主体的串行端口及 RS-422A 方式通过 Host Link 连接的主机侧单元  |                                                           |                                      |  |  |
|--------|----------------------------------------------------|-----------------------------------------------------------|--------------------------------------|--|--|
| PLC系列  | 内置Host Link功能(上位链接<br>功能)的CPU单元                    | 可通过增设上位链接单元<br>/通信板连接的CPU单元                               | 连接时所需的选购件                            |  |  |
|        | CP1L-L14/L20/M30/M40/M60型                          | CP1L-L14/L20/M30/M40/M60型                                 | CP1W-CIF11/CIF12型                    |  |  |
| CP玄제   | CP1H-X40/XA40/Y20型                                 | CP1H-X40/XA40/Y20型                                        | CP1W-CIF11/CIF12型                    |  |  |
|        | CP1E-N30/N40/N60/NA20型                             | CP1E-N30/N40/N60/NA20型                                    | CP1W-CIF11/CIF12型                    |  |  |
|        |                                                    | CP1L-EL20/EM30/EM40                                       | CP1W-CIF11/CIF12型                    |  |  |
|        |                                                    | C200HE-CPU32/42型<br>C200HE-CPU32/42-Z型                    | C200HW-COM03/06-V1型                  |  |  |
|        |                                                    | C200HG-CPU33/43/53/63型<br>C200HG-CPU33/43/53/63-Z型        | C200HW-COM03/06-V1型                  |  |  |
|        |                                                    | C200HX-CPU34/44/54/64型<br>C200HX-CPU34/44/54/64/65/85-Z型  | C200HW-COM03/06-V1型                  |  |  |
| ০র্জনা | CPM1-10/20CDR-□型<br>+CPM1-CIF11型                   |                                                           |                                      |  |  |
| 0示列    | CPM1A-10/20/30/40CD□-□型+<br>CPM1-CIF11型            |                                                           |                                      |  |  |
|        | CPM2A-30/40/60CD□□-□型+<br>CPM1-CIF11型<br>(连接外设端口时) |                                                           |                                      |  |  |
|        | CPM2C-10/20□□□□□□□□型<br>(*1)                       |                                                           |                                      |  |  |
|        |                                                    | CQM1H-CPU51/61型                                           | CQM1H-SCB41型                         |  |  |
| CS系列   |                                                    | CS1G-CPU42/43/44/45(-V1)型<br>CS1H-CPU63/64/65/66/67(-V1)型 | CS1W-SCB41(-V1)型<br>CS1W-SCU31(-V1)型 |  |  |
|        |                                                    | CS1G-CPU42H/43H/44H/45H型<br>CS1H-CPU63H/64H/65H/66H/67H型  | CS1W-SCB41(-V1)型<br>CS1W-SCU31(-V1)型 |  |  |
|        |                                                    | CJ1G-CPU44/CPU45型                                         | CJ1W-SCU31/41-V1型                    |  |  |
| CJ1系列  |                                                    | CJ1G-CPU42H/43H/44H/45H型<br>CJ1H-CPU65H/CPU66H/CPU67H型    | CJ1W-SCU31/41-V1型                    |  |  |
|        |                                                    | CJ1M-CPU11/12/13/21/22/23型                                | CJ1W-SCU31/41-V1型                    |  |  |
|        | CJ2M-CPU31/32/33/34/35型                            |                                                           | CP1W-CIF11/ CIF12型                   |  |  |
| CJ2系列  | CJ2M-CPU11/12/13/14/15型                            |                                                           |                                      |  |  |
|        | CJ2H-CPU64/65/66/67/68 (-EIP)<br>型                 |                                                           |                                      |  |  |

\*1: 使用转换电缆(CPM2C-CN111 型、CS1W-CN114/118 型)、RS-232C 适配器(CPM1-CIF01 型)、RS-422A 适配器(CPM1-CIF11 型)进行连接。

| • PJ ′   | 史用 NB 主体以太网端口连接的。             | E机侧单元                        |                        |
|----------|-------------------------------|------------------------------|------------------------|
| PLC系列    | 内罢以十网语信功能的cpu的元               | 信井能的 600 单一 可通过增设以太网通信单元     |                        |
|          | 的重成众网通后幼能的00年九                | /以太网通信选件板连接的CPU单元            | 上1 <b>5</b> 円/71 南印起州下 |
|          |                               | CP1L-L14/L20/M30/M40/M60型    | CP1W-CIF41型            |
| 마조제      |                               | CP1H-X40/XA40/Y20型           | CP1W-CIF41型            |
| いが少り     |                               | CP1E-N30/N40/N60/NA20型       | CP1W-CIF41型            |
|          | CP1L-EL20/EM30/EM40           |                              |                        |
|          |                               | CS1G-CPU42/43/44/45(-V1)型    | CS1W-ETN21型            |
|          |                               | CS1H-CPU63/64/65/66/67(-V1)型 | CS1W-EIP21型            |
|          |                               | CS1G-CPU42H/43H/44H/45H型     | CS1W-ETN21型            |
| CS系列     |                               | CS1H-CPU63H/64H/65H/66H/67H型 | CS1W-EIP21型            |
| 00/1/2/1 |                               | CS1H-CPU63/64/65/66/67 (-V1) | CS1W-ETN21型            |
|          |                               |                              | CS1W-EIP21型            |
|          |                               | CS1H-CDU63H/67H/65H/66H/67H  | CS1W-ETN21型            |
|          |                               |                              | CS1W-EIP21型            |
|          |                               | CJ1G-CPU42H/43H/44H/45H型     | CJ1W-ETN21型            |
|          |                               | CJ1H-CPU65H/CPU66H型          | CJ1W-EIP21型            |
| CJ1系列    |                               | C.I1M-CPU11/12/13/21/22/23刑  | CJ1W-ETN21型            |
|          |                               |                              | CJ1W-EIP21型            |
|          |                               | CJ1H-CPU65H-R/66H-R/67H-R型   | CJ1W-ETN21型            |
|          |                               | CJ1H-CPU65H/CPU66H型          | CJ1W-EIP21型            |
| CJ2系列    | CJ2M-CPU31/32/33/34/35型       |                              |                        |
|          |                               | C I2M CDI111/12/12/14/16开    | CJ1W-ETN21型            |
|          |                               | C32M-CF011/12/13/14/13型      | CJ1W-EIP21型            |
|          | CJ2H-CPU64/65/66/67/68(-EIP)型 |                              |                        |
| NJ系列     | NJ501/301型                    |                              |                        |

### ● NB-Designer 软件版本信息

| 版本     | 发布时间           | 说明                                                                 | 备注                                                            |
|--------|----------------|--------------------------------------------------------------------|---------------------------------------------------------------|
| V1. 0X | 2012年2月        | 支持 NB5Q-TWOOB 和 NB7W-TWOOB 的 HMI 型号                                |                                                               |
| V1.1X  | 2012年6月        | 添加 NB5Q-TW01B 和 NB7W-TW01B 的 HMI 型号                                |                                                               |
| V1.20  | 2012年8月        | 添加 NB3Q-TW01B/TW01B 和 NB10W-TW01B 的<br>HMI 型号;支持 AB/GE PLC;添加英文版本  | OS: Windows XP(SP1 或更高版本)<br>Windows Vista/Windows 7(32/64 位) |
| V1. 21 | 2012 年 10<br>月 | 除 English/简体中文外,追加支持 7 国语言<br>(繁体中文/韩语/西班牙语/意大利语/葡<br>萄牙语/土耳其语/俄语) | NB-Designer 中包含传送程序和NB系列<br>用的标准系统程序。<br>请从 OMRON 工业自动化官网     |
| V1.22  | 2012 年 12<br>月 | 支持 Pictbridge 打印<br>添加日语版本                                         | (www.fa.omron.com.cn)下载应用程<br>序。                              |
| V1. 23 | 2012 年 12<br>月 | 优化欧姆龙 PLC 串口通信协议<br>提高 firmware 升级的兼容性                             |                                                               |

### ● 相关连接对象

带连接器的电缆(NB 主体<->PLC)

| 型 号         | 电缆长度 | 对象单元                   | 通信方式                      | 规 格       |
|-------------|------|------------------------|---------------------------|-----------|
| XW2Z-200T   | 2m   | OMPON目右O针连控哭的前元        | Host Link                 | 0年~~~     |
| XW2Z-500T   | 5m   | (RS-23)(RS-23)         | (RS-232C)                 | 75  \ 775 |
| NB-RSEXT-2M | 2m   | 各PLC厂商的RS-422/485的通信单元 | Host Link<br>(RS-422/485) | 9针<->5线   |

### 附−6 选购件一览

### ● 抗反射膜

贴在显示屏上以防反射和杂质污垢粘在显示屏上。抗反射膜为无色透明。一套有5张。

| NB 型号       | 型号          | 规格  |
|-------------|-------------|-----|
| NB3Q-TWDDB  | NB3Q-KBA04  | 5 张 |
| NB5Q-TWDDB  | NB5Q-KBA04  | 5 张 |
| NB7W-TW     | NB7W-KBA04  | 5 张 |
| NB10W-TW01B | NB10W-KBA04 | 5 张 |

#### ● 安装金具

| 型号          | 说明                                                                                             |
|-------------|------------------------------------------------------------------------------------------------|
| NB5Q-ATT01  | 当 NT31/C 或 NQ5 系列的 HMI 用户更换到 NB5Q 系列的 HMI 时,由于屏幕尺寸的差异,可以使用安装金具,以达到快速替换 NB 系列的 HMI 的目的。         |
| NB10W-ATT01 | 当 NB10W-TW00B-Z 系列的 HMI 用户更换到 NB10W-TW01B 系列的 HMI 时,由于屏幕尺寸的差异,可以使用安装金具,以达到快速替换 NB 系列的 HMI 的目的。 |

#### ● RS-422A/RS-485 通信电缆

| 型号          | 说明                                                                                                    |                                                                           |                                                                                                    |                                                                                  |                                                                              |
|-------------|----------------------------------------------------------------------------------------------------|---------------------------------------------------------------------------|----------------------------------------------------------------------------------------------------|----------------------------------------------------------------------------------|------------------------------------------------------------------------------|
| NB-RSEXT-2M | 仅适用于 NB 系列产品的 COM 端口,在进行 RS-422A/RS-485 通信时。可以选配<br>该通信电缆。                                                       |                                                                           |                                                                                                    |                                                                                  |                                                                              |
|             |                                                                                                    | <b>—</b> 信号线                                                              | NB                                                                                                    | 型号                                                                               | ]                                                                            |
|             |                                                                                                    | ·• 屏蔽线                                                                    | NB3Q-TW□□B                                                                                                    | NB5Q /NB7W/<br>NB10W-TW□□B                                                       |                                                                              |
|             |                                                                                                    | 引脚号                                                                       | 信号名                                                                                                    | 信号名                                                                              |                                                                              |
|             |                                                                                                    | 1                                                                         | SDB+                                                                                                    | SDB+                                                                             | 红色                                                                           |
|             |                                                                                                    | 2                                                                         | SD                                                                                                    | SD                                                                               | 1                                                                            |
|             | NB                                                                                                    | 3                                                                         | RD                                                                                                    | RD                                                                               | 1                                                                            |
|             | 串行接口                                                                                                    | 4                                                                         | RS                                                                                                    | Terminal R1                                                                      |                                                                              |
|             | D-Sub                                                                                                    | 5                                                                         | CS                                                                                                    | Terminal R2                                                                      | 7                                                                            |
|             | 9Pin                                                                                                    | 6                                                                         | RDB+                                                                                                    | RDB+                                                                             | 白色                                                                           |
|             | (母头)                                                                                                    | 7                                                                         | SDA-                                                                                                    | SDA-                                                                             |                                                                              |
|             |                                                                                                    | 8                                                                         | RDA-                                                                                                    | RDA-                                                                             |                                                                              |
|             |                                                                                                    | 9                                                                         | SG                                                                                                    | SG                                                                               | 1                                                                            |
|             |                                                                                                    | Shell                                                                     | FG                                                                                                    | FG                                                                               | 黑色                                                                           |
|             | 符合UL246<br>说明,当用户<br>使用方法:<br>当使用 NB <sup>2</sup><br>RS-422A/RS→<br>注意连接时石<br>Connector。<br>当使用 NB3Q→<br>出厂时,RS→ | 4, 线规AWG<br>「需要进行<br>50/NB7W/f<br>485 通信F<br>「要短路防<br>「TW囗囗B<br>422A/RS~4 | <sup>28</sup><br>〒长距离信号传输时,<br>NB10W-TW □ □ B 型<br>电缆的 RS232C Conne<br>ミ PIN4 和 PIN5 以ダ<br>型号的 NB 时:将本<br>485 通信电缆默认不 | 可以选择接入终端<br>号的 NB 时: 词<br>ector, 用短导线连<br>小的引脚, 连接完与<br>体上的 DIP 开关 SW<br>接入终端电阻。 | -<br>匹配电阻。<br>青 用 户 自 行 打 开<br>接 PIN4 和 PIN5,<br>毕请装配好 RS232C<br>/3 置 ON 即可。 |

### ● USB 存储器

可连接到 PT 背部的 USB HOST 接口从而进行上传/下载/运行工程以及储存有关数据。

| 建议购买型号   | 说明           |
|----------|--------------|
| FZ-MEM2G | 欧姆龙产 2GB U 盘 |
| FZ-MEM8G | 欧姆龙产 8GB U 盘 |

# 手册的修订履历

手册的修订符号标注在封面左下方的 Cat. No. 之后。

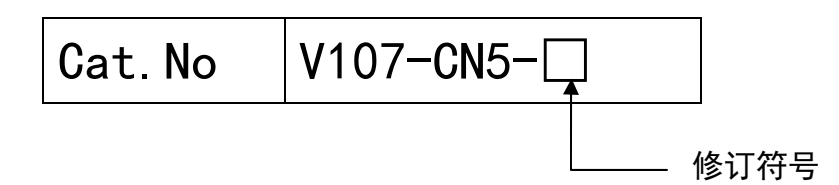

| 修订符号 | 修订日期        | 修订内容                                       |
|------|-------------|--------------------------------------------|
| 01   | 2011 年 10 月 | 初版。                                        |
| 02   | 2012年2月     | ● 在附-6中追加了选配件 RS-422A/RS485 通信电缆。          |
|      |             | ● 修正关于电池的描述。                               |
| 03   | 2012年4月     | 添加有关 NB5Q/NB7W-TW01B 型号的说明及其新功能的介绍。        |
| 04   | 2012年8月     | 添加有关 NB3Q-TW00B/TW01B 和 NB10W-TW01B 型号的说明及 |
|      |             | 其新功能的介绍。                                   |
| 05   | 2012年10月    | ● 修正 CS1W-ETN21 的设置说明。                     |
|      |             | ● 删除有关 C200-LK201/LK202 的内容。               |
| 06   | 2012年12月    | ● 更改安全要点中有关背光灯及密封圈的维护内容。                   |
|      |             | ● 添加有关 Pictbridge 打印功能的说明。                 |
| 07   | 2012年12月    | ● 添加安全要点中有关电源及接线的说明                        |
|      |             | ● 添加附录中有关规格的注释                             |
| 08   | 2013年4月     | 误写修改                                       |

#### 欧姆龙自动化 (中国) 有限公司

上海市浦东新区银城中路200号中银大厦2211室 (200120) Room 2211,Bank of China Tower, 200 Yin Cheng Zhong Road Pu Dong New Area,Shanghai 200120,CHINA 电话:021-5037-2222 传真:021-5037-2388 欧姆龙工业自动化网站: http://www.fa.omron.com.cn

技术咨询热线: 400-820-4535(仅限中国大陆)

特约店

注: 规格随时可能改变, 恕不另行通知。最终以产品说明书为准。